# Programa de gestió dels paviments municipals

Protocol de dades i visor SIG

**Redacció** INGLOBA GROUP ASESORES, SL *Artur Llansà Martí Romà del Rio Hidalgo*  **Gestió** Òscar Inglada Piñol *Enginyer de camins, canals i ports* Servei d'Equipaments i Espai Públic Febrer 2025

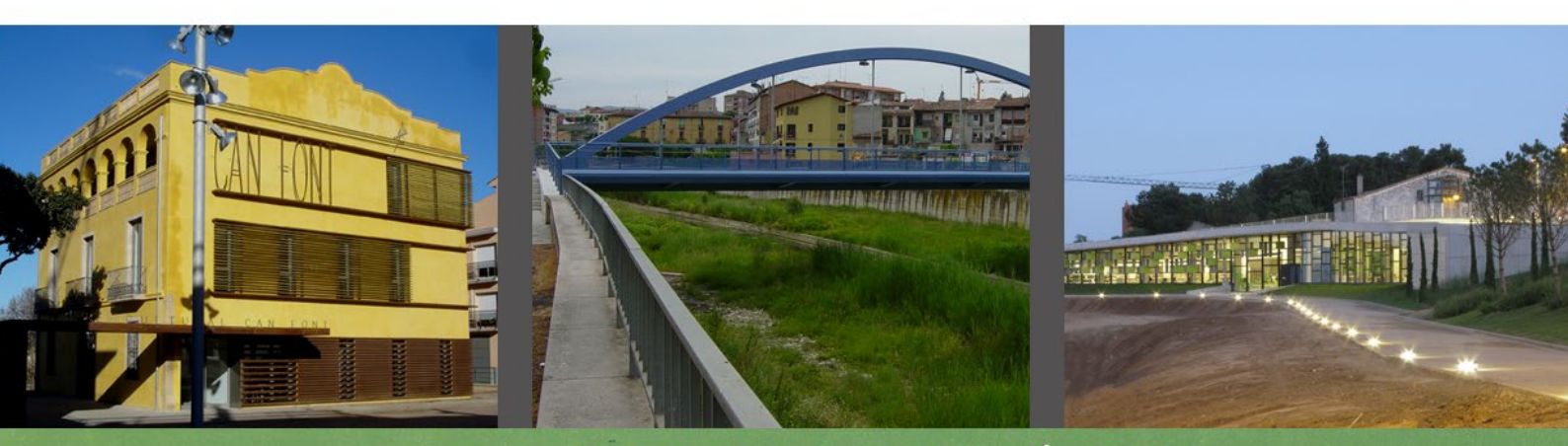

# EQUIPAMENTS I ESPAI PÚBLIC

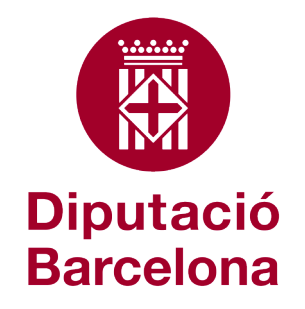

Àrea d'Infraestructures i Territori

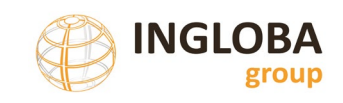

# Índex

| 1. | Esq  | uem   | a general                                               | . 4 |
|----|------|-------|---------------------------------------------------------|-----|
| 2. | pro  | gram  | na de gestió de paviments (Base de dades)               | . 5 |
| 2  | .1.  | Intro | oducció                                                 | . 5 |
| 2  | .2.  | Mod   | del de dades                                            | . 5 |
| 2  | .3.  | Ento  | orn de treball                                          | . 6 |
|    | 2.3. | 1.    | Finestra principal                                      | . 6 |
|    | 2.3. | 2.    | Informes                                                | . 8 |
|    | 2.3. | 3.    | Exportacions                                            | 16  |
|    | 2.3. | 4.    | Càrregues                                               | 16  |
|    | 2.3. | 5.    | Dades                                                   | 20  |
|    | 2.3. | 6.    | Configuració                                            | 24  |
| 2  | .4.  | Add   | ició o edició de trams o voreres                        | 26  |
|    | 2.4. | 1.    | Afegir tram de calçada o de vorera                      | 26  |
|    | 2.4. | 2.    | Edició de trams ja presents a la base de dades          | 26  |
|    | 2.4. | 3.    | Incorporació o modificació massiva d'elements           | 27  |
| 2  | .5.  | Pato  | ologies recollides i sistema de puntuació               | 27  |
|    | 2.5. | 1.    | Patologies de paviments de calçada                      | 27  |
|    | 2.5. | 2.    | Patologies de vorera                                    | 28  |
|    | 2.5. | 3.    | Criteri de puntuació                                    | 29  |
|    | 2.5. | 4.    | Actuació proposada                                      | 30  |
| 3. | Info | orma  | ció gràfica (Fitxer shapefile)                          | 32  |
| 3  | .1.  | Intro | oducció                                                 | 32  |
| 3  | .2.  | Cara  | acterístiques del Shapefile de trams de carrers         | 32  |
| 3  | .3.  | Estr  | uctura topològica del fitxer de trams                   | 33  |
| 4. | Inst | ama   | ps                                                      | 36  |
| 4  | .1.  | Que   | és Instamaps?                                           | 36  |
| 4  | .2.  | Crea  | ació usuari                                             | 36  |
| 4  | .3.  | Exer  | mple real d'un visor aplicat a l'inventari de paviments | 37  |
| 4  | .1.  | Fund  | cionament bàsic mode visor                              | 40  |
| 4  | .1.  | Fund  | cionament bàsic mode editor                             | 40  |

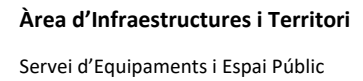

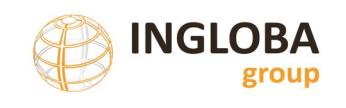

|    | 4.2. | Càr  | rega d'informació 4                                                | 1  |
|----|------|------|--------------------------------------------------------------------|----|
|    | 4.2  | .1.  | Exportació dades alfanumèriques 4                                  | 1  |
|    | 4.2  | .2.  | Realització de la unió (join) 4                                    | 1  |
|    | 4.2  | .3.  | Càrrega inicial i creació mapes temàtics 4                         | 15 |
|    | 4.2  | .4.  | Publicació del mapa 5                                              | 51 |
|    | 4.3. | Càr  | rega d'informació de forma dinàmica5                               | 54 |
|    | 4.4. | Vind | culació de les fitxes d'informació5                                | 6  |
| 5. | Flu  | x de | treball5                                                           | 57 |
|    | 5.1. | Intr | oducció 5                                                          | 57 |
|    | 5.2. | Flux | de treball recomanat per l'inici dels treballs sense dades prèvies | 57 |
|    | 5.2  | .1.  | Creació del graf vial 5                                            | 57 |
|    | 5.2  | .2.  | Creació, validació i importació dels noms de carrers6              | 51 |
|    | 5.2  | .3.  | Introducció dels Barris6                                           | 52 |
|    | 5.2  | .4.  | Introducció de les dades significatives de trams6                  | 53 |
|    | 5.2  | .5.  | Introducció de les diferents patologies per trams6                 | 55 |
|    | 5.2  | .6.  | Incorporació del plànol de situació i imatge significativa6        | 6  |
|    | 5.2  | .7.  | Revisió / actualització de costos de reparació i de renovació6     | 57 |
|    | 5.2  | .8.  | Generació d'informes i fitxes6                                     | 57 |
|    | 5.2  | .9.  | Càrrega de dades a Instamaps6                                      | 57 |
|    | 5.3. | Pro  | cediment d'actualització o modificació de dades prèvies6           | 8  |
| 6. | Clo  | enda |                                                                    | 0' |

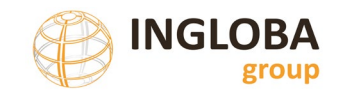

Historial de versions del document:

| Versió | Data         | Autor         | Descripció                                                         |
|--------|--------------|---------------|--------------------------------------------------------------------|
| 1.0    | Març de 2025 | Ingloba Group | Creació del manual de la nova base de<br>dades de calçada i vorera |

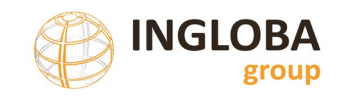

## 1. ESQUEMA GENERAL

L'inventari de les característiques i estat de conservació de les calçades i voreres de carrers municipals situats en sòl urbà consolidat s'estructura utilitzant dos fitxers.

Per una banda, la informació alfanumèrica s'emmagatzema en una base de dades en format ACCESS, tipus de fitxer .acccb, per l'altra la informació gràfica s'emmagatzema en un fitxer tipus Shapefile.

La vinculació entre els dos fitxers es realitza mitjançant un identificador únic anomenat ID que permet vincular de forma inequívoca cada element gràfic amb les seves dades alfanumèriques.

El fitxer resultant es pot carregar posteriorment a l'Instamaps o a qualsevol SIG del mercat.

També existeix la possibilitat de només treballar amb dades alfanumèriques, es a dir, sense el fitxer shapefile complementari, tot i que, en aquest cas no es podran visualitzar les dades gràficament.

#### Esquema general de la informació

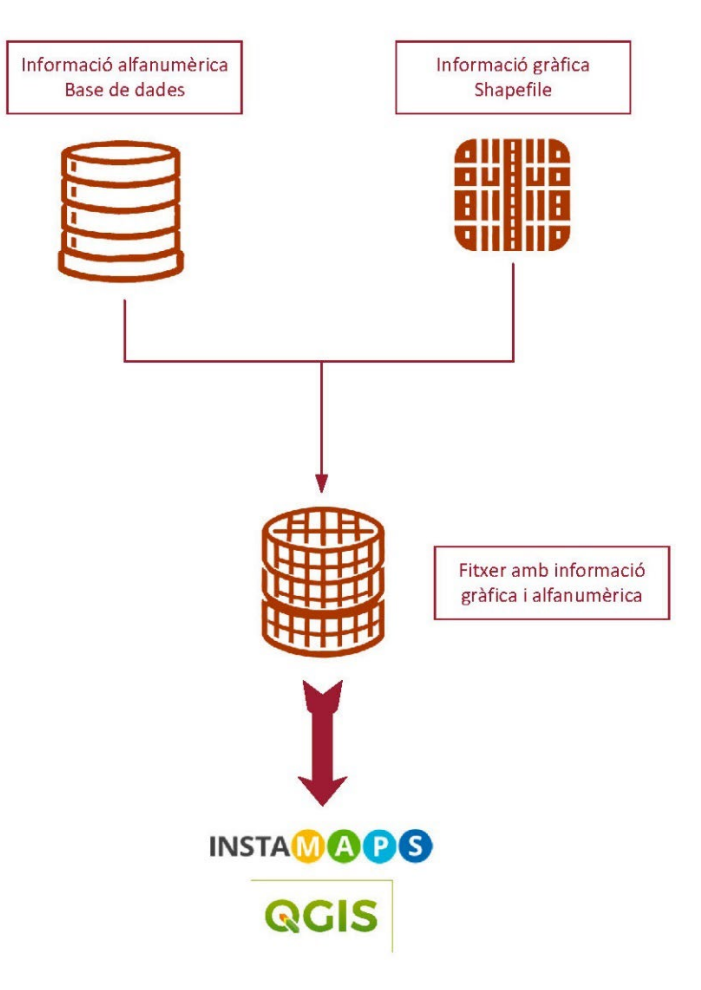

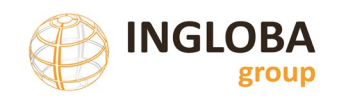

# 2. PROGRAMA DE GESTIÓ DE PAVIMENTS (BASE DE DADES)

# 2.1. INTRODUCCIÓ

El present apartat descriu el disseny tècnic del programa de gestió i manteniment de paviments municipals facilitat per la Diputació de Barcelona als seus municipis.

El programa s'ha construït sobre l'eina Microsoft Access. A continuació es descriu el model entitat-relació de la base de dades així com els diferents components y formularis des d'on els usuaris faran el manteniment de les dades.

El programa incorpora un seguit d'informes per facilitar la presa de decisions respecte a les actuacions a realitzar sobre els carrers i/o voreres afectats.

La informació continguda a la base de dades es pot actualitzar i/o modificar per tal de tenir en compte possibles reparacions de carrers, increment de les seves patologies o incorporació de nous carrers. És pretén que la base de dades estigui viva.

## 2.2. MODEL DE DADES

L'element essencial i mínim que conté la base de dades és el tram de carrer, entès com la traça d'un carrer comprés entre dues cruïlles.

Els noms de les taules i els camps estan normalitzats, afegint claus referencials per incrementar la consistència del model de dades.

#### Esquema de relacions de la base de dades

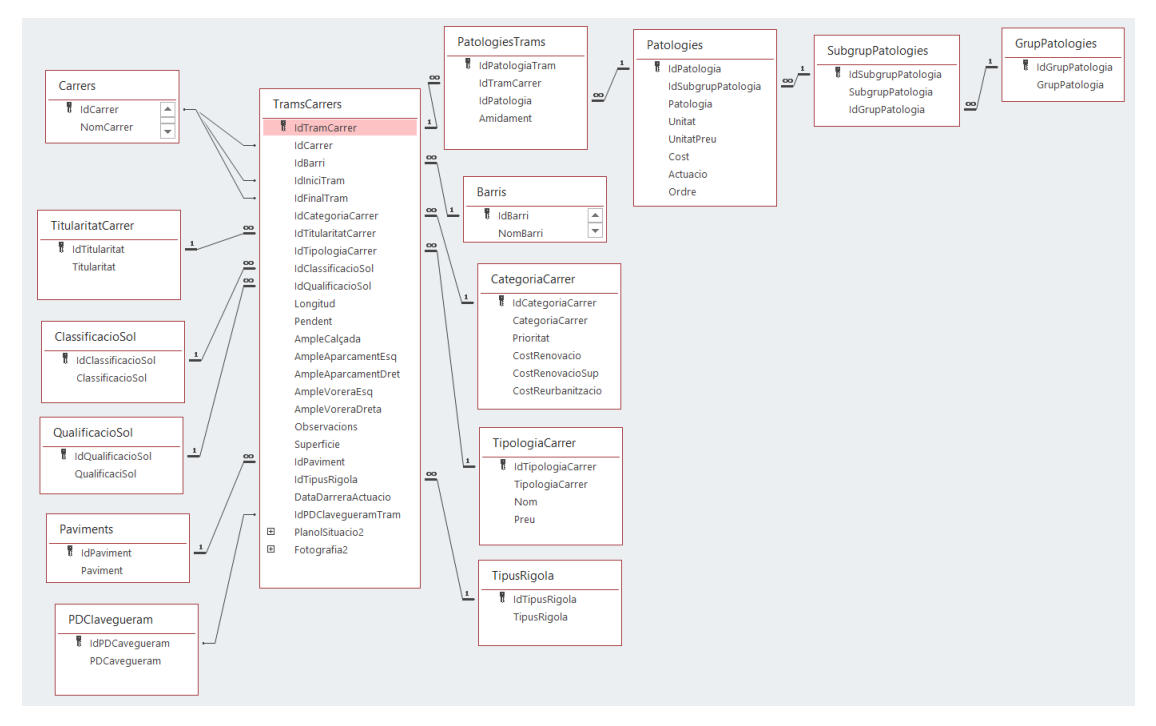

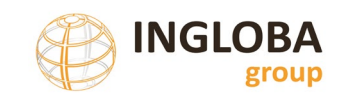

## 2.3. ENTORN DE TREBALL

## 2.3.1. Finestra principal

Al executar la base de dades s'obra de forma automàtica la finestra principal, que com el seu nom indica, és la pantalla bàsica per a la consulta i edició de les dades incloses a la base de dades.

|   | Diputació<br>Barcelona<br>Area d'Infraestructures<br>L'Espois Naturals<br>Príncipal Informes • Espontacions • Carregau | es • Dades • Configuraci         | 5               | AJUNTAMENT DE SÚRIA |                  |              |             | (              |          | GLOBA<br>group  |
|---|----------------------------------------------------------------------------------------------------|----------------------------------|-----------------|---------------------|------------------|--------------|-------------|----------------|----------|-----------------|
|   | Nom Carrer Id                                                                                                    | Tram                             | Deteriorament   | ×                   | Pres Actuacio    |              |             |                |          |                 |
|   | Carrer Inici                                                                                                    | arri                             | Drioritat       |                     |                  |              |             |                |          |                 |
| B | Carrer Final PL                                                                                                    | iblicat 🖂                        | Phontat         | •                   |                  |              |             |                |          |                 |
|   | Carrentinar                                                                                                    |                                  |                 |                     |                  |              | C           | Materia        |          |                 |
|   |                                                                                                    |                                  |                 |                     |                  |              | Cercar      | wetejar        |          |                 |
|   | IdTram Tram                                                                                                    | Barri                            | Deteriorament 🚖 | Prioritat 🚖         | Pres. Actuacio 💧 | Pres. Reurb  | Pres. Renov | Pres. RenovSup | Publicat | Accions         |
|   | 299 Santa Bàrbara [Salvador Vancell - Sant Lluis]                                                                      | Zona Centre                      | NUL (0)         | NUL-LA (0)          | 0.00.6           | 25 828 00 £  | 6 773 98 6  | 2 183 64 F     | si       | Editar Eliminar |
|   | 308 Sorolla [Balsareny - Atzucac]                                                                                      | Els Joncarets                    | NUL (0)         | NUL·LA (0)          | 0,00 €           | 34.095.60 €  | 8.942.35 €  | 2.882.63 €     | si       | Editar Eliminar |
|   | 43 Canigó [Núria - Generalitat]                                                                                        | Bellavista                       | NUL (0)         | NUL·LA (0)          | 0,00 €           | 21.860,30 €  | 5.733,36 €  | 1.848,19 €     | si       | Editar Eliminar |
|   | 130 Magi Fàbrega [Sant Josep - Domènec Quinquer]                                                                       | Zona Centre                      | NUL (0)         | NUL·LA (0)          | 0,00 €           | 99.254,10 €  | 26.031,64 € | 8.391,48 €     | si       | Editar Eliminar |
|   | 342 Cementiri [Sant Salvador - Roser]                                                                                  | Poble Vell-St. Jaume i Cal Trist | NUL (0)         | NUL·LA (0)          | 0,00 €           | 91.731,20 €  | 24.058,59 € | 7.755,46 €     | Si       | Editar Eliminar |
|   | 295 Santa Bàrbara [Flors - Doctor Fleming]                                                                             | Santa Maria                      | NUL (0)         | -LA (0)             | 0,00 €           | 49.113,24 €  | 17.837,04 € | 5.134,57 €     | Si       | Editar Eliminar |
|   | 296 Santa Bàrbara [Tarragona - Norbert Fonthier]                                                                       | Santa Maria                      | NUL (0)         | C .LA (0)           | 0,00 €           | 36.744,40 €  | 16.935,83 € | 4.576,35 €     | Si       | Editar Eliminar |
|   | 15 Balsareny [Sorolla - Viladomat]                                                                                     | Altres                           | NUL (0)         | ·LA (0)             | 0,00 €           | 105.628,16 € | 48.684,98 € | 13.155,51€     | si       | Editar Eliminar |
|   | 298 Santa Bàrbara [Sant Lluis - Sant Antoni Maria Claret]                                                              | Zona Centre                      | NUL (0)         | NUL·LA (0)          | 0,00 €           | 19.415,00 €  | 5.092,03 €  | 1.641,45 €     | si       | Editar Eliminar |
|   | 209 Pompeu Fabra [Pompeu Fabra - Atzucac]                                                                              | Salipota                         | NUL (0)         | NUL·LA (0)          | 0,00 €           | 14.176,80 €  | 3.718,19€   | 1.198,58 €     | Si       | Editar Eliminar |
|   | 247 Sant Bertran [Ignasi Abadal - Sant Josep]                                                                          | Zona Centre                      | NUL (0)         | NUL·LA (0)          | 0,00 €           | 28.288,92 €  | 7.419,41 €  | 2.391,70 €     | Si       | Editar Eliminar |
|   | 302 Santa Bàrbara [Norbert Fonthier - Norbert Fonthier]                                                                | Santa Maria                      | NUL (0)         | NUL·LA (0)          | 0,00 €           | 124.000,80 € | 45.034,84 € | 12.963,72 €    | Si       | Editar Eliminar |
|   | 30 Balsareny [Francesc Coll - Ernest Solvay]                                                                           | Altres                           | NUL (0)         | NUL·LA (0)          | 0,00 €           | 59.571,60 €  | 27.457,09 € | 7.419,37€      | si       | Editar Eliminar |
|   | 304 Sense nom 2 [Sant Jaume - Àngel Guimerà]                                                                           | Poble Vell-St. Jaume i Cal Trist | NUL (0)         | NUL·LA (0)          | 0,00 €           | 12.804,00 €  | 3.358,14 €  | 1.082,52 €     | si       | Editar Eliminar |
|   | 306 Sense nom 3 [Vallflorida - Sense nom 3]                                                                            | Altres                           | NUL (0)         | NUL·LA (0)          | 0,00 €           | 118.338,01€  | 31.036,83 € | 10.004,94 €    | Si       | Editar Eliminar |
|   | Nou tram                                                                                                    |                                  |                 |                     |                  |              |             |                |          |                 |

#### A- Menú d'opcions

- B- Cercador per a filtrar els trams de carrers que conté la base de dades
- C- Informació dels trams

La base de dades pot gestionar calçades i voreres a la vegada o només un dels àmbits per separat.

La modificació de l'àmbit funcional es detalla a l'apartat de configuració.

En funció de l'àmbit funcional escollit la pantalla inicial es modifica lleugerament per a mostrar la informació més rellevant en cada cas.

La informació mostrada es pot ordenar o filtrar per a qualsevol camp mostrat.

## 2.3.1.1 Pantalla principal - gestió de paviments de calçada

Quan l'àmbit funcional és només el de gestió de paviments de calçada la informació que es mostra en aquesta finestra és només relativa a les patologies relatives als trams de carrers.

Aquesta finestra mostra la informació més significativa relativa als paviments de calçada, mostrant els índex de deteriorament i prioritat, així com els imports dels diferents

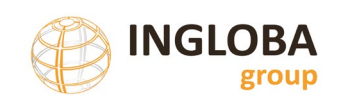

#### Servei d'Equipaments i Espai Públic

| Norr<br>Carr | Ider Inici Ider Inici Ider Inici Ider Inici Ider Inici Ider Inici Ider Ider Ider Ider Ider Ider Ider Ider | Tram                             | Deteriorament<br>Prioritat | >           | Pres. Actuacio   |              |             |                |          |                |
|--------------|----------------------------------------------------------------------------------------------------|----------------------------------|----------------------------|-------------|------------------|--------------|-------------|----------------|----------|----------------|
| Nout         |                                                                                                    |                                  |                            |             |                  |              | Cercar      | Netejar        |          |                |
| Tram         | Tram                                                                                                    | Barri                            | Deteriorament 🔶            | Prioritat 👙 | Pres. Actuacio 👙 | Pres. Reurb  | Pres. Renov | Pres. RenovSup | Publicat | Accions        |
| 299          | Santa Bàrbara [Salvador Vancell - Sant Lluis]                                                             | Zona Centre                      | NUL (0)                    | NUL·LA (0)  | 0,00 €           | 25.828,00 €  | 6.773,98€   | 2.183,64 €     | Si       | Editar Elimina |
| 308          | Sorolla [Balsareny - Atzucac]                                                                             | Els Joncarets                    | NUL (0)                    | NUL·LA (0)  | 0,00 €           | 68.822,60 €  | 8.942,35 €  | 2.882,63 €     | Si       | Editar Elimina |
| 43           | Canigó [Núria - Generalitat]                                                                              | Bellavista                       | NUL (0)                    | NUL·LA (0)  | 0,00 €           | 27.481,30€   | 5.733,36€   | 1.848,19 €     | Si       | Editar Elimina |
| .30          | Magí Fàbrega [Sant Josep - Domènec Quinquer]                                                              | Zona Centre                      | NUL (0)                    | NUL·LA (0)  | 0,00 €           | 175.871,30 € | 26.031,64 € | 8.391,48€      | Si       | Editar Elimina |
| 342          | Cementiri [Sant Salvador - Roser]                                                                         | Poble Vell-St. Jaume i Cal Trist | NUL (0)                    | NUL·LA (0)  | 0,00 €           | 126.130,40 € | 24.058,59 € | 7.755,46 €     | Si       | Editar Elimina |
| 295          | Santa Bàrbara [Flors - Doctor Fleming]                                                                    | Santa Maria                      | NUL (0)                    | NUL·LA (0)  | 0,00 €           | 77.057,64 €  | 17.837,04 € | 5.134,57€      | Si       | Editar Elimina |
| 96           | Santa Bàrbara [Tarragona - Norbert Fonthier]                                                              | Santa Maria                      | NUL (0)                    | NUL·LA (0)  | 0,00 €           | 36.744,40 €  | 16.935,83 € | 4.576,35 €     | Si       | Editar Elimin  |
| 15           | Balsareny [Sorolla - Viladomat]                                                                           | Altres                           | NUL (0)                    | NUL·LA (0)  | 0,00 €           | 201.653,77 € | 48.684,98 € | 13.155,51 €    | Si       | Editar Elimina |
| 98           | Santa Bàrbara [Sant Lluis - Sant Antoni Maria Claret]                                                     | Zona Centre                      | NUL (0)                    | NUL·LA (0)  | 0,00 €           | 19.415,00 €  | 5.092,03 €  | 1.641,45€      | Si       | Editar Elimina |
| 09           | Pompeu Fabra [Pompeu Fabra - Atzucac]                                                                     | Salipota                         | NUL (0)                    | NUL·LA (0)  | 0,00 €           | 14.176,80€   | 3.718,19€   | 1.198,58 €     | Si       | Editar Elimina |
| 247          | Sant Bertran [Ignasi Abadal - Sant Josep]                                                                 | Zona Centre                      | NUL (0)                    | NUL·LA (0)  | 0,00 €           | 28.288,92 €  | 7.419,41€   | 2.391,70 €     | Si       | Editar Elimina |
| 302          | Santa Bàrbara [Norbert Fonthier - Norbert Fonthier]                                                       | Santa Maria                      | NUL (0)                    | NUL·LA (0)  | 0,00 €           | 230.951,61€  | 45.034,84 € | 12.963,72 €    | Si       | Editar Elimina |
| 30           | Balsareny [Francesc Coll - Ernest Solvay]                                                                 | Altres                           | NUL (0)                    | NUL·LA (0)  | 0,00 €           | 119.143,20 € | 27.457,09 € | 7.419,37 €     | Si       | Editar Elimina |
| 04           | Sense nom 2 [Sant Jaume - Àngel Guimerà]                                                                  | Poble Vell-St. Jaume i Cal Trist | NUL (0)                    | NUL·LA (0)  | 0,00 €           | 12.804,00 €  | 3.358,14 €  | 1.082,52 €     | Si       | Editar Elimina |
| 806          | Sense nom 3 [Vallflorida - Sense nom 3]                                                                   | Altres                           | NUL (0)                    | NUL·LA (0)  | 0,00 €           | 118.338,01€  | 31.036,83 € | 10.004,94 €    | Si       | Editar Elimina |

#### pressupostos considerats a la base de dades: reparació, renovació i reurbanització.

## 2.3.1.2 Pantalla principal – gestió paviments de vorera

Quan l'àmbit funcional és només el de gestió de paviments de vorera la informació que es mostra en aquesta finestra és només relativa a les patologies relatives a les voreres.

La informació que es mostra fa referencia als índex de deteriorament i prioritat i els diferents costos de reparació i actuació només referits a les voreres.

| Principal Informes A Exportacions A Carregues A Dades A | Configuració |                  |                     |                  |                   |                   | viernes, 2 | 28 de febrero de 2025 |
|---------------------------------------------------------|--------------|------------------|---------------------|------------------|-------------------|-------------------|------------|-----------------------|
| Nom Carrer Id Tram                                      | Id Vorera    |                  | Deteriorament       | ~                | Pres. Actuació    |                   |            |                       |
| Carrer Inici v Barri                                    | ~            |                  | Prioritat           | ~                | Pres. Renovació   |                   |            |                       |
| Carrer Final Publicat                                   |              |                  |                     |                  |                   |                   |            |                       |
|                                                         |              |                  |                     |                  |                   |                   |            |                       |
|                                                         |              |                  |                     |                  |                   | Cercar            | Netejar    |                       |
| Nou tram                                                |              |                  |                     |                  |                   |                   |            |                       |
| ldTram Tram                                             | Barri        | Deteriorament 🖕  | Prioritat 🖕         | Pres. Actuacio 🖕 | Pres. Renovació 🍦 | Pres. Reparacio 🍦 | Publicat   | Accions               |
| 1 Abat Escarré [Transportador - Marta Mata]             | Santa Maria  | MOLT BAIX (0,26) | MOLT BAIXA (0,26)   | 190,08 €         | 25.647,44 €       | 190,08 €          | Si         | Editar Eliminar       |
| 2 Abat Escarré [Marta Mata - Onze de Setembre]          | Santa Maria  | MODERAT (8,83)   | MOLT BAIXA (8,83)   | 4.858,00 €       | 44.451,68€        | 4.858,00 €        | Si         | Editar Eliminar       |
| 3 Ajuntament [Montserrat - Ernest Solvay]               | Zona Centre  | ALT (11,39)      | URGENT (34,17)      | 18.929,80 €      | 154.636,30 €      | 18.929,80 €       | Si         | Editar Eliminar       |
| 4 Ajuntament [Diputació - Montserrat]                   | Zona Centre  | MODERAT (7,26)   | MODERADA (21,78)    | 17.284,76 €      | 206.620,96 €      | 17.284,76 €       | Si         | Editar Eliminar       |
| 5 Ajuntament [González Solesio - Diputació]             | Zona Centre  | BAIX (5,76)      | BAIXA (17,28)       | 10.342,64 €      | 98.860,58 €       | 10.342,64€        | Si         | Editar Eliminar       |
| 6 Àngel Guimerà [Sant Cristòfol - Sant Jaume]           | Altres       | BAIX (4,86)      | MODERADA (24,3)     | 20.052,48 €      | 209.249,04 €      | 20.052,48 €       | Si         | Editar Eliminar       |
| 7 Àngel Guimerà [Sant Salvador - Àngel Guimerà]         | Altres       | BAIX (4,11)      | MODERADA (20,55)    | 10.226,40 €      | 122.147,48 €      | 10.226,40 €       | Si         | Editar Eliminar       |
| 8 Àngel Guimerà [Fàbrica Vella - Jaume Balmes]          | Altres       | ALT (11,24)      | MOLT URGENT (56,2)  | 25.657,54 €      | 188.693,96 €      | 25.657,54 €       | Si         | Editar Eliminar       |
| 9 Àngel Guimerà [Àngel Guimerà - Salvador Vancell]      | Altres       | NUL (0)          | NUL·LA (0)          | 0,00 €           |                   | 0,00 €            | Si         | Editar Eliminar       |
| 10 Àngel Guimerà [Sense nom 2 - Salut]                  | Altres       | BAIX (3,63)      | BAIXA (18,15)       | 11.879,76 €      | 103.292,28 €      | 11.879,76 €       | Si         | Editar Eliminar       |
| 11 Àngel Guimerà [Salut - Sant Jaume]                   | Altres       | BAIX (3,55)      | BAIXA (17,75)       | 5.989,50€        | 54.479,88€        | 5.989,50€         | Si         | Editar Eliminar       |
| 12 Àngel Guimerà [Sant Salvador - Sant Cristòfol]       | Altres       | ALT (12,07)      | MOLT URGENT (60,35) | 13.244,60 €      | 60.487,70 €       | 13.244,60 €       | Si         | Editar Eliminar       |
| 13 Àngel Guimerà [Sant Jaume - Fàbrica Vella]           | Altres       | MOLT ALT (20,48) | MOLT URGENT (102,4) | 12.574,48€       | 119.803,32€       | 12.574,48€        | Si         | Editar Eliminar       |
| 14 Àngel Guimerà [Sant Jaume - Sense nom 2]             | Altres       | MOLT ALT (15,49) | MOLT URGENT (77,45) | 23.224,64 €      | 116.485,46€       | 23.224,64 €       | Si         | Editar Eliminar       |
| 15 Balsareny [Sorolla - Viladomat]                      | Altres       | MOLT BAIX (0,02) | MOLT BAIXA (0,1)    | 154,08€          | 73.790,08€        | 154,08€           | Si         | Editar Eliminar       |
| Nou tram                                                |              |                  |                     |                  |                   |                   |            |                       |

## 2.3.1.3 Pantalla principal – gestió de paviments de calçada i vorera

Quan l'àmbit funcional inclou la gestió de paviments de calçada i vorera la informació que es mostra en aquesta finestra és la més significativa dels dos àmbits.

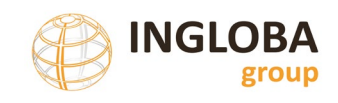

En aquest sentit, apareix la informació dels índex de deteriorament i prioritat separats per calçades i voreres i els costos de reparació.

| Princ              | pal Informes • Exportacions • C                    | àrregues 🔺 Dades 🔺              | Configuració     |                           |                  |                                               |                     |                       | viernes, 2 | 8 de febrero | de 2025  |
|--------------------|----------------------------------------------------|---------------------------------|------------------|---------------------------|------------------|-----------------------------------------------|---------------------|-----------------------|------------|--------------|----------|
| Trai<br>Noi<br>Car | n Carrer                                           | Id Tram                         |                  | Paviment<br>Deteriorament | ×                | Voreres<br>Deter, Voreres                     | ×                   | Pres. Act. Voreres    |            | •            |          |
| Car                | rer Final                                          | Publicat 🔽                      |                  | Pres. Actuacio            |                  | Prioritat voreres                             | ~                   |                       |            |              |          |
|                    |                                                    |                                 |                  |                           |                  |                                               |                     |                       | Cercar     | Nete         | ijar     |
| Nou                | tram                                               |                                 |                  |                           |                  |                                               |                     |                       |            |              |          |
| IdTram             | Tram                                               | Barri                           | Deteriorament 4  | 🖶 Prioritat ≑             | Pres. Actuacio 🖕 | Deteriorament Vor. $\stackrel{\mathbb{A}}{=}$ | Prioritat Vor. 👙    | Pres. Actuacio Vor. 🍦 | Publicat   | Accions      | <b>^</b> |
| 79                 | Font del Ferro [Font del Ferro - Font del Ferrc    | Salipota                        | ALT (18,68)      | BAIXA (18,68)             | 22.118,14€       | MOLT ALT (31,05)                              | URGENT (31,05)      | 8.819,60 €            | Si         | Editar El    | iminar   |
| 48                 | Cardener [Salipota - Ramón y Cajal]                | Salipota                        | MODERAT (11,87)  | MODERADA (35,61)          | 8.426,74 €       | MOLT ALT (22,33)                              | MOLT URGENT (66,99) | 24.053,20 €           | Si         | Editar El    | iminar   |
| 13                 | Àngel Guimerà [Sant Jaume - Fàbrica Vella]         | Altres                          | BAIX (8,14)      | MODERADA (40,7)           | 33.773,80 €      | MOLT ALT (20,48)                              | MOLT URGENT (102,4) | 12.574,48 €           | Si         | Editar El    | iminar   |
| 321                | Transportador [Doctor Fleming - Abat Escarre       | Santa Maria                     | NUL (0)          | NUL·LA (0)                | 0,00 €           | MOLT ALT (20,48)                              | MODERADA (20,48)    | 52.354,50 €           | Si         | Editar El    | iminar   |
| 155                | Montserrat [Santa Bàrbara - Vilanova]              | Zona Centre                     | MOLT BAIX (0,79) | MOLT BAIXA (0,79)         | 284,93 €         | MOLT ALT (19,51)                              | BAIXA (19,51)       | 15.428,63 €           | Si         | Editar       | iminar   |
| 218                | Ramón y Cajal [Pompeu Fabra - Salvador Esp         | Salipota                        | NUL (0)          | NUL·LA (0)                | 0,00€            | MOLT ALT (19,26)                              | BAIXA (19,26)       | 21.871,96 €           | Si         | Editar El    | iminar   |
| 313                | Teresa de Calcuta [Mercè Rodoreda - Onze d         | Santa Maria                     | NUL (0)          | NUL·LA (0)                | 0,00€            | MOLT ALT (18,13)                              | BAIXA (18,13)       | 122.126,00 €          | Si         | Editar El    | iminar   |
| 224                | Roser [Montserrat Roig - Cementiri]                | Poble Vell-St. Jaume i Cal Tris | BAIX (5,7)       | MOLT BAIXA (5,7)          | 6.188,06 €       | MOLT ALT (17,89)                              | BAIXA (17,89)       | 61.423,18 €           | Si         | Editar       | iminar   |
| 335                | Vinyes [Joan Maragall - Sant Mateu de Bages        | Salipota                        | NUL (0)          | NUL·LA (0)                | 0,00 €           | MOLT ALT (17,6)                               | BAIXA (17,6)        | 12.593,14 €           | Si         | Editar El    | iminar   |
| 136                | Manresa [Rec - Manresa]                            | Altres                          | BAIX (9,39)      | MODERADA (46,95)          | 68.794,83 €      | MOLT ALT (17,3)                               | MOLT URGENT (86,5)  | 15.864,36 €           | Si         | Editar El    | iminar   |
| 148                | Mina [Francesc Coll - Mina]                        | Altres                          | MOLT BAIX (0,08) | MOLT BAIXA (0,08)         | 276,92 €         | MOLT ALT (16,84)                              | BAIXA (16,84)       | 42.731,52€            | Si         | Editar El    | iminar   |
| 183                | Picasso [Ribera - Fortuny]                         | Els Joncarets                   | MOLT BAIX (0,93) | MOLT BAIXA (0,93)         | 690,30 €         | MOLT ALT (16,81)                              | BAIXA (16,81)       | 8.079,42 €            | Si         | Editar El    | iminar   |
| Nou                | Transportados (Marsa). Dadasada - Atausas)<br>tram | Contraction .                   | NUU (0)          | AU U L A (0)              | 0.00.0           | MOLT ALT (AC 3C)                              | DAIWA (A.C. DC)     | E 130 1 C 0           | c!         | (            |          |

## 2.3.2. Informes

L'aplicació disposa d'un seguit d'informes que generen fitxes visibles per pantalla o arxius en format pdf mostrant la informació continguda a la base de dades prioritzant criteris diferents per tal de facilitar la comprensió, valoració i presa de decisions.

|           | Resum carrers |              |           |       |            |
|-----------|---------------|--------------|-----------|-------|------------|
|           | Barris        |              |           |       |            |
|           | Pressupost    |              |           |       |            |
|           | Prioritat     |              |           |       |            |
|           | Deteriorament |              |           |       |            |
|           | Patologies    |              |           |       |            |
|           | Fitxes        |              |           |       |            |
| Principal | Informes 🔺    | Exportacions | Càrregues | Dades | Configurad |

En funció de l'àmbit funcional en que treballi la base de dades, calçades o voreres, els informes permeten seleccionar de quin àmbit es generen.

Per exemple, en el cas de treballar conjuntament en calçades i voreres es permet la selecció de quin és l'informe que es genera.

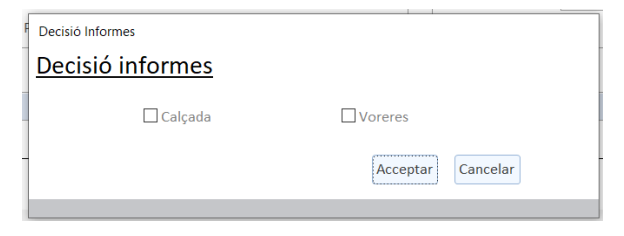

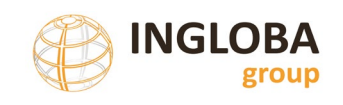

## <u>2.3.2.1</u> Fitxes

Per a cada tram de calçada o vorera es genera una fitxa en format DIN-A4 amb totes les dades incloses a la base de dades referides a aquell tram.

Des del formulari d'entrada de valors del tram de calçada o vorera es pot generar també la mateixa versió d'aquest formulari però només d'un únic tram mitjançant el botó d'impressió.

#### Mostra de la fitxa de tram de calçada

|                                  | GESTIÓ I M                               | ANTENIMENT DE           | LES VORERES                                                     | MUNICI     | PALS            |                |
|----------------------------------|------------------------------------------|-------------------------|-----------------------------------------------------------------|------------|-----------------|----------------|
| CARRER:                          | Cardener                                 |                         | I                                                               | DENTIFICAI | E <b>RA:</b> 60 |                |
| TRAM:<br>SITUACIO:               | Entre Pompeu<br>Senar                    | Fabra i Salipota        |                                                                 | CATEGORI   | A:              | XARXA LOCAL    |
|                                  |                                          |                         | Institus gala<br>Migmon<br>Base<br>star<br>star<br>star<br>star |            | Line            | Parta income   |
| PARÀMETRES GE                    | ENERALS                                  |                         |                                                                 |            |                 |                |
| TITULARITAT:                     | MUNICIPAL                                | CLASSIFICAC             | Ó DEL SÒL: U                                                    | JRBÀ       | P               | D Clavegueram: |
| CARACTERÍSTIQU                   | JES DE LA VORI                           | ERA                     | O DEL SOL:                                                      |            |                 |                |
| LONGITUD :                       | 135.87m                                  | AMPLADA TOTAL:          | 1.5m                                                            | SUPERF.    | VORERA          | 203.805m2      |
| SITUACIO :                       | Senar                                    | PAVIMENT                | Panot                                                           |            |                 |                |
| DIAGNOSI I CLAS                  | SIFICACIÓ DE L                           | ES PATOLOGIES           |                                                                 |            |                 |                |
| Patologies                       |                                          |                         | Amidament                                                       | Unitat     | Cost            | Import         |
| PANOT. Enfons<br>Nou paviment de | 3                                        | m2                      | 404                                                             | 1.212,00€  |                 |                |
| PANOT. Peces<br>Reposició panot  | 1,8                                      | m2                      | 216                                                             | 388,80€    |                 |                |
| PANOT. Enfons<br>Nou paviment de | sament / Aixecan<br>panot i base de form | nent<br><sup>nigó</sup> | 0,6                                                             | m2         | 275             | 165,00€        |

|                                    | PRESSUPOST REPARACIO | 1.766€     |
|------------------------------------|----------------------|------------|
| GRAU DE DETERIORAMENT I PRIORITAT  |                      |            |
| Grau deteriorament: 0,69 MOLT BAIX | Prioritat: 2,07      | MOLT BAIXA |
| ACTUACIÓ I PRESSUPOST              |                      |            |
| Actuació Reparació patologies      | COST RENOVACIÓ       | 37.092 €   |
| COST ACTUACIÓ 1.766 €              |                      |            |

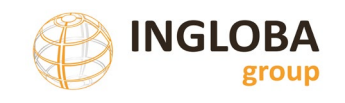

## 2.3.2.2 Deteriorament

Informe que genera un llistat dels trams de calçada o vorera ordenats de major a menor índex de deteriorament.

## Mostra d'informe de deteriorament

| GESTIÓ I MANTENIMENT DELS<br>PAVIMENTS MUNICIPALS                                         | RELAC       | IÓ CARREI | RS SEGONS ÍN           | IDEX DE D      | DETERIORA                                          | MENT                     |
|-------------------------------------------------------------------------------------------|-------------|-----------|------------------------|----------------|----------------------------------------------------|--------------------------|
| ID CARRER<br>TRAM / BARRI                                                                 | CATEGORIA   |           | DETERIORAMENT<br>INDEX | P<br>REPARACIÓ | R E S S U P O S 1<br>RENOVACIÓ SU<br>RENOVACIÓ TOT | ΓΟS<br>IP.<br>FAL REURB. |
| 495 Lloret<br>Mataró - Premià<br>Urbanització Can Carrera                                 | XARXA LOCAL | 13,51     | MOLT ALT<br>24,2       | 6.116€         | 2.238 €<br>7.775 €                                 | 21.407€                  |
| 994 Valldemaniu<br>Gris - Pi de la Serra<br>Urbanització Pinemar                          | XARXA LOCAL | 52,37     | MOLT ALT<br>16,6       | 8.181€         | 4.336€<br>15.064€                                  | 53.000€                  |
| 998 Valldemaniu<br>Joan Colom - Gris<br>Urbanització Pinemar                              | XARXA LOCAL | 47,73     | MOLT ALT<br>13,3       | 5.815€         | 3.952 €<br>13.729 €                                | 48.302€                  |
| 995 Valldemaniu<br>Greco - Ribera<br>Urbanització Pinemar                                 | XARXA LOCAL | 48,78     | MOLT ALT<br>12,8       | 5.190€         | 3.591€<br>12.473€                                  | 47.223€                  |
| 275 Fra Angelico<br>Alonso Cano - Atzucac<br>Urbanització Pinemar                         | VEÏNAL      | 38,76     | MOLT ALT<br>6,9        | 3.976€         | 4.182 €<br>12.973 €                                | 68.225€                  |
| 794 <b>Regoyos</b><br>Julio Romero Torres - Josep Tharrats<br><b>Urbanització Pinemar</b> | XARXA LOCAL | 65,32     | MOLT ALT<br>6,3        | 6.304€         | 9.014€<br>31.315€                                  | 114.964€                 |
| 101 <b>Breda</b><br>Fores - Atzucac<br><b>Urbanització Can Carrera</b>                    | VEÏNAL      | 91,88     | MOLT ALT<br>5,5        | 4.878€         | 6.494 €<br>20.145 €                                | 111.170€                 |
| 286 Garbí<br>Migjorn - Sant Jaume<br>Barri les Creus                                      | XARXA LOCAL | 90,78     | MOLT ALT<br>5,4        | 7.644€         | 12.528 €<br>43.519 €                               | 199.715€                 |

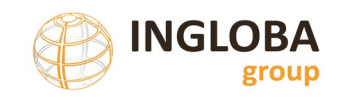

## 2.3.2.3 Prioritat

Informe que genera un llistat dels trams de calçada o vorera ordenats de major a menor índex de prioritat.

## Mostra d'informe de prioritat

| GESTIÓ I MANTENIMENT DEL<br>PAVIMENTS MUNICIPALS                                 | s REL        | RELACIÓ CARRERS SEGONS ÍNDEX DE PRIORITAT |                     |                  |                                                            |           |  |
|----------------------------------------------------------------------------------|--------------|-------------------------------------------|---------------------|------------------|------------------------------------------------------------|-----------|--|
| ID CARRER<br>TRAM / BARRI                                                        | CATEGORIA    | LONGITUD                                  | PRIORITAT<br>INDEX  | P F<br>REPARACIÓ | R E S S U P O S T O S<br>RENOVACIÓ SUP.<br>RENOVACIÓ TOTAL | REURB.    |  |
| 495 <b>Lloret</b><br>Mataró - Premià<br>Urbanització Can Carrera                 | XARXA LOCAL  | 13,51                                     | MOLT URGENT<br>72,7 | 6.116€           | 2.238 €<br>7.775 €                                         | 21.407€   |  |
| 994 <b>Valldemaniu</b><br>Gris - Pi de la Serra<br><b>Urbanització Pinemar</b>   | XARXA LOCAL  | 52,37                                     | MOLT URGENT<br>49,7 | 8.181€           | 4.336€<br>15.064€                                          | 53.000€   |  |
| 998 <b>Valldemaniu</b><br>Joan Colom - Gris<br><b>Urbanització Pinemar</b>       | XARXA LOCAL  | 47,73                                     | MOLT URGENT<br>39,8 | 5.815€           | 3.952 €<br>13.729 €                                        | 48.302 €  |  |
| 995 <b>Valldemaniu</b><br>Greco - Ribera<br><b>Urbanització Pinemar</b>          | XARXA LOCAL  | 48,78                                     | MOLT URGENT<br>38,5 | 5.190€           | 3.591€<br>12.473€                                          | 47.223€   |  |
| 183 Consolat de Mar<br>Sant Jordi - Illes Canàries<br>Barri del Carme            | XARXA BÀSICA | 78,27                                     | MOLT URGENT<br>23,2 | 11.336€          | 25.735€<br>95.237€                                         | 318.554 € |  |
| 863 Sant Antoni<br>Illes Canàries - Sant Antoni<br>Barri del Carme               | XARXA BÀSICA | 259,11                                    | MOLT URGENT<br>20,7 | 14.098€          | 35.498€<br>131.368€                                        | 285.019€  |  |
| 997 <b>Valldemaniu</b><br>Braque - Pi de la Serra<br><b>Urbanització Pinemar</b> | XARXA BÀSICA | 62,48                                     | MOLT URGENT<br>20,1 | 4.094€           | 10.272 €<br>38.012 €                                       | 96.218€   |  |
| 783 Ramon Casas<br>Segrelles - Zabaleta<br>Urbanització Can Cornet               | XARXA BÀSICA | 14,36                                     | MOLT URGENT<br>19,5 | 1.511€           | 4.012 €<br>14.848 €                                        | 47.375€   |  |

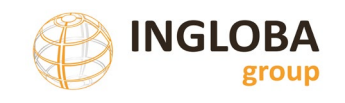

## 2.3.2.4 Pressupost

Informe que genera un llistat dels trams de calçada o vorera ordenats de major a menor pel camp pressupost de reparació.

## Mostra d'informe de pressupost

| GESTIÓ I MANTENIMENT<br>PAVIMENTS MUNICIPALS                           | DELS REL     | ACIÓ CAR | RERS SEGO                 | NS PRESSU            | IPOST REPA                                          | RACIÓ                                          |
|------------------------------------------------------------------------|--------------|----------|---------------------------|----------------------|-----------------------------------------------------|------------------------------------------------|
| ID CARRER<br>TRAM / BARRI                                              | CATEGORIA    | LONGITUD | DETERIORAMEN<br>PRIORITAT | P<br>NT<br>REPARACIÓ | R E S S U P O S T<br>RENOVACIÓ SUI<br>RENOVACIÓ TOT | r o s<br><sup>p.</sup><br><sub>AL</sub> REURB. |
| 503 <b>Lloret</b><br>Premià - Atzucac<br>Urbanització Can Carreras     | VEÏNAL       | 485,99   | 2<br>2                    | 19.454 €             | 63.275€<br>196.289€                                 | 748.417€                                       |
| 500 Lloret<br>Miramar - Celrà<br>Urbanització Can Carreras             | XARXA LOCAL  | 380,52   | 2<br>6                    | 15.846€              | 66.516€<br>231.070€                                 | 636.238€                                       |
| 863 Sant Antoni<br>Illes Canàries - Sant Antoni<br>Barri del Carme     | XARXA BÀSICA | 259,11   | 4<br>21                   | 14.098€              | 35.498€<br>131.368€                                 | 285.019€                                       |
| 629 <b>Miramar</b><br>Sils - Amer<br>Urbanització Can Carreras         | XARXA LOCAL  | 790,13   | 1<br>4                    | 13.692€              | 99.952€<br>347.223€                                 | 1.129.887€                                     |
| 183 Consolat de Mar<br>Sant Jordi - Illes Canàries<br>Barri del Carme  | XARXA BÀSICA | 78,27    | 5<br>23                   | 11.336€              | 25.735€<br>95.237€                                  | 318.554€                                       |
| 391 <b>Sant Joan</b><br>Sant Jordi - Illes Canàries<br>Barri del Carme | XARXA LOCAL  | 104,60   | 2<br>7                    | 10.503€              | 42.101€<br>146.255€                                 | 506.260€                                       |
| 994 Valldemaniu<br>Gris - Pi de la Serra<br>Urbanització Pinemar       | XARXA LOCAL  | 52,37    | 17<br>50                  | 8.181€               | 4.336€<br>15.064€                                   | 53.000€                                        |
| 477 <b>Justícia</b><br>Tribala - Moragas i Barret<br>Sector de Mar     | XARXA LOCAL  | 130,14   | 3<br>9                    | 8.075€               | 23.048€<br>80.066€                                  | 289.172€                                       |

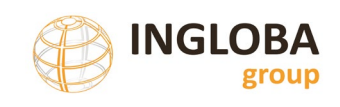

## <u>2.3.2.5</u> Barris

Informe que genera un llistat dels trams agrupats per barris i ordenats de major a menor índex de prioritat a dins de cada barri.

Permet visualitzar els trams en pitjor estat a dins de cada barri.

## Mostra d'informe per Barris

| GESTIÓ I MANTENIMENT E<br>PAVIMENTS MUNICIPALS           | DELS         | RELACIÓ C/ | ARRERS ORI         | DENATS PER       | RBARRI                     |                 |
|----------------------------------------------------------|--------------|------------|--------------------|------------------|----------------------------|-----------------|
| ID CARRER / TRAM                                         | CATEGORIA    | LONGITUD   | PRIORITAT<br>INDEX | P R<br>Reparació | E S S U P O S<br>RENOVACIÓ | T O S<br>REURB. |
| BARRI Barri Poblenou                                     |              |            |                    |                  |                            |                 |
| 556 <b>Marina</b><br>Monturiol - Marítim                 | XARXA LOCAL  | 169,59     | URGENT<br>12,1     | 7.643€           | 17.162 €<br>59.621 €       | 164.163€        |
| 12 Andorra<br>Montecarlo - Torrent dels Frares           | XARXA BÀSICA | 69,00      | MODERADA<br>8,6    | 1.846€           | 13.423 €<br>49.675 €       | 173.048€        |
| 125 <b>Cardenal Cisneros</b><br>Generalitat - Hispanitat | XARXA LOCAL  | 165,80     | MODERADA<br>5,9    | 3.657€           | 16.779 €<br>58.287 €       | 306.390€        |
| 11 <b>Andorra</b><br>Mediterrània - Pirineus             | XARXA LOCAL  | 76,46      | BAIXA<br>4,6       | 2.297€           | 13.366 €<br>46.432 €       | 161.492€        |
| 287 <b>Garbí</b><br>Mediterrània - Guàrdia               | XARXA LOCAL  | 111,98     | BAIXA<br>4,3       | 2.503€           | 15.453 €<br>53.684 €       | 344.902 €       |
| 964 <b>Torrent dels Frares</b><br>Garbí - Andorra        | XARXA BÀSICA | 121,47     | BAIXA<br>4,2       | 1.931€           | 25.627 €<br>94.838 €       | 237.830€        |
| 715 <b>Nova</b><br>Reis Catòlics - Mediterrània          | XARXA BÀSICA | 54,97      | BAIXA<br>4,0       | 850€             | 10.542 €<br>39.015 €       | 110.042€        |
| 196 <b>Costa Brava</b><br>Garbí - València               | XARXA BÀSICA | 72,25      | BAIXA<br>3,8       | 1.767€           | 24.546 €<br>90.838 €       | 306.752 €       |
| 193 <b>Costa Brava</b><br>Reis Catòlics - Selva          | XARXA LOCAL  | 114,90     | BAIXA<br>3,8       | 2.204€           | 15.856 €<br>55.082 €       | 252.775€        |

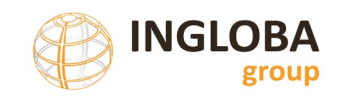

## 2.3.2.6 Resum carrers

Informe que genera un llistat de trams agrupats per carrers amb el resum dels diferents costos calculats, ordenats alfabèticament per nom de carrer.

## Mostra d'informe de resum carrers

| GESTIÓ I I<br>PAVIMEN | MANTENIMENT DELS<br>TS MUNICIPALS | RESUM CARRERS |                |                 |                |  |  |  |  |
|-----------------------|-----------------------------------|---------------|----------------|-----------------|----------------|--|--|--|--|
| ID                    | CARRER                            | Reparació     | Renovació sup. | Renovació total | Reurbanització |  |  |  |  |
| 1                     | Abat Oliba                        | 177,35€       | 15.080,88€     | 52.389,67€      | 193.252,51€    |  |  |  |  |
| 2                     | Albéñiz                           | 136,02€       | 44.855,25€     | 161.059,07€     | 551.937,89€    |  |  |  |  |
| 3                     | Alonso Cano                       | 5.105,97€     | 12.103,41€     | 42.046,19€      | 153.730,54€    |  |  |  |  |
| 4                     | Amer                              | 119,03€       | 12.459,09€     | 38.649,98€      | 198.181,22€    |  |  |  |  |
| 5                     | Andorra                           | 5.305,30€     | 60.715,56€     | 213.965,12€     | 767.705,03€    |  |  |  |  |
| 6                     | Àngel Guimerà                     | 4.360,90€     | 142.552,54€    | 506.123,73€     | 1.955.339,70€  |  |  |  |  |
| 7                     | Anglada                           | 0,00€         | 9.058,56€      | 31.468,66€      | 115.055,74€    |  |  |  |  |
| 8                     | Anoia                             | 197,26€       | 83.051,24€     | 285.613,00€     | 1.236.468,06€  |  |  |  |  |
| 9                     | Anselm Clavé                      | 365,36€       | 32.211,59€     | 111.900,25€     | 406.169,22€    |  |  |  |  |
| 10                    | Antoni Doltra                     | 791,83€       | 23.378,33€     | 81.214,28€      | 348.886,78€    |  |  |  |  |
| 11                    | Antoni Gaudí                      | 0,00€         | 24.543,65 €    | 85.262,50€      | 300.142,73 €   |  |  |  |  |
| 12                    | Aragó                             | 80,54€        | 31.108,06 €    | 108.066,70€     | 401.976,16€    |  |  |  |  |

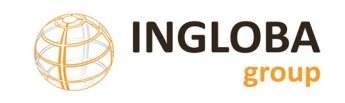

## 2.3.2.7 Patologies

Informe que permet llistar tots els trams afectats per una patologia concreta que pot seleccionar l'usuari.

En la finestra de selecció apareix el sumatori total del cost de reparació per a cadascuna de les patologies presents a la base de dades i permet la selecció d'una de les patologies.

#### Finestra de selecció preliminar de patologia

|             | SELECCIÓ PATOLO                          | GIA            |
|-------------|------------------------------------------|----------------|
|             | Patologia                                | Cost reparació |
| Seleccionar | Fissura estructural (Pell de cocodril)   | 1.128.153,10 € |
| Seleccionar | Fissures generalitzades sense deformació | 511.244,93€    |
| Seleccionar | Fissuració generalitzada                 | 87.440,96€     |
| Seleccionar | Assentament tapa pou de registre         | 58.300,00€     |
| Seleccionar | Fissura transversal                      | 55.730,53€     |

#### Mostra d'informe per la patologia de flonjalls

| GESTIÓ I MANTENIMENT DELS<br>PAVIMENTS MUNICIPALS                     | RELACIÓ CARRERS PER PATO | DLOGIA            |
|-----------------------------------------------------------------------|--------------------------|-------------------|
| ID CARRER / TRAM                                                      | AMIDAMENT CO             | ST COST REPARACIÓ |
| Flonjalls                                                             |                          |                   |
| 118 <b>Joan Maragall</b><br>Josep Maria Folch i Torres - Joan Oliver  | 45,5 m2 77,8             | 1 €/m2 3.540,35€  |
| 222 <b>Riera d'Hortons</b><br>Jacint Verdaguer - Atzucac              | 30,0 m2 77,8             | 1 €/m2 2.334,30€  |
| 162 Norbert Fonthier<br>Til·lers - Mercè Rodoreda                     | 29,9 m2 77,8             | 1 €/m2 2.322,63€  |
| 79 <b>Font del Ferro</b><br>Font del Ferro - Font del Ferro           | 19,0 m2 77,8             | 1 €/m2 1.478,39€  |
| 210 <b>Pompeu Fabra</b><br>Ramón y Cajal - Josep Maria Folch i Torres | 16,8 m2 77,8             | 1 €/m2 1.307,21€  |
| 108 Industrial<br>Balsareny - Balsareny                               | 15,8 m2 77,8             | 1 €/m2 1.229,40€  |
| 146 <b>Mercè Rodoreda</b><br>Transportador - Teresa de Calcuta        | 15,6 m2 77,8             | 1 €/m2 1.213,84€  |
| 119 Joan Maragall<br>Vinyes - Josep Maria Folch i Torres              | 15,3 m2 77,8             | 1 €/m2 1.190,49€  |

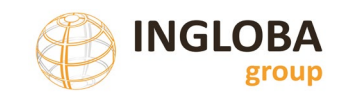

## 2.3.3. Exportacions

Funcionalitat que permet realitzar l'exportació de les dades més significatives de cada un dels trams de calçada o vorera i que es podran associar amb una relació 1:1 amb el fitxer gràfic en format shapefile utilitzant l'identificador comú.

|                    | GIS voreres    | ]         |       |              |
|--------------------|----------------|-----------|-------|--------------|
|                    | GIS carrers    |           |       |              |
| Principal Informes | Exportacions 🔺 | Càrregues | Dades | Configuració |

El resultat de l'exportació és un fitxer en format CSV que es pot obrir amb qualsevol editor de textos o full de càlcul.

Missatge d'exportació realitzada correctament

| Descàrrega completa                                                     | × |
|-------------------------------------------------------------------------|---|
| S'ha exportat correctament el fitxer: ExportGIS_28_abril_2023_131831.cs | v |
| Aceptar                                                                 |   |

#### Exemple de fitxer obert amb el software LIbreOffice

| A B                       | C                | D                              | E                              | F             | G         | н          | 1     | J       | K     | L      | м       | N     | 0      |          | Р |  |
|---------------------------|------------------|--------------------------------|--------------------------------|---------------|-----------|------------|-------|---------|-------|--------|---------|-------|--------|----------|---|--|
| ID CARRER                 | BARRI            | INICI_TRAM                     | FI_TRAM                        | CATEGORIA     | TITULAR   | TIPOLOGIA  | LONGI | PENDENT | CAL 🦉 | AP_ESQ | AP_DRET | V_ESP | V_DRET | PAVIMENT |   |  |
| 1 Carrer de l'ALBEREDA    | ALBEREDA         | Carrer de MIQUEL MARTÍ I POL   | Carrer del PARE MANUEL CAZADOR | XARXA LOCAL   | MUNICIPAL | URBANITZAT | 38,1  | 1,93    | 7     | 0      | 0       | 1,5   | 1,5    | MBC      |   |  |
| 2 Carrer de l' ALBEREDA   | ALBEREDA         | Carrer de J.V. FOIX            | Carrer de MIQUEL MARTÍ I POL   | XARXA LOCAL   | MUNICIPAL | URBANITZAT | 50,4  | 0,28    | 7     | 0      | 0       | 3     | 1,8    | MBC      |   |  |
| 3 Carrer de l' ALBEREDA   | BALMES           | Carrer del PARE MANUEL CAZADOR | Avinguda de JAUME BALMES       | XARXA LOCAL   | MUNICIPAL | URBANITZAT | 74,8  | 1,25    | 7     | 0      | 0       | 0,6   | 1,4    | FORMIGÓ  |   |  |
| 4 Carrer de l' ALBEREDA   | ALBEREDA         | Avinguda de SANT LLORENÇ       | ATZUCAC                        | XARXA LOCAL   | MUNICIPAL | URBANITZAT | 82,9  | 0,1     | 7     | 0      | 0       | 2     | 2      | MBC      |   |  |
| 5 Carrer de l' ALBEREDA   | ALBEREDA         | Avinguda de SANT LLORENÇ       | Carrer de J.V. FOIX            | XARXA LOCAL   | MUNICIPAL | URBANITZAT | 135,2 | 3,26    | 7     | 0      | 0       | 2     | 3      | MBC      |   |  |
| 6 Carrer de l' ALBEREDA   | BALMES           | Carrer de NÚRIA                | Avinguda de JAUME BALMES       | XARXA LOCAL   | MUNICIPAL | URBANITZAT | 118,1 | 0,28    | 6     | 0      | 0       | 2,5   | 1,5    | MBC      |   |  |
| 7 Carrer d' ALTARRIBA     | XARXA VIÁRIA     | Passeig de la GENERALITAT      | Carrer de les GUILLERIES       | XARXA BASICA  | MUNICIPAL | URBANITZAT | 105,9 | 4,89    | 10    | 0      | 0       | - 2   | 2      | MBC      |   |  |
| 8 Carrer d' ALTARRIBA     | XARXA VIÁRIA     | Carrer del DOCTOR GUERRA       | Carrer del DOCTOR SANMARTÍ     | XARXA BASICA  | MUNICIPAL | URBANITZAT | 122,1 | 4,17    | 10    | 0      | 0       | 3,5   | 2      | MBC      |   |  |
| 9 Carrer d' ALTARRIBA     | XARXA VIÁRIA     | Carrer de les GUILLERIES       | Carrer del DOCTOR GUERRA       | XARXA BASICA  | MUNICIPAL | URBANITZAT | 88,6  | 3,43    | 10    | 0      | 0       | 2     | 2      | MBC      |   |  |
| 10 Carrer d' ALTARRIBA    | XARXA VIÀRIA     | Carrer del DOCTOR SANMARTÍ     | Carrer de SANTA MARGARIDA      | XARXA BASICA  | MUNICIPAL | URBANITZAT | 56,8  | 6,95    | 10    | 0      | 0       | 1,5   | 3,5    | MBC      |   |  |
| 11 Carrer d' ALTARRIBA    | XARXA VIÀRIA     | Carrer del PARE MANYANET       | Passeig de la GENERALITAT      | XARXA BASICA  | MUNICIPAL | URBANITZAT | 61,2  | 3,14    | 10    | 0      | 0       | 2     | 2      | MBC      |   |  |
| 12 Carrer de n' ANNA XICA | XX               | Carrer dels BELLPUIG           | Carrer del PERER               | XARXA LOCAL   | MUNICIPAL | URBANITZAT | 88    | 4,54    | 8     | 0      | 0       | 2     | 2      | MBC      |   |  |
| 13 Carrer de g' ANNA XICA | XX               | Carrer del PERER               | Avinguda de SANT LLORENÇ       | XARXA LOCAL   | MUNICIPAL | URBANITZAT | 91,6  | 7,17    | 6     | 0      | 0       | 4     | 2      | MBC      |   |  |
| 14 Carrer de g' ANNA XICA | XX               | Carrer del MONTSENY            | Carrer dels BELLPUIG           | XARXA LOCAL   | MUNICIPAL | URBANITZAT | 84,5  | 4,56    | 8     | 0      | 0       | 2     | 2      | MBC      |   |  |
| 15 Carrer de l' ARTESANIA | P.I. LA QUINTANA | Carrer de la INDÚSTRIA         | Carrer del TREBALL             | P. INDUSTRIAL | MUNICIPAL | URBANITZAT | 38,6  | 2,85    | 8     | 0      | 0       | 2     | 1,8    | MBC      |   |  |
| 16 Carrer de l'ARTESANIA  | P.I. LA QUINTANA | Carrer del COMERÇ              | Carrer de la INDÚSTRIA         | P. INDUSTRIAL | MUNICIPAL | URBANITZAT | 97,2  | 4,05    | 8     | 0      | 0       | 2     | 2      | MBC      |   |  |
| 17 Carrer de l' ARTESANIA | P.I. LA QUINTANA | Carrer del COMERÇ              | ATZUCAC                        | P. INDUSTRIAL | MUNICIPAL | URBANITZAT | 92,6  | 1,8     | 8     | 0      | 0       | 2     | 2      | MBC      |   |  |
| 18 Carrer de BARCELONA    | PLEUNA           | Carrer de TARRAGONA            | Carrer dels COMTES D'OSONA     | XARXA LOCAL   | MUNICIPAL | URBANITZAT | 141,8 | 1,98    | 4,5   | 0      | 0       | 1,2   | . 0    | MBC      |   |  |
| 19 Carrer de BARCELONA    | XARXA VIÁRIA     | Carrer de GIRONA               | Carrer de LLEIDA               | XARXA BASICA  | MUNICIPAL | URBANITZAT | 64,1  | 1,34    | 4,5   | 0      | 0       | 1,2   | . 0    | MBC      |   |  |
| 20 Carrer de BARCELONA    | PLEUNA           | Avinguda de SANT LLORENÇ       | Carrer de SANT PONÇ            | XARXA LOCAL   | MUNICIPAL | URBANITZAT | 66,6  | 4,35    | 4,2   | 0      | 0       | 0,9   | 0      | MBC      |   |  |
| 21 Carrer de BARCELONA    | PLEUNA           | Carrer de SANT MARTÍ           | Carrer del PARE MANYANET       | XARXA LOCAL   | MUNICIPAL | URBANITZAT | 70,6  | 0       | 5     | 0      | 0       | 1,2   | . 0    | MBC      |   |  |
| 22 Carrer de BARCELONA    | PLEUNA           | Carrer de SAU                  | Carrer de FOLGUEROLES          | XARXA LOCAL   | MUNICIPAL | URBANITZAT | 113   | 6,2     | 3,5   | 0      | 0       | 1,5   | 0      | MBC      |   |  |
| 23 Carrer de BARCELONA    | PLEUNA           | Carrer de FOLGUEROLES          | Avinguda de SANT LLORENÇ       | XARXA LOCAL   | MUNICIPAL | URBANITZAT | 29,9  | 5,41    | 7,5   | 0      | 0       | 1,5   | i 0    | MBC      |   |  |
| 24 Carrer de BARCELONA    | PLEUNA           | Carrer de SANT PONÇ            | Carrer de GIRONA               | XARXA LOCAL   | MUNICIPAL | URBANITZAT | 131,4 | 4,19    | - 4   | 0      | 0       | 1     | . 0    | MBC      |   |  |
| 25 Carrer de BARCELONA    | PLEUNA           | Carrer dels COMTES D'OSONA     | Carrer de SANT MARTÍ           | XARXA LOCAL   | MUNICIPAL | URBANITZAT | 61,6  | 0,01    | 5     | 0      | 0       | 1,5   | i (    | MBC      |   |  |
| 26 Carrer de BARCELONA    | XARXA VIÀRIA     | Carrer de LLEIDA               | Carrer del DOCTOR SANMARTI     | XARXA BASICA  | MUNICIPAL | URBANITZAT | 40,8  | 0,59    | 4,5   | 0      | 0       | 1,2   | . 0    | MBC      |   |  |
| 27 Carrer de BARCELONA    | PLEUNA           | Carrer del DOCTOR SANMARTI     | Carrer de TARRAGONA            | XARXA LOCAL   | MUNICIPAL | URBANITZAT | 81,8  | 1,24    | 4,5   | 0      | 0       | 1     | . 0    | MBC      |   |  |
| 28 Carrer dels BELLPUIG   | XX               | Carrer de n' ANNA XICA         | Carrer de les CARAMELLES       | VEINAL        | MUNICIPAL | URBANITZAT | 59,7  | 1,06    | 8     | 0      | 0       | 0     | 0      | MBC      |   |  |
| 34 Carrer de CALLDETENES  | ALBEREDA         | Avinguda de SANT LLORENÇ       | Carrer de J.V. FOIX            | XARXA LOCAL   | MUNICIPAL | URBANITZAT | 138,8 | 5,67    | 7     | 0      | 0       | 2,4   | 2,6    | MBC      |   |  |

Nota: per veure correctament els caràcters especials, amb accents o altres, cal seleccionar el joc de caràcters: Europeu occidental (ASCII/US).

#### 2.3.4. Càrregues

Les opcions a dins del menú càrregues permeten realitzar un seguit de càrregues automàtiques a la base de dades que faciliten el treball i actualització de les dades.

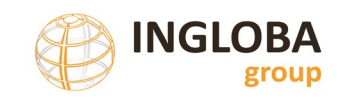

Servei d'Equipaments i Espai Públic

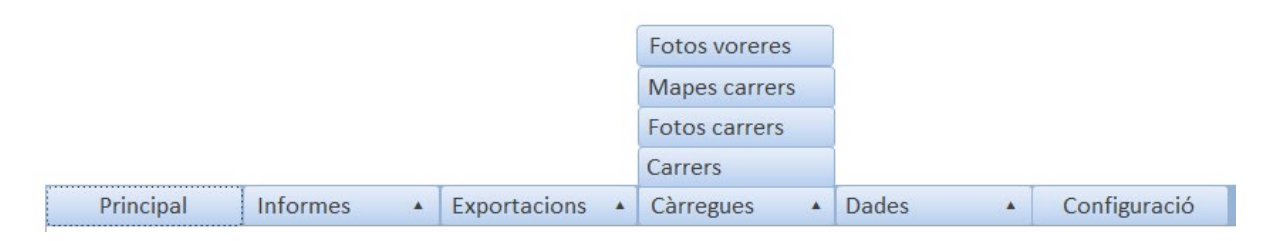

## 2.3.4.1 Càrrega de carrers

Funcionalitat per a carregar els noms dels carrers del municipi a la taula Carrers a partir de fonts oficials i si no es disposa d'altres dades de partida.

El document a carregar es un fitxer CSV (separat per ;) que s'obté de la web de l'IDEC (Infraestructura de Dades Espacials de Catalunya) referents a noms de carrers.

La informació es pot descarregar de la web: https://www.ide.cat/Geodades/Noms-de-carrer

La taula conté el llistat dels noms dels carrers dels municipis de Catalunya amb els següents camps:

- Codi del municipi a què pertany.
- Nom del municipi.
- Tipus de via.
- Partícules i articles que fan de nexe entre el tipus de via i el nom de la via.
- Nom de la via.
- Nom complet (format pels tres anteriors).
- Data de la informació

Per tal de poder carregar els noms per un municipi concret s'ha de descarregar el fitxer CSV de la web i mitjançant algun editor de textos o fulls de càlcul deixar nomes aquella informació del municipi que s'està treballant.

#### Taula de partida

|    | Α       | В       | C        | D       | E               | F                         | G        |
|----|---------|---------|----------|---------|-----------------|---------------------------|----------|
| 1  | CODMUNI | NOMMUNI | TIPUSVIA | NEXEVIA | NOMVIA          | NOMCVIA                   | DATAINFO |
| 2  | 80018   | Abrera  | Avinguda | d'      | Abrera          | Avinguda d'Abrera         | 20050801 |
| 3  | 80018   | Abrera  | Carrer   | de les  | Agudes          | Carrer de les Agudes      | 20050801 |
| 4  | 80018   | Abrera  | Passatge | d'      | Albereda        | Passatge d'Albereda       | 20050801 |
| 5  | 80018   | Abrera  | Carrer   | de l'   | Alzina          | Carrer de l'Alzina        | 20050801 |
| 6  | 80018   | Abrera  | Carrer   | de l'   | Ametlla         | Carrer de l'Ametlla       | 20050801 |
| 7  | 80018   | Abrera  | Carrer   | dels    | Ametllers       | Carrer dels Ametllers     | 20050801 |
| 8  | 80018   | Abrera  | Carrer   | d'      | Andalusia       | Carrer d'Andalusia        | 20050801 |
| 9  | 80018   | Abrera  | Carrer   | de l'   | Aneto           | Carrer de l'Aneto         | 20050801 |
| 10 | 80018   | Abrera  | Plaça    | d'      | Anselm Clavé    | Plaça d'Anselm Clavé      | 20050801 |
| 11 | 80018   | Abrera  | Carrer   | d'      | Antoni Gaudí    | Carrer d'Antoni Gaudí     | 20050801 |
| 12 | 80018   | Abrera  | Carrer   | d'      | Antonio Machado | Carrer d'Antonio Machado  | 20050801 |
| 13 | 80018   | Abrera  | Carrer   | d'      | Aragó           | Carrer d'Aragó            | 20050801 |
| 14 | 80018   | Abrera  | Carrer   | d'      | Astúries        | Carrer d'Astúries         | 20050801 |
| 15 | 80018   | Abrera  | Carrer   | del     | Baix Llobregat  | Carrer del Baix Llobregat | 20050801 |
| 16 | 80018   | Abrera  | Carrer   | de      | Balaguer        | Carrer de Balaguer        | 20050801 |
| 17 | 00010   | Abroro  | Corror   | do loc  | Palaara         | Carror de los Palears     | 20050001 |

Una vegada tenim el fitxer amb els carrers del municipi, l'adjuntem al formulari i el procés carregarà la taula 'Carrers' amb tota la informació necessària:

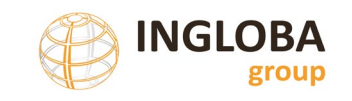

- Nom carrer
- Nexe nom
- Tipus de via

El camp 'NomCompletCarrer' és un camp calculat que concatena els camps anteriors.

#### Mostra del menú de càrrega de carrers

| Diputació<br>bracelona<br>Ara d'Intrastructures<br>i Espain Naturals | Ajuntament de<br>Sant Julià de Vilatorta                                           | - C × |
|----------------------------------------------------------------------|------------------------------------------------------------------------------------|-------|
|                                                                      | <u>CÀRREGA CARRERS</u>                                                             |       |
|                                                                      | Fitxer:         D:\100 TREBALL\117_Paviments_DIBA_Olive         Seleccionar fitxer |       |
|                                                                      | Carregar                                                                           |       |

## 2.3.4.2 Càrrega fotos carrers

Funcionalitat per a carregar les imatges de cada tram de calçada.

Els requeriments per poder fer servir aquesta eina són:

- Totes les imatges estaran agrupades en una carpeta.
- Les imatges han de tenir format JPG.
- El nom dels fitxers de les imatges han de coincidir amb l'identificador del tram. Per exemple, el fitxer 1.jpg es carregarà al camp 'Fotografia' del registre amb valor 1 al camp 'IdTramCarrer'.
- Les imatges tindran unes dimensions de 1.800 x 1.000 píxels o equivalents però sempre mantenint la relació d'aspecte, es a dir, la relació entre l'amplada i la llargada per tal que no apareguin deformades en les fitxes.

#### Formulari de càrrega d'imatges trams

|                  | AJUNTAMENT DE SÚRIA |
|------------------|---------------------|
| <u>CÀRR</u>      | EGA IMATGES TRAMS   |
| Carpeta imatges: | Seleccionar         |
|                  | Carregar Cancelar   |

Aquesta eina es pot utilitzar de forma parcial, es a dir, si a la carpeta seleccionada només hi ha imatges corresponents a una part dels trams només s'actualitzaran aquests trams i la resta es mantindran sense modificar.

En el procés d'actualització s'elimina la imatge que existeixi prèviament a la base de dades i s'actualitza per la nova.

## 2.3.4.1 Càrrega fotos vorera

Funcionalitat per a carregar les imatges de cada tram de vorera.

Els requeriments per poder fer servir aquesta eina són:

- Totes les imatges estaran agrupades en una carpeta.
- Les imatges han de tenir format JPG.
- El nom dels fitxers de les imatges han de coincidir amb l'identificador del tram. Per exemple, el fitxer 1.jpg es carregarà al camp 'Fotografia' del registre amb valor 1 al camp 'IdTramCarrer'.
- Les imatges tindran unes dimensions de 1.800 x 1.000 píxels o equivalents però sempre mantenint la relació d'aspecte, es a dir, la relació entre l'amplada i la llargada per tal que no apareguin deformades en les fitxes.

#### Formulari de càrrega d'imatges voreres

|                  | AJUNTAMENT DE SÚRIA     |
|------------------|-------------------------|
|                  | CÀRREGA IMATGES VORERES |
| Carpeta imatges: | Carregar Cancelar       |

Aquesta eina es pot utilitzar de forma parcial, es a dir, si a la carpeta seleccionada només hi ha imatges corresponents a una part dels trams només s'actualitzaran aquests trams i la resta es mantindran sense modificar.

En el procés d'actualització s'elimina la imatge que existeixi prèviament a la base de dades i s'actualitza per la nova.

#### 2.3.4.2 Càrrega Plànols

Funcionalitat per a carregar les imatges dels plànols de situació vinculats a cada tram.

Els requeriments per poder fer servir aquesta eina són:

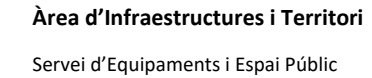

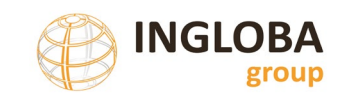

- Totes les imatges estaran agrupades en una carpeta.
- Les imatges han de tenir **format JPG**.
- El nom dels fitxers de les imatges han de coincidir amb l'identificador del tram. Per exemple, el fitxer 1.jpg es carregarà al camp 'PlanolSituacio' del registre amb valor 1 al camp 'IdTramCarrer'.
- Les imatges tindran unes dimensions de 1.800 x 1.000 píxels o equivalents però sempre mantenint la relació d'aspecte, es a dir, la relació entre l'amplada i la llargada per tal que no apareguin deformades en les fitxes.

#### Formulari de càrrega de plànols de situació

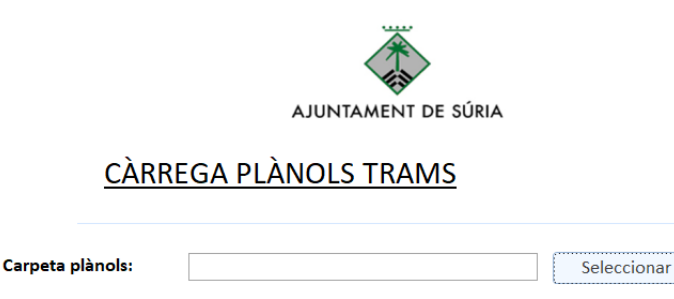

Aquesta eina es pot utilitzar de forma parcial, es a dir, si a la carpeta seleccionada només hi ha imatges corresponents a una part dels trams només s'actualitzaran aquests trams i la resta es mantindran sense modificar.

Carregar

Cancelar

En el procés d'actualització s'elimina la imatge que existeixi prèviament a la base de dades i s'actualitza per la nova.

#### 2.3.5. Dades

Per tal de facilitar les tasques de manteniment de la base de dades s'han creat un seguit de funcionalitats que permeten actualitzar, eliminar o afegir els diferents valors utilitzats.

|           |          |              |           | Costos 🔺     |   |              |
|-----------|----------|--------------|-----------|--------------|---|--------------|
|           |          |              |           | Barris       |   |              |
|           |          |              |           | Paviments    |   |              |
|           |          |              |           | Tipus rigola |   |              |
| Principal | Informes | Exportacions | Càrregues | Dades 🔺      | • | Configuració |

#### 2.3.5.1 Actualització de costos

Existeixen 3 formularis per tal d'actualitzar els costos de reparació de les diferents patologies, els costos de renovació en funció de la jerarquia viària i els costos de reurbanització.

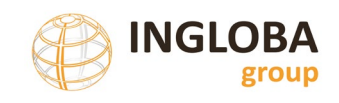

#### Actualització costos de reparació de patologies

Formulari que permet actualitzar o modificar els costos relacionats a les reparacions de les patologies de calçada o vorera. Aquests costos intervenen en el càlcul del pressupost de reparació.

| ActualitzacioCostos                                         |                           |                                          | -       |      |
|-------------------------------------------------------------|---------------------------|------------------------------------------|---------|------|
| Diputació<br>Barodiana<br>Ana d'Infraena<br>Espace Naturals | t ini 3                   | Ajuntament de<br>Sant Julià de Vilatorta |         |      |
| ACTUAL                                                      | ITZACIÓ DE COSTOS         | Guardar Desfer canvis                    |         |      |
| Paviments flexible -                                        | Fissuració i esquerdament | t - Fissura transversal                  | 34,93 € | €/m  |
| Paviments flexible                                          | Fissuració i esquerdament | t - Fissura erràtica                     | 34,93 € | €/m  |
| Paviments flexible                                          | Fissuració i esquerdament | Fissures generalitzades sense deformació | 22,28 € | €/m2 |
| Paviments flexible -                                        | Fissuració i esquerdament | Fissura estructural (Pell de cocodril)   | 75,45 € | €/m2 |
| Paviments flexible                                          | Fissuració i esquerdament | t - Fissura longitudinal                 | 34,93 € | €/m  |
| Paviments flexible                                          | Deformacions permanent    | s - Roderes                              | 75,45€  | €/m2 |

## Actualització costos de renovació / reurbanització

Formulari que permet actualitzar o modificar els costos relacionats a la renovació total o superficial, així com els costos de reurbanització. Aquests costos intervenen en el càlcul del pressupost de renovació i reurbanització.

En aquest formulari també es possible l'actualització de l'import de renovació de voreres, indicant un cost diferent per a cada jerarquia viaria.

| VEÏNAL       Cost €/m2 Renovació total       \$7,70 €         Cost €/m2 Renovació superficial       18,60 €         Cost €/m2 Renovació superficial       220,00 €         Cost €/m2 Renovació voreres       182,00 €         XARXA LOCAL       Cost €/m2 Renovació superficial       79,90 €         Cost €/m2 Renovació superficial       23,00 €       220,00 €         Cost €/m2 Renovació superficial       23,00 €       220,00 €         Cost €/m2 Renovació voreres       182,00 €       220,00 €         Cost €/m2 Renovació superficial       220,00 €       220,00 €         Cost €/m2 Renovació superficial       220,00 €       220,00 €         XARXA BÀSICA       Cost €/m2 Renovació superficial       27,40 €         Cost €/m2 Renovació superficial       27,40 €       220,00 €         P. INDUSTRIAL       Cost €/m2 Renovació superficial       27,40 €         Cost €/m2 Renovació superficial       27,40 €       220,00 €         Cost €/m2 Renovació superficial       27,40 €       220,00 €         P. INDUSTRIAL       Cost €/m2 Renovació superficial       27,40 €         Cost €/m2 Renovació superficial       27,40 €       220,00 €         Cost €/m2 Renovació superficial       27,40 €       220,00 €         Cost €/m2 Renovació superficial | ACTUALITZACIÓ DE C | COSTOS RENOVACIÓ Guardar        | Desfer canvis |
|----------------------------------------------------------------------------------------------------|--------------------|---------------------------------|---------------|
| VEINAL       Cost €/m2 Renovació total       \$7704         Cost €/m2 Renovació superficial       18,60 €         Cost €/m2 Renovació superficial       18,00 €         Cost €/m2 Renovació voreres       182,00 €         XARXA LOCAL       Cost €/m2 Renovació superficial       23,00 €         Cost €/m2 Renovació superficial       23,00 €       220,00 €         Cost €/m2 Renovació superficial       23,00 €       220,00 €         Cost €/m2 Renovació superficial       220,00 €       220,00 €         Cost €/m2 Renovació voreres       182,00 €       220,00 €         XARXA BÀSICA       Cost €/m2 Renovació superficial       27,40 €         Cost €/m2 Renovació superficial       27,40 €       220,00 €         Cost €/m2 Renovació voreres       182,00 €       200,00 €         P. INDUSTRIAL       Cost €/m2 Renovació superficial       27,40 €         Cost €/m2 Renovació superficial       27,40 €       200,00 €         Cost €/m2 Renovació superficial       27,40 €       200,00 €         P. INDUSTRIAL       Cost €/m2 Renovació superficial       27,40 €         Cost €/m2 Renovació superficial       27,40 €       220,00 €         Cost €/m2 Renovació voreres       182,00 €       220,00 €                                                   |                    |                                 |               |
| Cost €/m2 Renovació superficial       18,60 €         Cost €/m2 Reurbanització       220,00 €         Cost €/m2 Renovació voreres       182,00 €         XARXA LOCAL       Cost €/m2 Renovació superficial       79,90 €         Cost €/m2 Renovació superficial       23,00 €       220,00 €         Cost €/m2 Renovació superficial       220,00 €       220,00 €         Cost €/m2 Renovació voreres       182,00 €       220,00 €         XARXA BÀSICA       Cost €/m2 Renovació voreres       182,00 €         XARXA BÀSICA       Cost €/m2 Renovació superficial       27,40 €         Cost €/m2 Renovació voreres       182,00 €       200,00 €         Cost €/m2 Renovació voreres       182,00 €       200,00 €         P. INDUSTRIAL       Cost €/m2 Renovació voreres       182,00 €         P. INDUSTRIAL       Cost €/m2 Renovació superficial       27,40 €         Cost €/m2 Renovació voreres       182,00 €       20,00 €         Cost €/m2 Renovació superficial       27,40 €       220,00 €         Cost €/m2 Renovació voreres       182,00 €       220,00 €                                                                                                    | VEINAL             | Cost €/m2 Renovació total       | 57,70€        |
| Cost €/m2 Reurbanització       220,00 €         Cost €/m2 Renovació voreres       182,00 €         XARXA LOCAL       Cost €/m2 Renovació total       79,90 €         Cost €/m2 Renovació superficial       23,00 €       220,00 €         Cost €/m2 Renovació superficial       230,00 €       220,00 €         Cost €/m2 Renovació voreres       182,00 €       220,00 €         XARXA BÀSICA       Cost €/m2 Renovació voreres       182,00 €         XARXA BÀSICA       Cost €/m2 Renovació superficial       27,40 €         Cost €/m2 Renovació voreres       182,00 €       200,00 €         Cost €/m2 Renovació voreres       182,00 €       200,00 €         P. INDUSTRIAL       Cost €/m2 Renovació voreres       182,00 €         P. INDUSTRIAL       Cost €/m2 Renovació superficial       27,40 €         Cost €/m2 Renovació voreres       182,00 €       20,00 €         Cost €/m2 Renovació voreres       182,00 €       20,00 €                                                                                                    |                    | Cost €/m2 Renovació superficial | 18,60€        |
| Cost €/m2 Renovació voreres       182,00 €         XARXA LOCAL       Cost €/m2 Renovació total       79,90 €         Cost €/m2 Renovació superficial       23,00 €         Cost €/m2 Renovació voreres       182,00 €         XARXA BÀSICA       Cost €/m2 Renovació voreres       182,00 €         XARXA BÀSICA       Cost €/m2 Renovació superficial       27,40 €         Cost €/m2 Renovació superficial       220,00 €       101,40 €         Cost €/m2 Renovació superficial       27,40 €       220,00 €         P. INDUSTRIAL       Cost €/m2 Renovació superficial       220,00 €         Cost €/m2 Renovació superficial       27,40 €       220,00 €         Cost €/m2 Renovació superficial       27,40 €       220,00 €         P. INDUSTRIAL       Cost €/m2 Renovació superficial       27,40 €         Cost €/m2 Renovació superficial       27,40 €       220,00 €         Cost €/m2 Renovació superficial       27,40 €       220,00 €         Cost €/m2 Renovació superficial       27,40 €       220,00 €                                                                                                    |                    | Cost €/m2 Reurbanització        | 220,00 €      |
| XARXA LOCAL       Cost €/m2 Renovació total       79,90 €         Cost €/m2 Renovació superficial       23,00 €         Cost €/m2 Renovació superficial       220,00 €         Cost €/m2 Renovació voreres       182,00 €         XARXA BÀSICA       Cost €/m2 Renovació superficial       27,40 €         Cost €/m2 Renovació superficial       27,40 €         Cost €/m2 Renovació voreres       182,00 €         P. INDUSTRIAL       Cost €/m2 Renovació superficial       27,40 €         Cost €/m2 Renovació superficial       27,40 €         Cost €/m2 Renovació superficial       27,40 €         Cost €/m2 Renovació superficial       27,40 €         Cost €/m2 Renovació superficial       27,40 €         Cost €/m2 Renovació superficial       27,40 €         Cost €/m2 Renovació superficial       27,40 €         Cost €/m2 Renovació superficial       27,40 €         Cost €/m2 Renovació superficial       27,40 €         Cost €/m2 Renovació superficial       27,40 €         Cost €/m2 Renovació superficial       27,40 €         Cost €/m2 Renovació superficial       27,40 €         Cost €/m2 Renovació superficial       27,40 €                                                                                                    |                    | Cost €/m2 Renovació voreres     | 182,00€       |
| Cost €/m2 Renovació superficial       23,00 €         Cost €/m2 Renovació voreres       220,00 €         Cost €/m2 Renovació voreres       182,00 €         XARXA BÀSICA       Cost €/m2 Renovació total       101,40 €         Cost €/m2 Renovació superficial       27,40 €         Cost €/m2 Renovació voreres       182,00 €         Cost €/m2 Renovació superficial       27,40 €         Cost €/m2 Renovació voreres       182,00 €         P. INDUSTRIAL       Cost €/m2 Renovació voreres       182,00 €         Cost €/m2 Renovació superficial       27,40 €         Cost €/m2 Renovació superficial       27,40 €         Cost €/m2 Renovació voreres       182,00 €                                                                                                    | XARXA LOCAL        | Cost €/m2 Renovació total       | 79,90€        |
| Cost €/m2 Reurbanització       220,00 €         Cost €/m2 Renovació voreres       182,00 €         XARXA BÀSICA       Cost €/m2 Renovació total       101,40 €         Cost €/m2 Renovació superficial       27,40 €         Cost €/m2 Renovació voreres       182,00 €         P. INDUSTRIAL       Cost €/m2 Renovació superficial       27,40 €         Cost €/m2 Renovació superficial       27,40 €         Cost €/m2 Renovació superficial       27,40 €         Cost €/m2 Renovació superficial       27,40 €         Cost €/m2 Renovació superficial       27,40 €         Cost €/m2 Renovació superficial       27,40 €         Cost €/m2 Renovació superficial       27,40 €         Cost €/m2 Renovació superficial       27,40 €         Cost €/m2 Renovació superficial       27,40 €         Cost €/m2 Renovació superficial       27,40 €                                                                                                    |                    | Cost €/m2 Renovació superficial | 23,00€        |
| Cost €/m2 Renovació voreres       182,00 €         XARXA BÀSICA       Cost €/m2 Renovació total       101,40 €         Cost €/m2 Renovació superficial       27,40 €         Cost €/m2 Renovació voreres       182,00 €         P. INDUSTRIAL       Cost €/m2 Renovació superficial       27,40 €         Cost €/m2 Renovació superficial       27,40 €         Cost €/m2 Renovació superficial       27,40 €         Cost €/m2 Renovació superficial       27,40 €         Cost €/m2 Renovació superficial       27,40 €         Cost €/m2 Renovació superficial       27,40 €         Cost €/m2 Renovació voreres       182,00 €                                                                                                    |                    | Cost €/m2 Reurbanització        | 220,00 €      |
| XARXA BÀSICA<br>Cost €/m2 Renovació total<br>Cost €/m2 Renovació superficial<br>Cost €/m2 Renovació superficial<br>Cost €/m2 Renovació voreres<br>P. INDUSTRIAL<br>Cost €/m2 Renovació total<br>Cost €/m2 Renovació total<br>Cost €/m2 Renovació superficial<br>Cost €/m2 Renovació superficial<br>Cost €/m2 Renovació superficial<br>Cost €/m2 Renovació superficial<br>27,40 €<br>Cost €/m2 Renovació voreres<br>182,00 €                                                                                                    |                    | Cost €/m2 Renovació voreres     | 182,00€       |
| Cost €/m2 Renovació superficial       27,40 €         Cost €/m2 Renovació superficial       220,00 €         Cost €/m2 Renovació voreres       182,00 €         P. INDUSTRIAL       Cost €/m2 Renovació total       109,80 €         Cost €/m2 Renovació superficial       27,40 €         Cost €/m2 Renovació superficial       27,40 €         Cost €/m2 Renovació superficial       27,40 €         Cost €/m2 Renovació superficial       27,40 €         Cost €/m2 Renovació voreres       182,00 €                                                                                                    | XARXA BÀSICA       | Cost €/m2 Renovació total       | 101,40 €      |
| Cost €/m2 Reurbanització       220,00 €         Cost €/m2 Renovació voreres       182,00 €         P. INDUSTRIAL       Cost €/m2 Renovació total       109,80 €         Cost €/m2 Renovació superficial       27,40 €         Cost €/m2 Reurbanització       220,00 €         Cost €/m2 Renovació superficial       27,40 €         Cost €/m2 Reurbanització       220,00 €         Cost €/m2 Reurbanització       220,00 €                                                                                                    |                    | Cost €/m2 Renovació superficial | 27,40€        |
| Cost €/m2 Renovació voreres 182,00 €<br>P. INDUSTRIAL Cost €/m2 Renovació total 109,80 €<br>Cost €/m2 Renovació superficial 27,40 €<br>Cost €/m2 Reurbanització 220,00 €<br>Cost €/m2 Renovació voreres 182,00 €                                                                                                    |                    | Cost €/m2 Reurbanització        | 220,00 €      |
| P. INDUSTRIAL Cost €/m2 Renovació total 109,80 €<br>Cost €/m2 Renovació superficial 27,40 €<br>Cost €/m2 Reurbanització 220,00 €<br>Cost €/m2 Renovació voreres 182,00 €                                                                                                    |                    | Cost €/m2 Renovació voreres     | 182,00€       |
| Cost €/m2 Renovació superficial27,40 €Cost €/m2 Reurbanització220,00 €Cost €/m2 Reurbanització182,00 €                                                                                                    | P. INDUSTRIAL      | Cost €/m2 Renovació total       | 109.80 €      |
| Cost €/m2 Reurbanització220,00 €Cost €/m2 Renovació voreres182,00 €                                                                                                    |                    | Cost €/m2 Renovació superficial | 27,40 €       |
| Cost €/m2 Renovació voreres 182,00 €                                                                                                    |                    | Cost €/m2 Reurbanització        | 220,00 €      |
|                                                                                                    |                    | Cost €/m2 Renovació voreres     | 182,00€       |

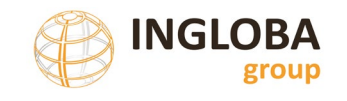

#### Actualització costos d'urbanització

Formulari que permet actualitzar o modificar els costos relacionats a la urbanització d'un carrer no urbanitzat. Aquests costos intervenen al càlcul del pressupost de urbanització.

| ActualitzacioCostosUrbanitzacio                                        |                         |                       | - 🗆 ×    |
|------------------------------------------------------------------------|-------------------------|-----------------------|----------|
| Diputació<br>Barcelona<br>Area d'Intraestructures<br>i Espais Naturals |                         |                       |          |
|                                                                        | ACTUALITZACIÓ DE COSTOS | Guardar Desfer canvis |          |
| U                                                                      | Jrbanització integral   | Cost €/m2             | 220,00 € |

## 2.3.5.2 Actualització dels Barris

Funcionalitat que centralitza el manteniment dels barris del municipi. El formulari permet donar d'alta, modificar i eliminar barris.

| 🔄 MantenimentBarris                                               |                           |                                                 |                    | - 🗆 X         |
|-------------------------------------------------------------------|---------------------------|-------------------------------------------------|--------------------|---------------|
| Diputació<br>Barcelona<br>Area d'Infraerotures<br>Espais Naturais | t ini 3                   | Ajuntament de<br><b>Sant Julià de Vilatorta</b> | ı                  |               |
|                                                                   | <u>Manteniment Barris</u> |                                                 | Guardar Desfer can | vis Nou barri |
|                                                                   | Barri                     |                                                 | ALBEREDA           | Eliminar      |
|                                                                   | Barri                     |                                                 | BALMES             | Eliminar      |
|                                                                   | Barri                     |                                                 | CAMPSALARGA        | Eliminar      |
|                                                                   | Barri                     |                                                 | CENTRE             | Eliminar      |
|                                                                   | Barri                     |                                                 | DEL PUIG           | Eliminar      |
|                                                                   | Barri                     |                                                 | FONT D'EN PEP      | Eliminar      |
|                                                                   | Barri                     |                                                 | FONT D'EN TITUS    | Eliminar      |

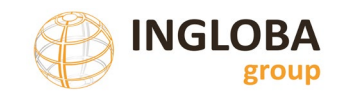

## 2.3.5.3 Actualització dels Paviments

Funcionalitat que centralitza el manteniment dels tipus de paviment de calçada o vorera del municipi. El formulari permet donar d'alta, modificar i eliminar tipus de paviments.

| MantenimentPaviments                                                   |                       |                                                 | – 🗆 ×        |
|------------------------------------------------------------------------|-----------------------|-------------------------------------------------|--------------|
| Diputació<br>Barcelona<br>Area d'Infraestructures<br>i Espais Naturals | R UND A               | Ajuntament de<br><b>Sant Julià de Vilatorta</b> |              |
|                                                                        | Manteniment Paviments | Guardar Desfer ca                               | Nou paviment |
|                                                                        | Paviment              | FORMIGÓ                                         | Eliminar     |
|                                                                        | Paviment              | LLAMBORDES                                      | Eliminar     |
|                                                                        | Paviment              | LLOSES DE PEDRA NATURAL                         | Eliminar     |
|                                                                        | Paviment              | MBC                                             | Eliminar     |
|                                                                        | Paviment              | SUB-BASE                                        | Eliminar     |

#### 2.3.5.4 Actualització tipus de Rigola

Funcionalitat que centralitza el manteniment dels tipus de rigola dels carrers del municipi. El formulari permet donar d'alta, modificar i eliminar tipus de rigola.

| 📑 MantenimentRigola                                                   |                          |                                |                                 |           |               |              | -    |               | $\times$ |
|-----------------------------------------------------------------------|--------------------------|--------------------------------|---------------------------------|-----------|---------------|--------------|------|---------------|----------|
| Diputació<br>Barcelona<br>Area d'infrastructures<br>i Espsis Naturals | E Brill 3                | Ajuntame<br><b>Sant Juli</b> a | ent de<br><b>à de Vilatorta</b> |           |               |              | ING  | LOBA<br>group | 2        |
|                                                                       | Manteniment Tipus Rigola |                                |                                 | Guardar   | Desfer canvis | Nou tipus ri | gola |               |          |
|                                                                       | Tipus rigola             |                                |                                 | FORMIG    | O "IN SITU"   | Eliminar     |      |               |          |
|                                                                       | Tipus rigola             |                                |                                 | PRE       | ABRICADA      | Eliminar     |      |               |          |
|                                                                       | Tipus rigola             |                                |                                 | SEN       | ISE RIGOLA    | Eliminar     |      |               |          |
|                                                                       | Tipus rigola             |                                | VORADA-R                        | IGOLA PRE | ABRICADA      | Eliminar     |      |               |          |

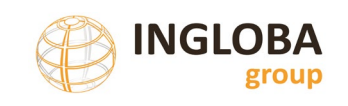

## 2.3.6. Configuració

La funcionalitat de configuració permet realitzar un seguit de canvis en la configuració de la base de dades, dividits en tres grans grups: general, calçada i vorera.

La opcions en la configuració general són les següents:

- Canvi de l'àmbit funcional: es a dir, permet seleccionar si la base de dades gestiona els paviments de calçada i/o els paviments de vorera. Al realitzar un canvi funcional es produeixen un seguit de canvis en la visualització dels formularis principals per tal de mostrar la informació significativa per a cada àmbit funcional.
- Mostra trams no publicats: La base de dades permet seleccionar si un tram es vol publicar o no als informes. Per exemple al tractar-se d'un vial en que la gestió no és municipal. Aquesta opció permet amagar o mostrar aquests trams dels informes.
- Logo Ajuntament: permet modificar o substituir el logo de l'Ajuntament seleccionant una imatge en format jpg.

Les opcions de configuració de calçada i vorera permeten modificar els intervals de deteriorament i prioritat que es considera en cada tipologia i permet modificar el percentatge a partir del qual la base de dades proposa ja no la reparació de les patologies per un tram concret sinó la renovació de tot el tram.

Els valors per defecte sempre es poden recuperar al seleccionar la opció "Reset".

#### Mostra de la configuració general

|         | <u>CONFIGU</u>  | RACIÓ                      |   |                     | Guardar   | Reset |
|---------|-----------------|----------------------------|---|---------------------|-----------|-------|
| General | Calçada Voreres |                            |   |                     |           |       |
|         | Àmbit funcional | Gestiona calçades          | Y | Gestiona voreres    |           |       |
|         | Publicacions    | Mostrar trams no publicats |   |                     |           |       |
|         | Foto            | Logo Ajuntament            |   |                     |           |       |
|         |                 |                            |   |                     |           |       |
|         |                 |                            |   | AJUNTAMENT DE SÚRIA |           |       |
|         |                 |                            |   | N                   | Nodificar |       |

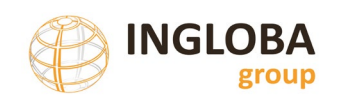

Servei d'Equipaments i Espai Públic

#### Mostra de la configuració de Calçada

| CONFIGU                 | RACIÓ                   |    |    |   |    | Guardar | Reset |
|-------------------------|-------------------------|----|----|---|----|---------|-------|
| General Calçada Voreres |                         |    |    |   |    |         |       |
| Afectació               | % Afectació             |    | 40 |   |    |         |       |
| Deteriorament           | Deteriorament Molt Alt  | >  | 20 |   |    |         |       |
|                         | Deteriorament Alt       | <= | 20 | > | 15 |         |       |
|                         | Deteriorament Moderat   | <= | 15 | > | 10 |         |       |
|                         | Deteriorament Baix      | <= | 10 | > | 5  |         |       |
|                         | Deteriorament Molt Baix | <= | 5  | > | 0  |         |       |
|                         | Deteriorament Nul       | =  | 0  |   |    |         |       |
| Prioritat               | Molt Urgent             | >  | 75 |   |    |         |       |
|                         | Urgent                  | <= | 75 | > | 50 |         |       |
|                         | Moderada                | <= | 50 | > | 30 |         |       |
|                         | Baixa                   | <= | 30 | > | 15 |         |       |
|                         | Molt Baixa              | <= | 15 | > | 0  |         |       |
|                         | Nula                    | =  | 0  |   |    |         |       |

## Mostra de la configuració de Voreres

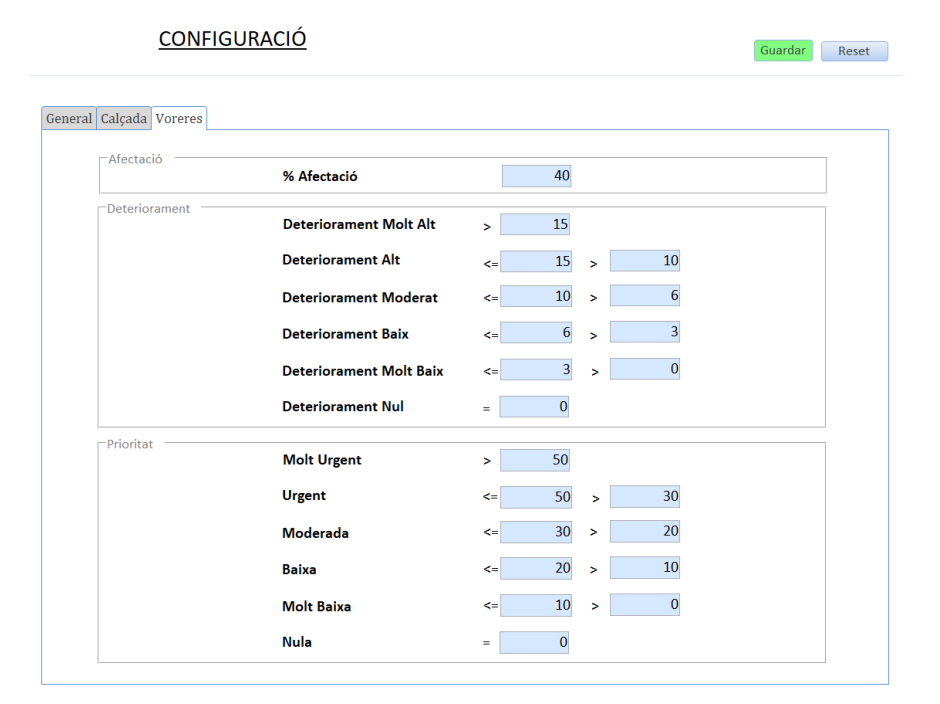

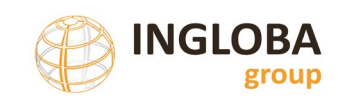

# 2.4. ADDICIÓ O EDICIÓ DE TRAMS O VORERES

La base de dades permet afegir, eliminar o editar la informació de trams de calçada i voreres de diverses formes.

## 2.4.1. Afegir tram de calçada o de vorera

La incorporació d'un nou tram es realitza mitjançant el botó de "Nou tram" de la pantalla principal.

| Principal          | Informes           | Exportacions            | Càrregues   | Dades        | • | Configuració   |                        |
|--------------------|--------------------|-------------------------|-------------|--------------|---|----------------|------------------------|
| Tram<br>Nom Carrer |                    |                         | Id Tram     |              |   |                | Paviment<br>Deteriorar |
| Carrer Inici       |                    | $\sim$                  | Barri       |              |   | ~              | Prioritat              |
| Carrer Final       |                    | ~                       | Publicat    | $\checkmark$ |   |                | Pres. Actu             |
| Nou tram           | 1                  |                         |             |              |   |                |                        |
| ldTram Tram        |                    |                         | Barri       |              | I | Deteriorament  | ÷ Pr                   |
| 79 Font o          | del Ferro [Font de | el Ferro - Font del Fer | rc Salipota |              |   | ALT (18,68)    | B/                     |
| 48 Carde           | ner [Salipota - Ra | amón y Cajal]           | Salipota    |              |   | MODERAT (11,87 | 7) M                   |

La introducció de voreres es realitza mitjançant dos procediments:

- El primer es realitza de forma automàtica si la base de dades només gestiona trams i conté informació de les amplades de voreres a la taula trams. Al activar la gestió de voreres es creen de forma automàtica voreres per tots els trams de carrers que tenen el valor d'amplada diferent a 0.
- El segon mètode s'hi accedeix des de l'opció editar un tram, i des de la finestra de "Voreres" es permet afegir vorera senar i parell per a cadascun dels trams.

## 2.4.2. Edició de trams ja presents a la base de dades

L'edició d'un tram ja present a la base de dades es realitza mitjançant l'opció "Editar" de la finestra principal.

| Principal                               | Informes + Exportacions + Cà                   | arregues 🔺 Dades 🔺             | Configuració    |                                                 |                  |                                                |                     |                       | lunes,   | 3 de marzo de 2025 |
|-----------------------------------------|------------------------------------------------|--------------------------------|-----------------|-------------------------------------------------|------------------|------------------------------------------------|---------------------|-----------------------|----------|--------------------|
| Tram<br>Nom Ca<br>Carrer In<br>Carrer F | inci                                           | Id Tram<br>Barri<br>Publicat 💟 |                 | Paviment Deteriorament Prioritat Pres. Actuacio | ×<br>×           | Voreres<br>Deter. Voreres<br>Prioritat Voreres | v P                 | Pres. Act. Voreres    |          | ·                  |
|                                         |                                                |                                |                 |                                                 |                  |                                                |                     |                       | Cercar   | Netejar            |
| Nou tram                                | 1                                              |                                |                 |                                                 |                  |                                                |                     |                       |          |                    |
| ldTram Tr                               | ram                                            | Barri                          | Deteriorament 🖕 | Prioritat 👙                                     | Pres. Actuacio 🍦 | Deteriorament Vor.                             | Prioritat Vor. 🍦    | Pres. Actuacio Vor. 🚖 | Publicat | Accions            |
| 79 Fo                                   | ont del Ferro [Font del Ferro - Font del Ferrc | Salipota                       | ALT (18,68)     | BAIXA (18,68)                                   | 22.118,14 €      | MOLT ALT (31,05)                               | URGENT (31,05)      | 8.819,60 €            | si       | Editar Eliminar    |
| 48 Ca                                   | ardener [Salipota - Ramón y Cajal]             | Salipota                       | MODERAT (11,87) | MODERADA (35,61)                                | 8.426,74 €       | MOLT ALT (22,33)                               | MOLT URGENT (66,99) | 24.053,20 €           | Si       | Editar Eliminar    |
| 13 Àr                                   | ngel Guimerà [Sant Jaume - Fàbrica Vella]      | Altres                         | BAIX (8,14)     | MODERADA (40,7)                                 | 33.773,80 €      | MOLT ALT (20,48)                               | MOLT URGENT (102,4) | 12.574,48 €           | si       | Editar Eliminar    |
| 221 Tr                                  | ransnortador IDoctor Flemine - Ahat Escarre    | Santa Maria                    | NULL (0)        | NULLA (0)                                       | 0.00.6           | MOLT ALT (20.48)                               | MODEPADA (20.48)    | 53 254 50 £           | si (     | Culture Climiters  |

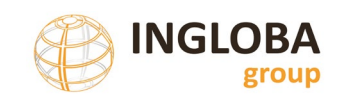

## 2.4.3. Incorporació o modificació massiva d'elements

Per a usuaris avançats la base de dades permet afegir registres directament sobre les taules que la composen sense utilitzar els formularis.

En aquest cas però, les validacions i comprovacions que realitzen els formularis no s'apliquen.

Així doncs per afegir registres de trams de carrers o calçada s'ha d'actualitzar la taula "TramsCarrers" i per afegir registres de voreres s'ha d'actualitzar la taula "Voreres".

# 2.5. PATOLOGIES RECOLLIDES I SISTEMA DE PUNTUACIÓ

La base de dades disposa d'un seguit de patologies per defecte que permeten introduir aquells desperfectes més comuns tant pels paviments de calçada com pels de vorera.

Cada patologia porta associada una actuació proposada i un cost econòmic.

El cost associat a cada patologia es pot actualitzar o modificar en funció dels requeriments de cada ajuntament o de diferents particularitats, segons el que es detalla a l'apartat de "Dades".

## 2.5.1. Patologies de paviments de calçada

Les patologies s'han agrupat/tipificat en funció del tipus de paviment mitjançant les entitats SubgrupPatologies i GrupPatologies.

Així doncs, les patologies s'agrupen en aquelles que afecten als paviments flexibles, aquelles que poden afectar als paviments rígids i aquelles de caire més general.

| PAVIMENTS<br>FLEXIBLES | Patologia                                | Grup<br>Det. |
|------------------------|------------------------------------------|--------------|
|                        | Fissura longitudinal                     | 7            |
| Ficcuració             | Fissura transversal                      | 8            |
| FISSUIACIO I           | Fissura erràtica                         | 7            |
| esquerdament           | Fissures generalitzades sense deformació | 2            |
|                        | Fissura estructural (Pell de cocodril)   | 2            |
|                        | Roderes                                  | 1            |
| Deformacions           | Enfonsaments                             | 1            |
| permanents             | Flonjalls                                | 1            |
|                        | Ondulacions                              | 1            |
| De sue de si é         | Descarnaments                            | 3            |
| Degradacio i           | Pèrdua capa de trànsit (Peladures)       | 2            |
| cuporficial            | Exsudacions                              | 3            |
| supernulai             | Sots                                     | 1            |

Taula resum de les patologies considerades

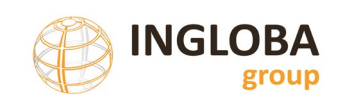

| PAVIMENTS<br>RÍGIDS /<br>FORMIGÓ | PAVIMENTS<br>RÍGIDS / Patologia<br>FORMIGÓ |   |  |  |  |
|----------------------------------|--------------------------------------------|---|--|--|--|
|                                  | Fissuració Longitudinal                    | 7 |  |  |  |
| Fiscuració                       | Fissuració Transversal                     | 8 |  |  |  |
| FISSUIACIO                       | Fissures o ruptures cantonades             | 8 |  |  |  |
|                                  | Fissuració generalitzada                   | 1 |  |  |  |
|                                  | Aixecament                                 | 1 |  |  |  |
| llosos                           | Assentament                                | 1 |  |  |  |
| lioses                           | Escalonament zones contigües juntes        | 2 |  |  |  |
|                                  | Pèrdua regularitat: Pelades                | 3 |  |  |  |
| Superficials                     | Pèrdua regularitat: Sots                   | 2 |  |  |  |
|                                  | Textura inadequada                         | 3 |  |  |  |
|                                  | Ruptura de junta                           | 8 |  |  |  |
| Juntes                           | Excessiva obertura de junta                | 7 |  |  |  |
|                                  | Defectes en segellat                       | 7 |  |  |  |

| Generals      | Patologia                        | Grup<br>Det. |
|---------------|----------------------------------|--------------|
|               | Assentament embornal             | 4            |
| Tapes serveis | Assentament reixa tranversal     | 5            |
|               | Assentament tapa pou de registre | 6            |

La columna "Grup Det" indica el grup al qual s'inclou la patologia a efectes de calcular l'índex de deteriorament. A cada grup se li assigna una fórmula especifica.

## 2.5.2. Patologies de vorera

Les patologies de voreres que presenta la base de dades s'han organitzat en funció del tipus de paviment: panot, MBC, formigó, llosa o generals.

Taula de patologies pels paviments de voreres

| Paviment Vorera | Patologia                                       | Grup<br>Det. |
|-----------------|-------------------------------------------------|--------------|
|                 | Peces trencades / Manca de peces                | 2            |
|                 | Desgast / Peladures                             | 3            |
| Panot           | Enfonsament / Aixecament                        | 1            |
|                 | Enfonsament / Aixecament amb afectació escocell | 1            |
|                 | Fissures localitzades                           | 3            |
| МВС             | Fissures generalitzades                         | 2            |
|                 | Enfonsament / Aixecament                        | 1            |
|                 | Enfonsament / Aixecament amb afectació escocell | 1            |

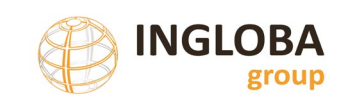

|         | Fissures localitzades                           |   |  |
|---------|-------------------------------------------------|---|--|
| Formigó | Fissures generalitzades / trencament            | 2 |  |
|         | Enfonsament / Aixecament                        | 1 |  |
|         | Trencament / Manca de peces                     | 3 |  |
| Llosa   | Enfonsament / Aixecament                        | 1 |  |
|         | Enfonsament / Aixecament amb afectació escocell | 1 |  |

| Generals      | Patologia                        | Grup<br>Det. |
|---------------|----------------------------------|--------------|
| Tapas convois | Presencia vegetació / aterrament | 3            |
| Tapes servers | Tapa aixecada / enfonsada        | 4            |

La columna "Grup Det" indica el grup al qual s'inclou la patologia a efectes de calcular l'índex de deteriorament. A cada grup se li assigna una fórmula especifica.

## 2.5.3. Criteri de puntuació

El càlcul dels punts de deteriorament per a cada patologia es realitza en funció de la tipologia de la patologia i del percentatge de superfície afectada.

Les patologies s'agrupen en 8 grups en funció de la formula específica de càlcul:

• Grup 1, 2 i 3: El càlcul de les puntuacions d'aquestes patologies es realitza mitjançant una fórmula lineal en funció de la gravetat de la patologia.

Puntuació en funció del percentatge d'afectació de les patologies dels grups 1, 2 i 3.

|        | Punts       |     |      |      |      |  |  |  |
|--------|-------------|-----|------|------|------|--|--|--|
|        | 0 6 12 18 3 |     |      |      |      |  |  |  |
| Grup 1 |             | 20% | 40%  | 60%  | 100% |  |  |  |
| Grup 2 |             | 33% | 67%  | 100% |      |  |  |  |
| Grup 3 |             | 50% | 100% |      |      |  |  |  |

Gràfic amb els punts atorgats en base al percentatge de superfície afectada

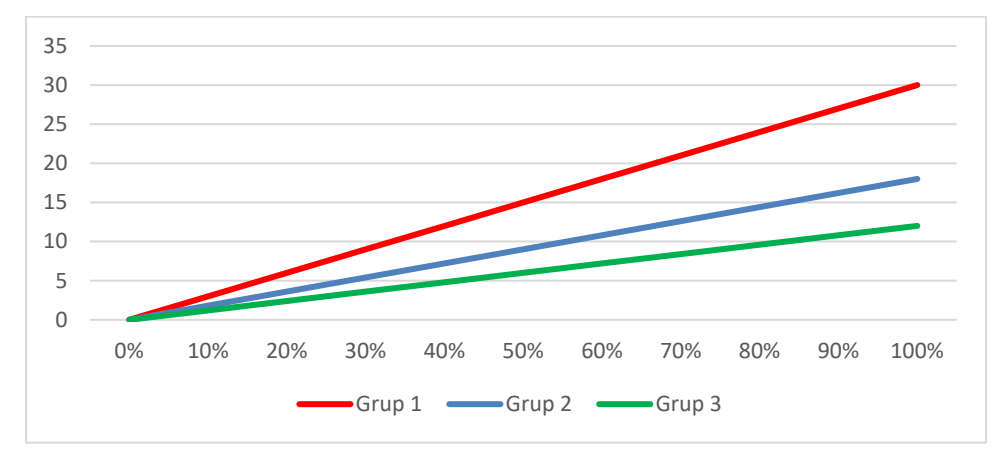

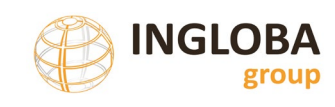

• Grup 4. 5 i 6: S'assignen en funció de la següent taula:

| DETERIORAMENT LOCALITZAT                  | PUNTUACIÓ                                             |
|-------------------------------------------|-------------------------------------------------------|
| Assentament embornals (Grup 4)            | 1 PUNT per a cada embornal amb alguna patologia       |
| Assentament reixa transversal (Grup 5)    | 1 PUNT per a cada metre de reixa amb alguna patologia |
| Assentament tapa pou de registre (Grup 6) | 1'5 PUNTS per a cada tapa amb alguna patologia        |

• Grup 7 i 8: s'assigna la puntuació en funció de la longitud de patologia detectada i segons la taula següent:

| DETERIORAMENT LOCALITZAT        | PUNTUACIÓ                                                       |
|---------------------------------|-----------------------------------------------------------------|
| Fissures longitudinals (grup 7) | 3 PUNTS per a cada fissura longitudinal a tot el llarg del tram |
| Fissures transversals (grup 8)  | 30 x Longitud fissures / superfície de tram                     |

## 2.5.4. Actuació proposada

La base de dades proposa una actuació diferent per a cada tram de calçada o de vorera en funció de la superfície d'afectació del tram.

En funció del tipus de patologia (superficial o estructural) es defineix el % total afectat. A més es sumen els punts de totes les patologies del tram i, a partir d'aquests indicadors i de la tipologia dels trams es dedueix una actuació y els pressupostos de renovació i de reurbanització en funció de la jerarquia viaria assignada a cada tram.

La taula de les 5 casuístiques possibles pel que fa a la calçada es resumeixen a la següent taula:

| CAS | Tipologia        | Sup.<br>afectada<br>estructural | Sup.<br>afectada<br>superficial | Sup.<br>afectada<br>total | Actuació<br>proposada                                                                      | PresTotal         | PresRenovacio<br>(PresActuacio)                                                   | PresReurbanitzacio  |
|-----|------------------|---------------------------------|---------------------------------|---------------------------|--------------------------------------------------------------------------------------------|-------------------|-----------------------------------------------------------------------------------|---------------------|
| 1   | Urbanitzat       | < 0,4                           | < 0,4                           | < 0,4                     | Reparació<br>patologies                                                                    | Cost<br>reparació | = pressupost<br>reparació<br>patologies                                           | Cost reurbanització |
| 2   | Urbanitzat       | < 0,4                           |                                 | >0,4                      | Reparació<br>patologies<br>estructurals<br>i nova capa<br>rodolament<br>a tot el<br>carrer | Cost<br>reparació | Cost reparació<br>patologies<br>estructurals +<br>CostRenovacioSup<br>tot el tram | Cost reurbanització |
| 3   | Urbanitzat       | >0,4                            |                                 | >0,4                      | Renovació<br>completa<br>base i ferm                                                       | Cost<br>reparació | CostRenovacio<br>estructural de tot<br>el tram                                    | Cost reurbanització |
| 4   | Urbanitzat       |                                 |                                 |                           | Sense<br>patologies                                                                        | 0                 | 0                                                                                 | Cost reurbanització |
| 5   | No<br>Urbanitzat |                                 |                                 |                           | Urbanització<br>Integral                                                                   | 0                 | Superfície x Cost<br>urbanització                                                 | 0                   |

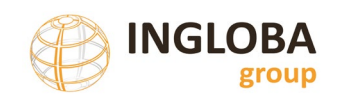

La taula de les 3 casuístiques possibles pel que fa a la vorera es resumeixen a la següent taula:

| CAS | Sup. afectada | Actuació proposada           | PresTotal      | PresRenovacio<br>(PresActuacio)   | PresRenVorera               |
|-----|---------------|------------------------------|----------------|-----------------------------------|-----------------------------|
| 1   | < 0,4         | Reparació patologies         | Cost reparació | = pressupost reparació patologies | Superfície *<br>CostVorNova |
| 2   | >0,4          | Renovació completa<br>vorera | Cost reparació | = cost vorera nova                | Superfície *<br>CostVorNova |
| 3   |               | Sense patologies             | 0              | 0                                 | Superfície *<br>CostVorNova |

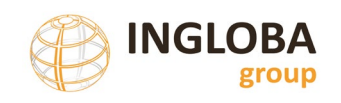

# 3. INFORMACIÓ GRÀFICA (FITXER SHAPEFILE)

## 3.1. INTRODUCCIÓ

El format escollit per guardar la informació gràfica dels trams de carrers o de voreres és el fitxer Shapefile (SHP).

Es tracta d'un format de representació vectorial que s'ha convertit en un estàndard *de facto* per l'intercanvi d'informació geogràfica i que actualment es pot visualitzar i editar amb molts softwares del mercat.

La unitat mínima de treball de l'inventari municipal de paviments és el tram, entès com a part del carrer que va de cruïlla a cruïlla o punt final en els casos d'atzucacs o límits de terme.

Exemple de fitxer shape de trams de carrers

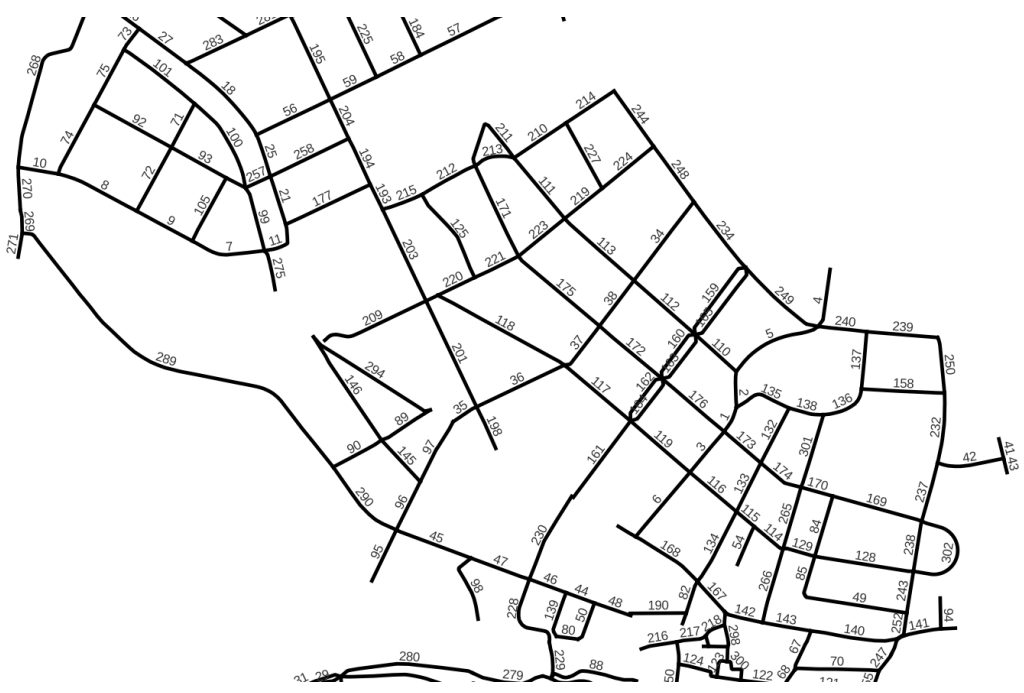

## 3.2. CARACTERÍSTIQUES DEL SHAPEFILE DE TRAMS DE CARRERS

Les característiques bàsiques del format shape de trams de carrers són les següents:

- Fitxer shapefile de geometries lineals.
- L'únic camp indispensable és el camp 'ID'. Camp numèric amb format enter sense decimals i sense valors duplicats, es a dir, cada element lineal ha de tenir un valor d'ID únic que es correspondrà amb els ID de trams de la base de dades.
- Ha de tenir estructura topològica.

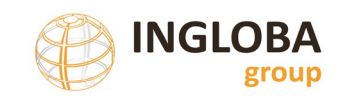

• El sistema de referencia serà l'oficial per Catalunya: ETRS89 UTM fus 31 Nord

Els fitxers shapefile estan formats per un numero variable d'arxius independents. Cadascun d'ells té unes funcions específiques i emmagatzema un tipus diferent d'informació.

Els principals arxius que composen un fitxer shapefile són els següents:

- Shape (.shp). Emmagatzema la informació geomètrica.
- Shape Index (.shx). Consisteix en un índex d'entitats geomètriques que permet refinar les cerques dins del fitxer shp.
- Dbase (.dbf). Es tracta d'una taula de dades en la que es guarden els atributs de cada element.
- Project (.prj). Permet guardar el sistema de coordenades del fitxer.
- Fitxers d'índex espacials (.sbn i .sbx) no són imprescindibles
- Metadades (.shp.xml) no és imprescindible

## 3.3. ESTRUCTURA TOPOLÒGICA DEL FITXER DE TRAMS

La topologia expressa les relacions espacials entre elements adjacents (punts, línies i polígons) en un Sistema d'informació Geogràfica (SIG).

De forma general el fitxer shape de trams de carrers ha d'estar topològicament correcte.

Les regles topològiques bàsiques que s'han de garantir són les següents:

Sense solapaments
No s'ha d'intersecar
Sense elements penjants
Sense pseudonodes
Sense solapar-se amb ell mateix
No s'ha de tallar amb ell mateix
Ha de ser un element simple

De forma general s'han de complir les regles anteriors, tot i això, hi ha casos particulars en que poden existir excepcions. Algunes d'aquestes excepcions es resumeixen a continuació:

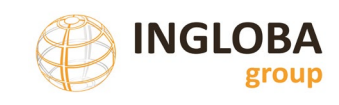

• Atzucacs: En casos de carrers sense sortida l'element penjant es tractarà com una excepció.

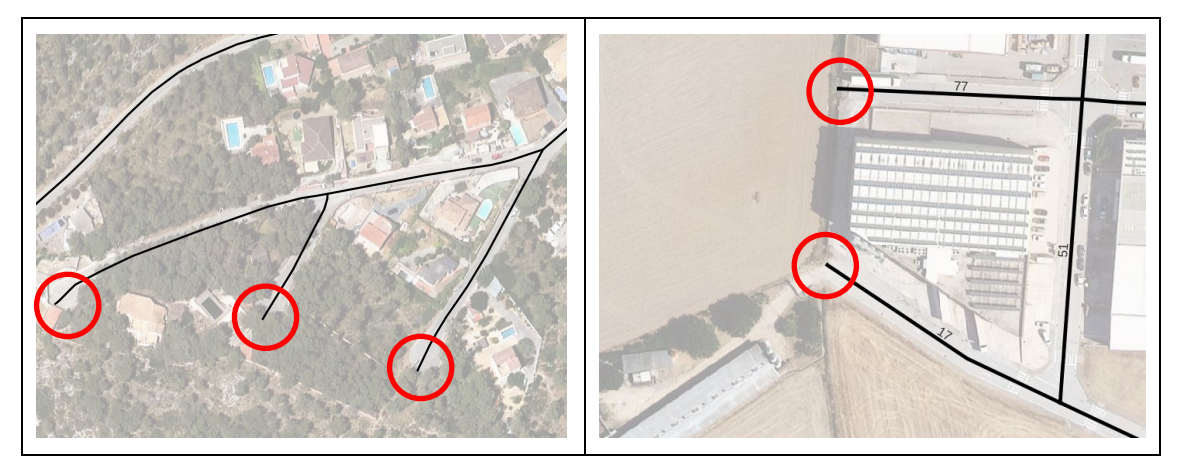

• Cruïlles: Per tal de no generar trams de carrers de longitud molt reduïda s'intentarà connectar els trams en un mateix punt encara que la connexió es realitzi amb traçats que no segueixen la traça real del carrer.

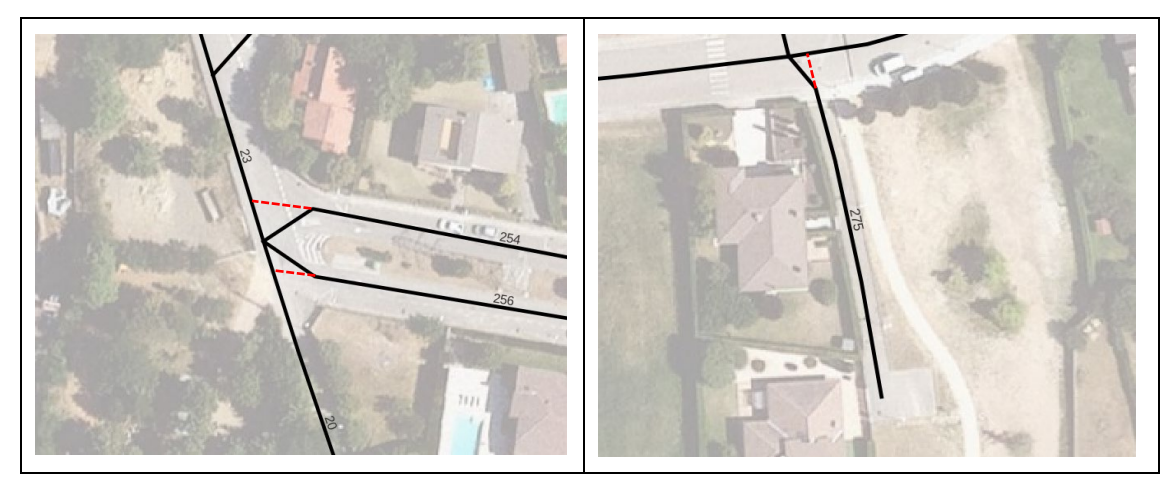

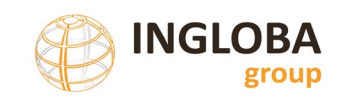

• Canvi d'atributs en un mateix tram: hi pot haver casos en que es produeixi per diverses casuístiques un canvi d'atributs (nom de carrer, carrer urbanitzat a no urbanitzat, etc.) en un tram sense cruïlla. En aquests casos, tot i que topològicament haurien d'esdevenir un únic element, han d'existir dos elements lineals separats.

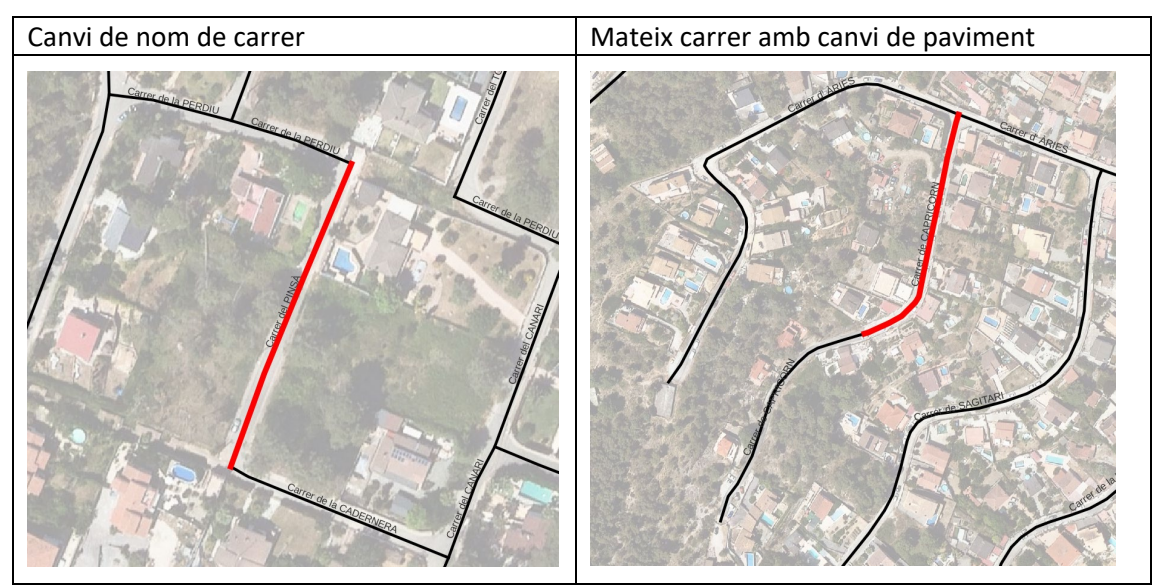

• Casos particulars en que la generació d'un tram sense connexió sigui convenient per no generar trams de carrers de molt poca longitud i poc significatius com per esdevenir un nou tram.

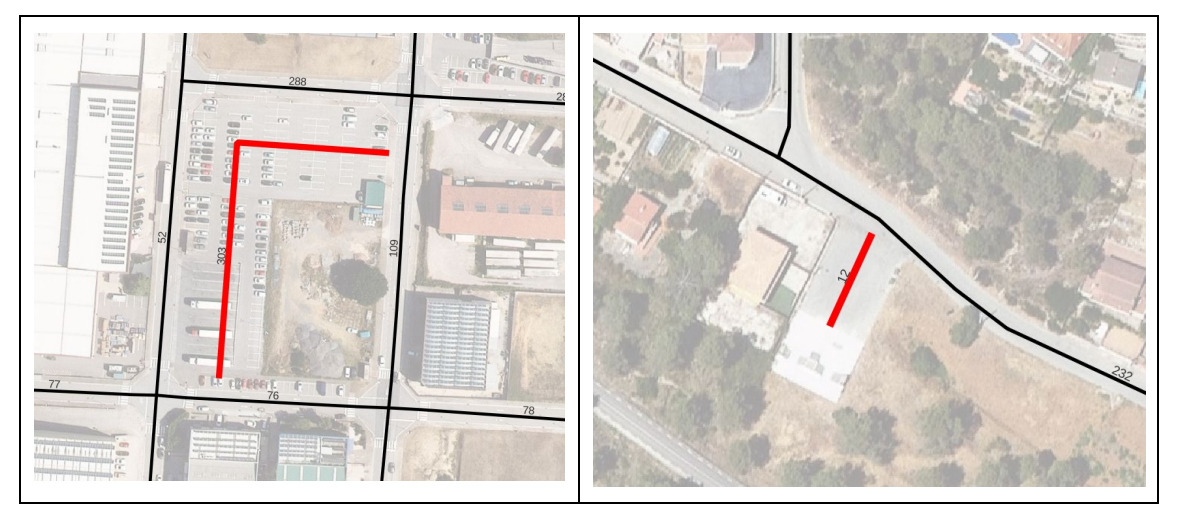
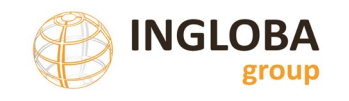

### 4. INSTAMAPS

### 4.1. QUE ÉS INSTAMAPS?

Instamaps és un creador i visualitzador de mapes gratuït creat per l'institut Cartogràfic i Geològic de Catalunya que treballa en entorn web.

Instamaps permet la càrrega de les teves pròpies dades en diferents formats, combinar fonts d'informació, dibuixar punts, així com visualitzar i compartir tots els mapes creats.

Les característiques principals d'Instamaps són les següents:

- Eina oberta i gratuïta de visualització de geoinformació de l'ICGC
- Visualitzador on-line multi dispositiu
- Facilitat d'ús i corba d'aprenentatge molt curta
- Permet la càrrega i edició de dades existents
- Permet la generació de mapes temàtics
- Selecció de diferents capes de fons
- Permet l'exportació de les dades
- En constant evolució

A la web d'Instamaps es pot trobar informació més detallada sobre les característiques i el seu funcionament: <u>https://www.instamaps.cat</u>

En aquest apartat es detallen només aquelles funcionalitats principals per tal de poder visualitzar i carregar les dades de paviments incloses a l'inventari i la seva actualització, la totalitat de funcionalitats que permet Instamaps es poden trobar a la web abans indicada i sobretot a l'apartat de vídeos d'ajuda.

### 4.2. CREACIÓ USUARI

Tot i que per a la visualització i consulta dels mapes creats no és necessari la creació de cap usuari, si que ho és per tal de crear nous mapes, editar les dades o aplicar noves simbologies.

Es recomana que cada ajuntament disposi d'un usuari a Instamaps.

Per registrar-se es necessari només un correu electrònic i una contrasenya. El procediment de registre és el que es mostra a continuació:

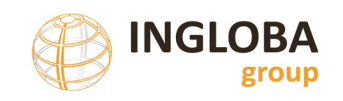

|          |                                                     | INICI    | GALERIA | BLOG | VÍDEOS | FAQ     | CONTACTAR     | IDIOMA 🕀 | INICIAR SESSIÓ | l |
|----------|-----------------------------------------------------|----------|---------|------|--------|---------|---------------|----------|----------------|---|
| Carlon . | Castell del Cast<br>Patriarca                       | lanais   |         | -    |        | · Ka    | ind           |          | in the         |   |
| N        | latzaret                                            |          |         |      |        | 11      | XR            |          |                |   |
| Y        | Castell del                                         | 11       | 1       |      | -I-    | M       |               | SF 11 3  |                |   |
| r els    | steus mapes                                         | J        |         |      |        |         |               |          |                |   |
|          |                                                     |          |         | 1    |        |         | - 64          | Mer      |                |   |
| I        | Inicia la sessió                                    |          |         |      | Re     | gist    | treu-vo       | DS       |                |   |
|          | Usuari/Correu                                       |          |         |      | Co     | rreu    |               |          |                |   |
|          | Contrasenya                                         |          |         |      | No     | om      |               |          |                |   |
|          | Inicia la sessió                                    |          |         |      | Co     | gnom    |               |          |                |   |
|          | o amb:                                              |          |         |      | Co     | ontrase | пуа           |          |                |   |
|          | f 8 🗾 in                                            | ЕАСЛТ    |         |      | Co     | onfirma | r contrasenya | 1        |                |   |
|          | És la primera vegada que utilitzes<br>Crea un compt | s Instal | Maps?   |      |        |         | Registre      | eu-vos   |                |   |

### 4.3. EXEMPLE REAL D'UN VISOR APLICAT A L'INVENTARI DE PAVIMENTS

Es mostra en aquest apartat, a tall d'exemple, un visor de les dades d'un inventari de paviments.

Cal remarcar que tant la simbologia aplicada com els mapes temàtics poden ser modificats per l'usuari administrador del compte.

#### Servei d'Equipaments i Espai Públic

### Exemple de visor. Mapa carrers amb identificadors

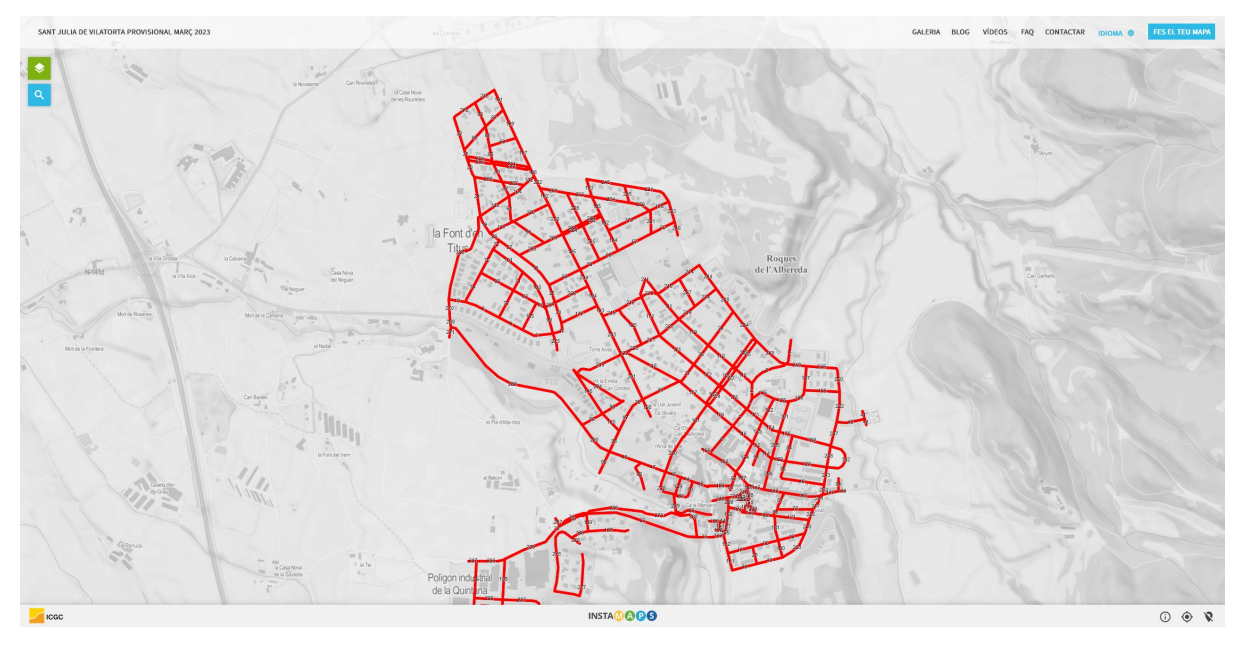

### Exemple de visor. Mapa categoria de carrers

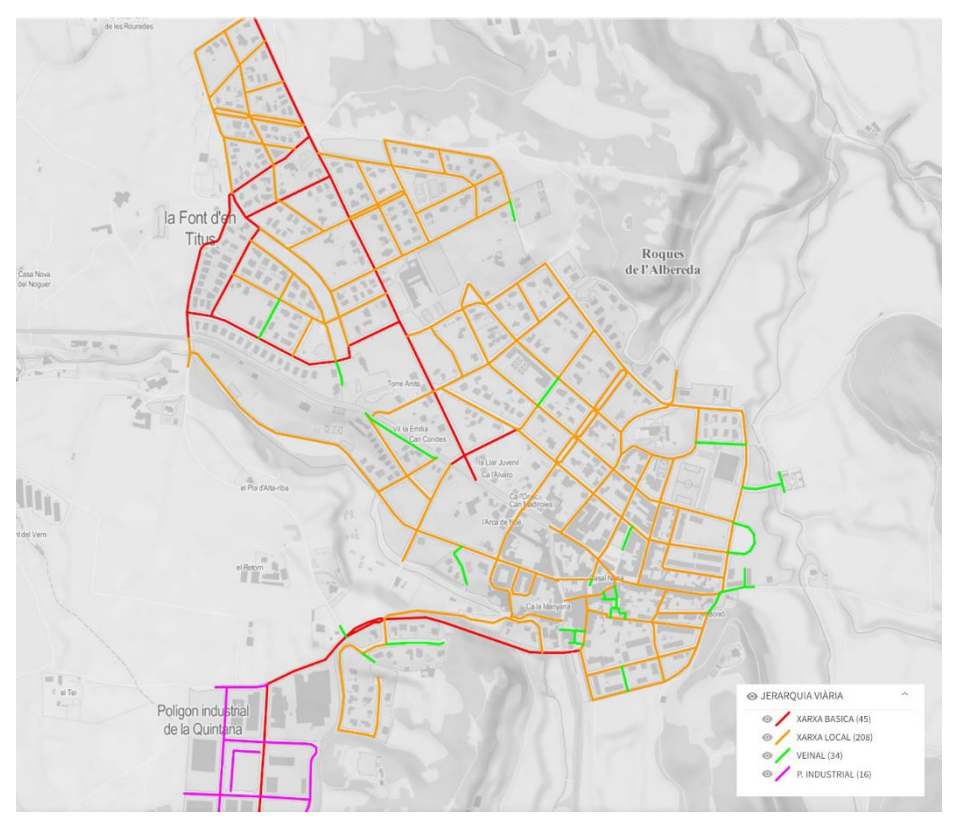

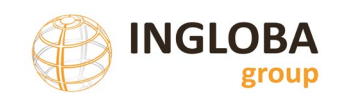

### Exemple de visor. Mapa de deteriorament

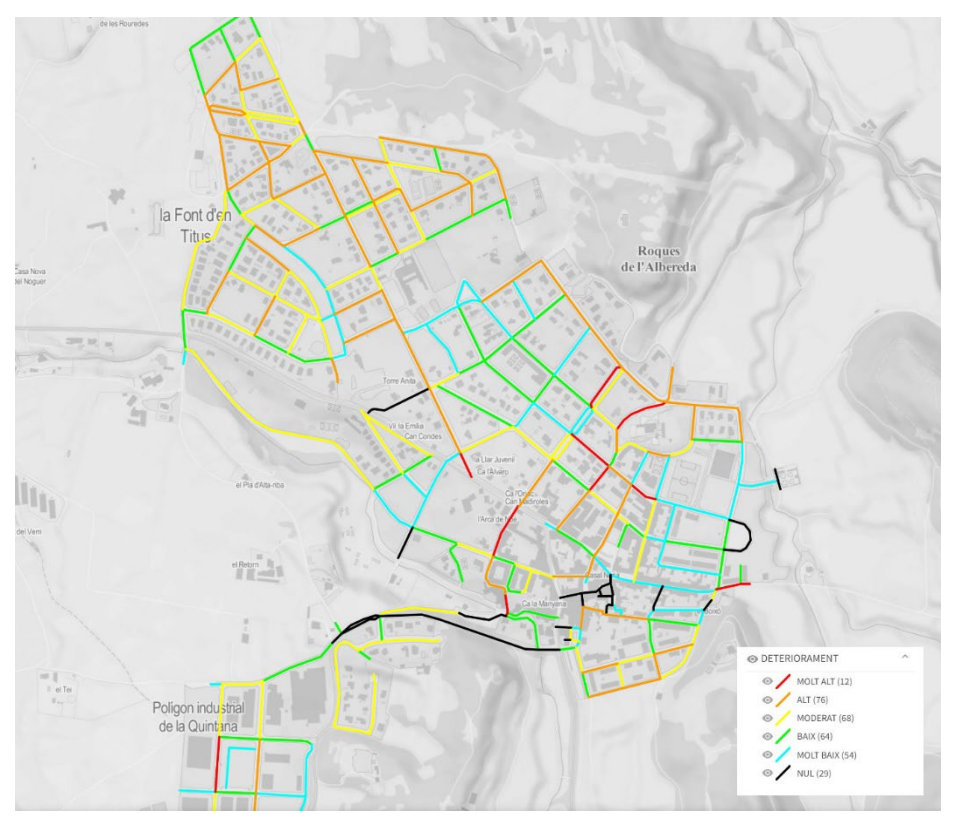

Exemple de visor. Mapa priorització de les actuacions

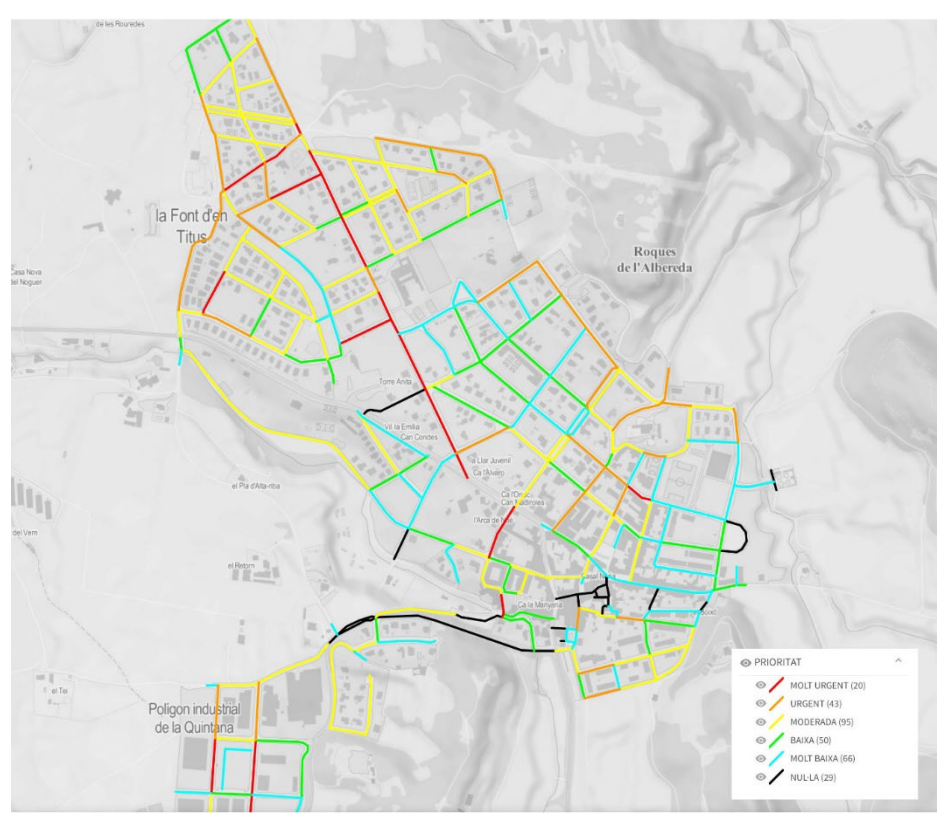

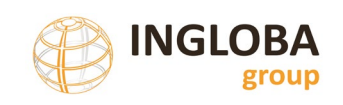

### Exemple de visor. Finestra amb informació assocada a cada tram

|            |                               | $\times$ | PAVIMENT   | MBC                                                      |
|------------|-------------------------------|----------|------------|----------------------------------------------------------|
| •          |                               |          | RIGOLA     | SENSE RIGOLA                                             |
| ID         | 301                           |          | SUPRF      | 639                                                      |
| CARRER     | Carrer de SANT ROC            |          | SUP AFEC E | 0,00%                                                    |
| BARRI      | ALBEREDA                      |          | SUP AFEC S | 16,08%                                                   |
| INICI_TRAM | Carrer de l' ONZE DE SETEMBRE |          | ACTUACIO   | Reparació patologies                                     |
| FI_TRAM    | Carrer de MIQUEL MARTÍ I POL  |          | PUNTS      | 4                                                        |
| CATEGORIA  | XARXA LOCAL                   |          | DETER_TXT  | MOLT BAIX                                                |
| TITULAR    | MUNICIPAL                     |          | IP         | 10.58                                                    |
| TIPOLOGIA  | URBANITZAT                    |          | IP_TXT     | MOLT BAIXA                                               |
| LONGI      | 106.5                         |          | Pres_TOTAL | 3.561,97 €                                               |
| PENDENT    | 1.28                          |          | Pres_ACTUA | 3.561,97 €                                               |
| CAL        | 6                             |          | Pres_REURB | 140.580,00 €                                             |
| AP_ESQ     | 0                             |          | Pres_REN_E | 49.522,50 €                                              |
| AP_DRET    | 0                             |          | Pres_REN_S | 14.249,70 €                                              |
| V_ESP      | 2                             |          | Fitxa      | https://drive.google.com/file/d                          |
| V_DRET     | 3                             |          |            | /1fJ9pEGBcsWulkg7pFmYAYo1EZBRuWs6z<br>/view?usp=drivesdk |

### 4.1. FUNCIONAMENT BÀSIC MODE VISOR

En el mode visor es visualitza el mapa resultant tal com s'ha publicat, no permet editar el seu contingut ni modificar les seves característiques.

L'accés al mapa es pot realitzar a partir de l'enllaç generat o a través de la galeria de mapes un cop s'accedeix mitjançant l'usuari d'Instamaps.

En aquest mode és possible veure les capes creades, la llegenda, activar i desactivar mapes de categories així com canviar el mapa de fons, accedir a la informació detallada de cada tram i visualitzar la taula de dades.

També es possible exportar les dades del mapa, exportant una captura de pantalla, imprimint una vista, o descarregar en diversos formats com GeoPDF, GeoTIFF o GeoPackage, així com descarregar una capa.

### 4.1. FUNCIONAMENT BÀSIC MODE EDITOR

El mode editor permet la creació de nous mapes i s'accedeix mitjançant iniciant sessió amb usuari i contrasenya.

El procediment de creació d'un nou mapa s'expliquen a l'apartat següent.

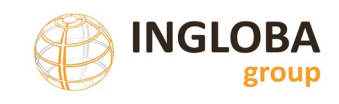

## 4.2. CÀRREGA D'INFORMACIÓ

En la versió actual, la càrrega de la informació que conté la base de dades es realitza de forma unidireccional, es a dir, es produeix la càrrega de les dades d'un determinat moment i des de l'Instamaps no es poden modificar les dades de la base de dades.

El format escollit per a realitzar la carrega inicial de la informació, com s'ha dit anteriorment, és el format Shapefile. Instamaps requereix que el fitxer estigui comprimit en format zip.

El procediment detallat de càrrega es pot resumir en els següents passos:

- Exportació de les dades alfanumèriques des de la base de dades.
- Realització de la unió entre dades alfanumèriques i gràfiques.
- Carrega inicial a Instamaps i creació de mapes temàtics.
- Publicació del mapa.

En els apartats següents s'explica en detall cada un d'aquests passos:

#### 4.2.1. Exportació dades alfanumèriques

L'exportació de les dades de la base de dades es realitza a partir de la opció de "Descàrrega fitxers carrers" descrita a l'apartat 2.6.8 del present document.

El procés s'ha de repetir cada cop que es vulgui actualitzar les dades a l'Instamaps.

El fitxer resultant és un arxiu en format CSV que conté les dades significatives de la base de dades de paviments.

### 4.2.2. Realització de la unió (join)

En aquest apartat es descriu la realització de la unió (join) utilitzant el software SIG lliure QGis, tot i que aquest procediment es pot realitzar, de forma anàloga, amb qualsevol GIS del mercat.

El Join permet unir el fitxer gràfic i una taula de dades mitjançant un identificador comú, les dades de les taules s'annexen per l'id, cosa que permet representar espacialment dades externes.

A partir de la taula en format CSV i de l'arxiu gràfic en format shapefile es generarà un nou arxiu shapefile amb totes les dades significatives de la base de dades. Aquest fitxer resultant és el que s'utilitzarà com a fitxer origen a l'Instamaps.

El procediment per a realitzar el join amb el QGIS és el següent:

• Obrir QGIS i carregar el fitxer shape de geometries i el fitxer en format CSV mitjançant la opció de gestor de fons de dades.

Opció de Vector pel fitxer shapefile i opció de Text Delimitat

Servei d'Equipaments i Espai Públic

| Projecte | <u>E</u> dita <u>V</u> i | sualitza | <u>C</u> apa Pre | eferèncie <u>s</u> | Compler | ments Vec | t <u>orial R</u> às | ster <u>M</u> a  |
|----------|--------------------------|----------|------------------|--------------------|---------|-----------|---------------------|------------------|
|          | 🗄 😱                      | 🗟 🕯      | du l             | 🕨 🗩 .              | , 🖾 🔍   | PPF       | R 24                |                  |
|          |                          | , 🖏 🕎    |                  | 1.1                | 8/-     | Vi /k ·   |                     | ~                |
| -        | - 5                      | -    😰   |                  | ê 🛛 -              | ⊼* -    | 574       |                     | r <sub>o</sub> T |
| Capes    |                          |          |                  |                    |         |           | Ø                   | ×                |

| <b>Q</b> Gestor de fonts de dades — Vector                                                                                                    |                             |                                         | =                     |       |                   |
|----------------------------------------------------------------------------------------------------|-----------------------------|-----------------------------------------|-----------------------|-------|-------------------|
| France American France American American Ameri<br>American American American American American American American American American American American American American American American American American American American American American American American American American American A | Source Type                 |                                         |                       |       |                   |
| V Vector                                                                                                    | • Fitxer O Directori        | 🔿 Database 🔿 Protocol: HTTP(S),         | cloud, etc.           |       |                   |
| Ràster                                                                                                    | Codificació                 | Automàtic                               |                       | -     |                   |
| Malla                                                                                                    | Origen                      |                                         |                       |       |                   |
| Point Cloud                                                                                                    | Conjunt(s) de dades vector  | ria                                     | Security Press A      | R     | uta del Shapefile |
| 7. Text delimitat                                                                                                    | ▼ Opcions                   |                                         |                       |       |                   |
| 🍄 GeoPackage                                                                                                    | Consult ESRI Shapefile driv | ver help page for detailed explanations | on options            |       |                   |
| 🚛 GPS                                                                                                    | ENCODING                    |                                         |                       |       |                   |
| 🌽 SpatiaLite                                                                                                    | DBF_DATE_LAST_UPDATE        |                                         |                       |       |                   |
| PostareSQL                                                                                                    | ADJUST_TYPE                 | <default></default>                     |                       | •     |                   |
|                                                                                                    | ADJUST_GEOM_TYPE            | <default></default>                     |                       | •     |                   |
| MS SQL Server                                                                                                    | AUTO_REPACK                 | <default></default>                     |                       | •     |                   |
| Cracle                                                                                                    | DBF_EOF_CHAR                | <default></default>                     |                       | •     |                   |
| 🙀 Capa virtual                                                                                                    |                             |                                         |                       |       |                   |
| SAP HANA                                                                                                    |                             |                                         |                       |       |                   |
| C wms/wmts                                                                                                    |                             |                                         |                       |       |                   |
| WFS / OGC API - Features                                                                                                    |                             |                                         |                       |       |                   |
| ter wcs                                                                                                    |                             |                                         |                       |       |                   |
| XYZ                                                                                                    |                             |                                         |                       |       |                   |
| Vector Tile                                                                                                    |                             |                                         | Tanca <u>A</u> fegeix | Ajuda |                   |

Servei d'Equipaments i Espai Públic

| Q Gestor de fonts de dades   Text delimitat | – 🗆 X                                                                              |                     |
|---------------------------------------------|------------------------------------------------------------------------------------|---------------------|
| Explorador                                  | Nom del fitxer                                                                     | Ruta de l'arxiu CSV |
| V. Vector                                   | Nom de la capa ExportGIS Codificaci ISO_8859-1:1987                                |                     |
|                                             | ▼ Format del fitxer                                                                |                     |
| Ràster 🏭 Malla                              | CSV (valors separats per coma)                                                     |                     |
|                                             | Delimitatiu d'expressió regular     ;                                              |                     |
| Point Cloud                                 | O Delimitadors personalitzats                                                      |                     |
| 9 Text delimitat                            | ▼ Opcions de registres i camps                                                     |                     |
| 🙀 GeoPackage                                | Nombre de línies d'encapcalament a descartar 0 🚖 🛛 El separador decimal és la coma |                     |
| 🦫 GPS                                       | El primer registre té els noms dels camps     Treu espais extrems dels camps       |                     |
| 🌈 SpatiaLite                                | ✓ Detecta tipus de camps Descarta els camps buits                                  |                     |
|                                             | Custom boolean literals                                                            |                     |
| + PostgresQL                                | True                                                                               |                     |
| MS SQL Server                               |                                                                                    |                     |
| 📮 Oracle                                    | ▼ Definició de geometria                                                           |                     |
| 🔀 Capa virtual                              | O Coordenades del punt                                                             |                     |
|                                             | O Well known text (WKT)                                                            |                     |
| SAP HANA                                    | No hi ha cap geometria (només la taula d'atributs)                                 |                     |
| C WMS/WMTS                                  |                                                                                    |                     |
|                                             | Configuració de la capa                                                            |                     |
|                                             | Sample Data                                                                        |                     |
| 🚓 wcs                                       | ID CARRER BARRI                                                                    |                     |
| + XYZ                                       |                                                                                    |                     |
| Vector Tile                                 | Tanca Afegeix Ajuda                                                                |                     |

• Accedir a les opcions de la capa de geometries, fent doble clic a sobre de la capa. Accedir a la opció d'Unions i afegir una nova unió clicant al símbol (+) de color verd.

Seleccionar la capa de l'arxiu CSV i el camp ID de les dues capes. Accepta.

| <b>Q</b> Layer Properties — Carrers — | Unions                       |                        |    | X                              |
|---------------------------------------|------------------------------|------------------------|----|--------------------------------|
| Q                                     | Ajust Valor                  |                        |    |                                |
| 🥡 Informació                          | Add Vector Join              |                        | ×  |                                |
| 🇞 Font                                | Uneix la capa                | ExportGIS              | •  | Arxiu CSV                      |
| 💱 Simbologia                          | Uneix el camp                | 123 ID                 | •  |                                |
| (abc Etiquetes                        | Camp objectiu                | 123 ID                 | •  | Camp comú                      |
| abo Masks                             | Cache join layer in memo     | ry                     |    |                                |
| 😚 3D View                             | Crea un índex d'atributs s   | obre el camp d'unió    |    |                                |
| 🌺 Diagrames                           | Edi <u>t</u> able join layer |                        |    |                                |
| Camps                                 | Joined fields                |                        |    |                                |
| 🔚 Attributes Form                     |                              |                        | -  |                                |
| - Unions                              | BARRI                        |                        |    |                                |
| Emmagatzematge auxiliar               |                              |                        |    |                                |
| Sections                              |                              |                        | -  |                                |
| 🧭 Mostra                              |                              |                        |    | Activar aquesta                |
| 🞸 Renderització                       | Custom field name p          | refix                  |    | onció i doixar on              |
| 🕚 Temporal                            |                              |                        |    | blanc                          |
| 8 Variables                           |                              | D'acord Cancel·la Ajud | da | Dialic                         |
| Elevation                             |                              |                        |    |                                |
| Metadades                             | Estil V                      |                        |    | D'acord Cancel·la Aplica Ajuda |

Àrea d'Infraestructures i Territori

Servei d'Equipaments i Espai Públic

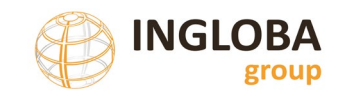

|    | Camp<br>Sh | o Original<br>apefile | S                |                     | (                   | Camps ta<br>CSV | ula              |                    |                 |                 |
|----|------------|-----------------------|------------------|---------------------|---------------------|-----------------|------------------|--------------------|-----------------|-----------------|
|    | /          |                       |                  |                     |                     | l               |                  |                    |                 |                 |
| _  | ID         | ExportGIS_CARRER      | ExportGIS_BARRI  | portGIS_INICI_TRA   | ExportGIS_FI_TRAN   | portGIS_CATEGOR | ExportGIS_TITULA | R (portGIS_TIPOLOG | ExportGIS_LONGI | xportGIS_PENDEN |
| 1  | 1          | Carrer de l' ALB      | ALBEREDA         | Carrer de MIQU      | Carrer del PARE     | XARXA LOCAL     | MUNICIPAL        | URBANITZAT         | 38,1            | 1,93            |
| 2  | 2          | Carrer de l' ALB      | ALBEREDA         | Carrer de J.V. FOIX | Carrer de MIQU      | XARXA LOCAL     | MUNICIPAL        | URBANITZAT         | 50,4            | 0,28            |
| 3  | 3          | Carrer de l' ALB      | BALMES           | Carrer del PARE     | Avinguda de JA      | XARXA LOCAL     | MUNICIPAL        | URBANITZAT         | 74,8            | 1,25            |
| 4  | 4          | Carrer de l' ALB      | ALBEREDA         | Avinguda de SA      | ATZUCAC             | XARXA LOCAL     | MUNICIPAL        | URBANITZAT         | 82,9            | 0,1             |
| 5  | 5          | Carrer de l' ALB      | ALBEREDA         | Avinguda de SA      | Carrer de J.V. FOIX | XARXA LOCAL     | MUNICIPAL        | URBANITZAT         | 135,2           | 3,26            |
| 6  | 6          | Carrer de l' ALB      | BALMES           | Carrer de NÚRIA     | Avinguda de JA      | XARXA LOCAL     | MUNICIPAL        | URBANITZAT         | 118,1           | 0,28            |
| 7  | 7          | Carrer d' ALTAR       | XARXA VIÀRIA     | Passeig de la G     | Carrer de les G     | XARXA BASICA    | MUNICIPAL        | URBANITZAT         | 105,9           | 4,89            |
| 8  | 8          | Carrer d' ALTAR       | XARXA VIÀRIA     | Carrer del DOC      | Carrer del DOC      | XARXA BASICA    | MUNICIPAL        | URBANITZAT         | 122,1           | 4,17            |
| 9  | 9          | Carrer d' ALTAR       | XARXA VIÀRIA     | Carrer de les G     | Carrer del DOC      | XARXA BASICA    | MUNICIPAL        | URBANITZAT         | 88,6            | 3,43            |
| 10 | 10         | Carrer d' ALTAR       | XARXA VIÀRIA     | Carrer del DOC      | Carrer de SANT      | XARXA BASICA    | MUNICIPAL        | URBANITZAT         | 56,8            | 6,95            |
| 11 | 11         | Carrer d' ALTAR       | XARXA VIÀRIA     | Carrer del PARE     | Passeig de la G     | XARXA BASICA    | MUNICIPAL        | URBANITZAT         | 61,2            | 3,14            |
| 12 | 12         | Carrer de n' AN       | XX               | Carrer dels BELL    | Carrer del PERER    | XARXA LOCAL     | MUNICIPAL        | URBANITZAT         | 88              | 4,54            |
| 13 | 13         | Carrer de n' AN       | xx               | Carrer del PERER    | Avinguda de SA      | XARXA LOCAL     | MUNICIPAL        | URBANITZAT         | 91,6            | 7,17            |
| 14 | 14         | Carrer de n' AN       | XX               | Carrer del MON      | Carrer dels BELL    | XARXA LOCAL     | MUNICIPAL        | URBANITZAT         | 84,5            | 4,56            |
| 15 | 303        | Aparcament            | P.I. LA QUINTANA | Carrer de l' ENE    | Carrer de la IN     | P. INDUSTRIAL   | MUNICIPAL        | URBANITZAT         | 155,2           | 1               |
| 16 | 15         | Carrer de l' ART      | P.I. LA QUINTANA | Carrer de la IN     | Carrer del TREB     | P. INDUSTRIAL   | MUNICIPAL        | URBANITZAT         | 38,6            | 2,85            |
|    |            |                       |                  |                     |                     |                 |                  |                    |                 |                 |

• Guardar el resultant com a Shapefile. Botó dret a la capa, Exporta, Desa els objectes com a, seleccionar Esri Shapefile

| ExportGIS                                                   |                                                |
|-------------------------------------------------------------|------------------------------------------------|
| V — Carrers                                                 |                                                |
| 💭 Escala a la capa                                          |                                                |
| 💭 Apropa a la <u>s</u> elecció                              |                                                |
| Show in Overview                                            |                                                |
| Show Feature Count                                          |                                                |
| Mostra les etiquetes                                        |                                                |
| Copia la capa                                               |                                                |
| Re <u>n</u> ame Layer                                       |                                                |
| 🗔 Duplica capa                                              |                                                |
| 📮 Suprimeix la capa                                         |                                                |
| Mou a <u>d</u> alt                                          | -                                              |
| 🛅 Obre la taula d' <u>a</u> tributs                         |                                                |
| 🥖 Commuta l' <u>e</u> dició                                 |                                                |
| <u>F</u> iltre                                              |                                                |
| <u>C</u> anvia la font de dades                             |                                                |
| Estableix la <u>v</u> isibilitat de la capa segons l'escala |                                                |
| SRC de la capa                                              | •                                              |
| E <u>x</u> porta →                                          | Desa els objectes com <u>a</u>                 |
| Estils                                                      | Desa els objectes <u>s</u> eleccionats com a   |
| Afegeix notes de capa                                       | Desa com a fitxer de <u>d</u> efinició de capa |
| <u>P</u> ropietats                                          | Desa com a fitxer d'estil de capa <u>Q</u> GIS |

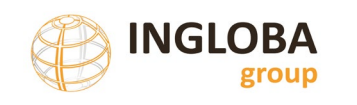

| 🔇 Desa la capa                                                             | a vectorial com a                                                                                                  |                                       |                          |  |  |  |
|----------------------------------------------------------------------------|----------------------------------------------------------------------------------------------------|---------------------------------------|--------------------------|--|--|--|
| Codificació Codificació SRC Codificació Selecciona Cersist layer Geometria | ESRI Shapefile ESSG:25831 - ETRS89 / UTM UTF-8 s els objectes seleccionats els camps a exportar i les s r metadata | zone 31N<br>eves opcions d'exportació | Ruta i nom del nou Shape |  |  |  |
| Tipus de geor                                                              | metria                                                                                                    | Automàtic                             | •                        |  |  |  |
| Include z                                                                  | -dimension                                                                                                    |                                       |                          |  |  |  |
| <ul> <li>Extensi</li> <li>Opcions de</li> </ul>                            | ió (actual: cap)<br>e la capa                                                                                      |                                       |                          |  |  |  |
| RESIZE NO                                                                  |                                                                                                    |                                       | •                        |  |  |  |
| SHPT                                                                       | SHPT                                                                                                    |                                       |                          |  |  |  |
| Opcions de                                                                 | e personalització                                                                                                  |                                       |                          |  |  |  |
|                                                                            | ✔ Afegeix el fitxer desat al m                                                                                     | apa D'acord Cancel·la                 |                          |  |  |  |

#### 4.2.3. Càrrega inicial i creació mapes temàtics

Un cop realitzar el join i comprimits tots els arxius que composen el shapefile en un arxiu zip es pot carregar les dades a l'Instamaps.

Per a fer-ho seguir els següents passos:

• Entrar a Instamaps amb l'usuari i contrasenya

| Inicia la sessió |  |  |  |  |
|------------------|--|--|--|--|
| Ingloba          |  |  |  |  |
| •••••            |  |  |  |  |
|                  |  |  |  |  |
| Inicia la sessió |  |  |  |  |

• A dins de la galeria anar a l'opció de "Fer un nou mapa"

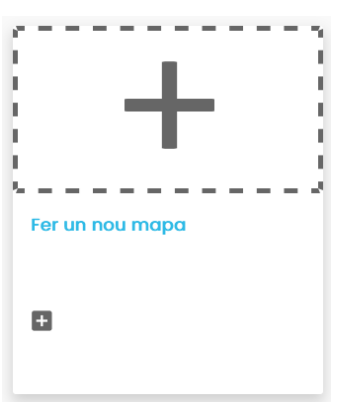

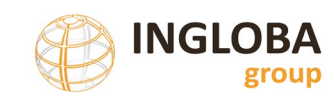

• A les opcions de dibuixar seleccionar l'estil de línia a vermell i gruix 5 (aquest serà el color i gruix per defecte que es carregarà l'arxiu de carrers).

| / DIBUIXAR               | 1              |                     |
|--------------------------|----------------|---------------------|
| Estils dels punts        | \$             |                     |
| Estils de les línies     | ٩              |                     |
| Estils dels polígons     | <              | Estils de línia (?) |
| DADES                    |                |                     |
| ESTILS                   | d and a second |                     |
| OPERACIONS               | La             | Color linia:        |
|                          | 1.2            | Gruix linia: 5 🗸    |
| DESAR / PUBLICAR EL MAPA |                | Cancel·lar Canviar  |

 A dins de Dades / Càrrega de fitxers, seleccionar l'arxiu Shapefile comprimit en zip i seleccionar el sistema de referència EPSG:25831 (ETRS89-UTM 31N) i prémer a "Processar arxiu".

| / DIBUIXAR               |                                                                                    |
|--------------------------|------------------------------------------------------------------------------------|
| DADES                    | Carregar dades ⑦                                                                   |
| Càrrega de fitxers       | Local                                                                              |
| Dades al núvol           |                                                                                    |
| Ades externes            | XLS, XLSX, JPG, SID, TIF i ECW.<br>Veure més informació i exemples 🔽               |
| Ees meves capes          | ▲ Atenció: Per fitxers amb gran quantitat de dades el procés pot tardar uns minuts |
| estils                   | Carrega arxiu Carrers.zip                                                          |
| OPERACIONS               | EPSG:25831 (ETRS89-UTM 31N Easti *                                                 |
| DESAR / PUBLICAR EL MAPA | Processar andu                                                                     |

• Sobre el botó verd (capes), modificar el nom de la capa inicial a "Carrers" i mostrar l'etiqueta pel camp ID, anant a les opcions de la capa / visibilitat de la capa, escollir "Mostrar un camp com a etiqueta de la geometria", Camp: ID. En les opcions de Visibilitat seleccionar: "Etiquetes +geometries" i "Mostrar sempre".

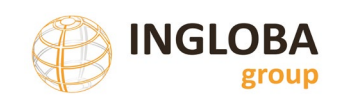

|                                    | Visibilitat de la capa "carrers" ×                                                                                                   |
|------------------------------------|----------------------------------------------------------------------------------------------------|
|                                    | Vols mostrar un camp com a etiqueta de la geometria? Si ₩                                                                            |
| CAPES                              | Camp: ID v<br>Font: Arial v Mida: 10px v                                                                                             |
| 🗕 Grup de capes                    | Estil: Normal V Color:                                                                                                    |
| ⓒ carrers 🌣<br>(303) A Q ⊕ ± 🗏 🗙 Q | Contorn text: ©Si ©No<br>2. Visibilitat de les etiquetes:                                                                            |
| =+ Parest                          | <ul> <li>Etiquetes+geometries OGeometries ONomés etiquetes</li> <li>Mostrar sempre OMostrar en passar el ratolí per sobre</li> </ul> |
| LLEGENDA                           | Cancel·lar Acceptar                                                                                                    |

• A la pestanya edició, seleccionar estils / categories, seleccionar la capa Carrers i el camp "Paviment", assignar els colors que es vulguin per cada categoria present.

| DIBUIXAR                                                                                                    |                                                                                                    |               |
|----------------------------------------------------------------------------------------------------|----------------------------------------------------------------------------------------------------|---------------|
| DADES                                                                                                    | • 4                                                                                                    |               |
| ESTILS                                                                                                    | Triar una capa per aplicar-hi l'estil 🔞                                                                          | ×             |
| Bàsic                                                                                                    | L'estil categories genera una visualització dels elements d'una capa a<br>camp, numèric o de text, de les dades. | a partir d'un |
| Categories                                                                                                    |                                                                                                    |               |
| Concentració                                                                                                    |                                                                                                    | a             |
| agrupació                                                                                                    | Capa d'origen Visualització                                                                                      |               |
|                                                                                                    | carrers                                                                                                    |               |
|                                                                                                    | Estil                                                                                                    | actiu:        |
| DESAR / PUBLICAR EL MAPA                                                                                                    |                                                                                                    |               |
|                                                                                                    | Can Baxies                                                                                                    |               |
| Defineix les categories                                                                                                    | Can Basilio                                                                                                    | ×             |
| Defineix les categories<br>1.Escull el camp per simbolitzar: PAVI                                                                                                    | Con Bakes                                                                                                    | ×             |
| Defineix les categories<br>1.Escull el camp per simbolitzar: PAVI<br>FORMIGÓ                                                                                         |                                                                                                    | ×             |
| Defineix les categories<br>1.Escull el camp per simbolitzar: PAVI<br>FORMIGÓ<br>LLAMBORDES                                                                           | IMENT V                                                                                                    | ×             |
| Defineix les categories<br>1.Escull el camp per simbolitzar: PAVI<br>FORMIGÓ<br>LLAMBORDES<br>SUB-BASE                                                               |                                                                                                    | *             |
| Defineix les categories<br>1.Escull el camp per simbolitzar: PAVI<br>FORMIGÓ<br>LLAMBORDES<br>SUB-BASE<br>LLOSES DE PEDRA NATURAL                                    | IMENT                                                                                                    | ×             |
| Defineix les categories<br>1.Escull el camp per simbolitzar: PAVI<br>FORMIGÓ<br>LLAMBORDES<br>SUB-BASE<br>LLOSES DE PEDRA NATURAL<br>MBC                             |                                                                                                    | *             |
| Defineix les categories<br>1.Escull el camp per simbolitzar: PAVI<br>FORMIGÓ<br>LLAMBORDES<br>SUB-BASE<br>LLOSES DE PEDRA NATURAL<br>MBC<br>Tria la paleta de colors | IMENT                                                                                                    | ×             |

• S'ha de repetir aquest procés per a cadascun dels mapes temàtics que es vulguin crear. La creació de mapes temàtics es realitza a partir d'una única capa mare.

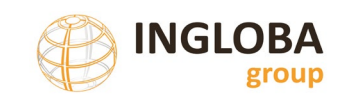

- S'aconsella la creació dels següents mapes, tot i que es possible la creació d'altres mapes temàtics:
- Jerarquia viaria (camp "CATEGORIA")
- Tipus de paviment (camp "PAVIMENT")
- Tipus de rigola (camp "RIGOLA")
- Índex de deteriorament (camp "DETER\_TXT")
- Índex de prioritat (camp "IP\_TXT")
- Modificar el nom de cada mapa creat, per defecte Instamaps crea un nom a partir del nom de la capa mare i el tipus de simbolització.

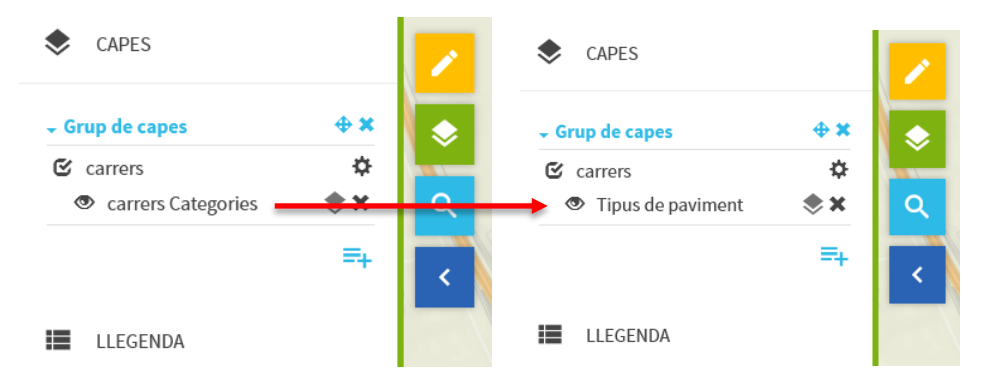

• Els color de la simbologia de cada capa es resumeixen a la taula següent:

| Сара      | Simbologia                                                                                                    |  |  |  |  |
|-----------|----------------------------------------------------------------------------------------------------|--|--|--|--|
| Carrers   | Selecció de la simbologia abans de carregar la primera capa, que serà la capa mare.                                                                                                    |  |  |  |  |
|           | Color: Vermell                                                                                                    |  |  |  |  |
|           | Gruix: 5                                                                                                    |  |  |  |  |
|           | Visualització d'etiquetes del camp "ID", Font Arial, Mida 10 px                                                                                                    |  |  |  |  |
| Jerarquia | Defineix les categories     1.Escull el camp per simbolitzar:     XARXA LOCAL   P. INDUSTRIAL   XARXA BASICA   VEINAL   Tria la paleta de colors   Inverteix paleta I   Tria la paleta de colors     Inverteix paleta I     Tancar     Canviar |  |  |  |  |

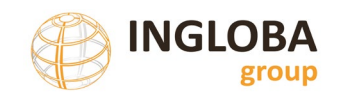

| Сара              | Simbologia                                                                                                    |
|-------------------|----------------------------------------------------------------------------------------------------|
| Tipus de paviment | Defineix les categories     1.Escull el camp per simbolitzar:     FORMIGO     ILAMBORDES     SUB-BASE     LLOSES DE PEDRA NATURAL     MBC     Tria la paleta de colors   Inverteix paleta I     Tria la paleta de colors     Inverteix paleta I     Tancar     Canvlar              |
| Tipus de rigola   | Defineix les categories     1.Escull el camp per simbolitzar:     NORADA-RIGOLA     VORADA-RIGOLA     SENSE RIGOLA     FORMIGO "IN SITU"      PREFABRICADA   Inverteix paleta de colors   Inverteix paleta I   Tria la paleta de colors   Inverteix paleta I Tancar   Canviar       |
| Deteriorament     | Defineix les categories     LEscull el camp per simbolitzar:     MODERAT     ALT     MOLT ALT     BAIX     NUL     MOLT BAIX     Tria la paleta de colors   Inverteix paleta I      Inverteix paleta I      Tria la paleta de colors     Inverteix paleta I      Tancar     Canvlar |

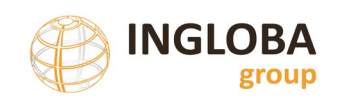

| Сара      | Simbologia                                  |
|-----------|---------------------------------------------|
| Prioritat | Defineix les categories ×                   |
|           | 1.Escull el camp per simbolitzar:           |
|           | MOLT BAIXA                                  |
|           | NULLA                                       |
|           | MOLT URGENT                                 |
|           | MODERADA 🦯                                  |
|           | URGENT 🦯                                    |
|           | ваіха                                       |
|           | Tria la paleta de colors Inverteix paleta 🕇 |
|           | Tancar Canvlar                              |
|           |                                             |

• Un cop finalitzada la creació de tots els mapes temàtics, deixarem visible només el mapa de carrers, el grup de capes s'hauria de veure així:

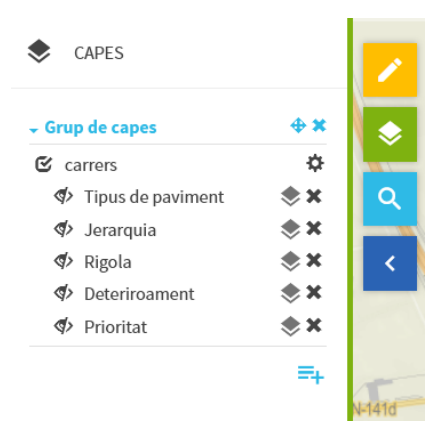

• Seleccionar mapa de fons. A les opcions de fons permet seleccionar el mapa de fons pel mapa. Com a mapa per defecte recomanem utilitzar el fons "simple gris" ja que permet visualitzar millor les capes d'informació. L'usuari podrà modificar el mapa de fons un cop el mapa estigui publicat.

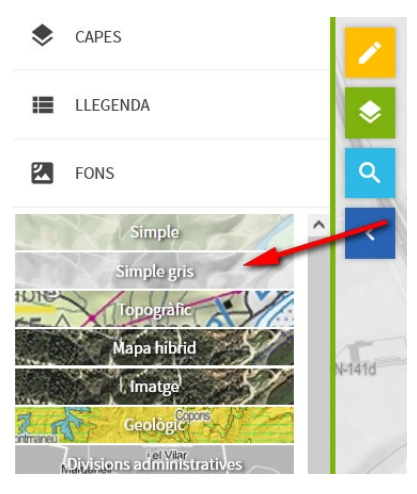

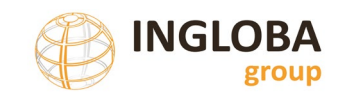

#### 4.2.4. Publicació del mapa

Un cop carregades les dades i creats els mapes temàtics realitzar els següents passos:

• Seleccionar Desar / Publicar el Mapa a dins de l'opció Edició.

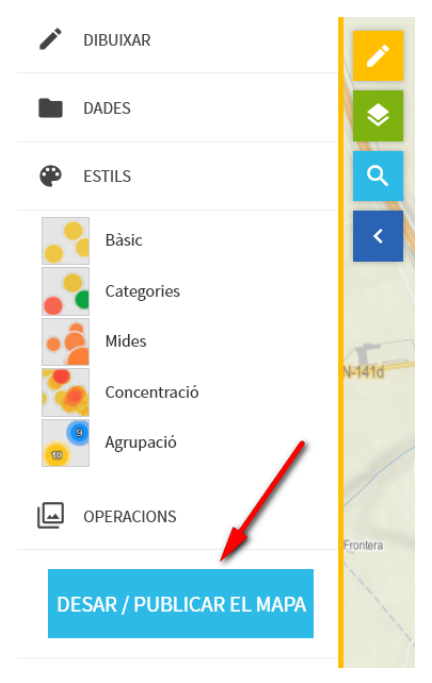

- A dins de les opcions de publicació del mapa:
  - Informació: afegir títol, nom de l'Ajuntament i data d'actualització de les dades o qualsevol altre informació que es cregui convenient.

| form                     | acio        | Pr          | ivacita |          | egenda Reutilitzacio Paràmetres del visor Aspecte del visor |
|--------------------------|-------------|-------------|---------|----------|-------------------------------------------------------------|
| Pla d                    | e Pa        | vime        | nts mu  | inicipal | ls                                                          |
| escrip                   | oció        |             |         |          |                                                             |
| A                        | •           | B           | I       | U        | Source Sans Pro ▾ 14▾ ﷺ 📰 ≡ ▾                               |
|                          |             | œ           | _       |          |                                                             |
| Data ș                   | <u>d'ac</u> | tualit      | tzació  | Abril    | 2023                                                        |
| Data y                   | d'ac        | tuali       | tzació  | : Abril  | 2023                                                        |
| Data ș<br>Etiqu<br>Alies | d'ac        | tualit<br>; | tzació: | Abril    | 2023<br>c de l'autor)                                       |

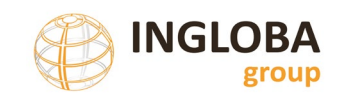

 $\circ\,$  Privacitat: Seleccionar restringit per afegir una contrasenya per accedir al mapa creat.

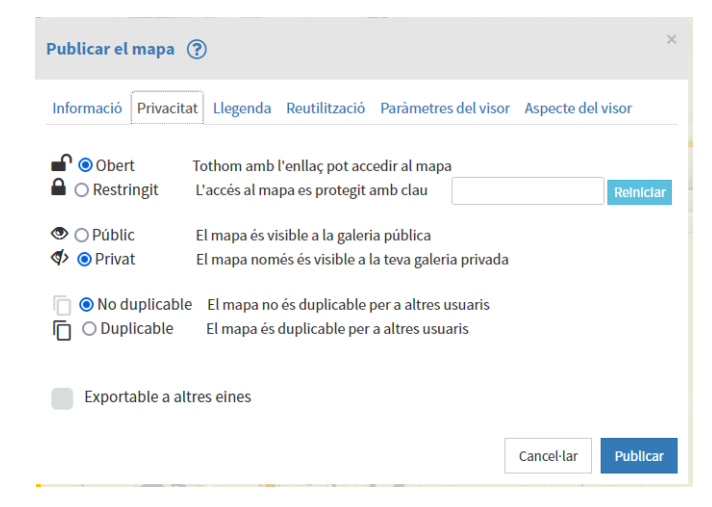

 Llegenda: Seleccionar tots els símbols que es volen visualitzar i reordenar la llegenda amb el botó esquerre del ratolí i arrossegant cada categoria per aconseguir l'ordre desitjat.

|         |                   | Publicar el       | mapa ?     | )        |               |           |             |                   | × |          |
|---------|-------------------|-------------------|------------|----------|---------------|-----------|-------------|-------------------|---|----------|
|         |                   | Informació        | Privacitat | Llegenda | Reutilització | Paràmetre | s del visor | Aspecte del visor | ^ |          |
|         |                   | Opcions de l      | legenda    |          |               |           |             |                   |   |          |
|         |                   |                   |            |          | Vi            | sor       | Iframe      |                   |   |          |
|         |                   | Dinàmica          |            |          |               |           |             |                   |   |          |
|         |                   | Compacta          |            |          |               | <u>~</u>  |             |                   |   |          |
|         |                   | compacta          |            |          |               |           |             |                   |   |          |
|         |                   |                   |            |          |               |           |             |                   |   |          |
| Marca e | ls símbols que vo | ls que es visuali | tzin       |          |               |           |             |                   |   |          |
| Tots    |                   |                   |            |          |               |           |             |                   |   |          |
| ÷       | carrers           |                   |            |          | _             |           |             |                   |   |          |
| /       | carrers (30       | 3)                |            |          |               |           |             |                   |   |          |
| +       | Tipus de pavir    | ment              |            |          |               |           |             |                   |   |          |
| 1       | MBC (260)         |                   |            |          |               | +         | Deteriro    | ament             |   |          |
| /       | FORMIGÓ           | (27)              |            |          |               | /         | MO          | LT ALT (12)       |   |          |
| /       | LLOSES DE         | PEDRA NATURA      | L (2)      |          |               | 1         | ALT         | (76)              |   |          |
| 1       | SUB-BASE          | (2)               |            |          |               | 1         | MO          | DERAT (68)        |   |          |
| 1       | LLAMBORI          | DES (12)          |            |          |               | 1         | BAI         | ( (64)            |   |          |
| +       | Jerarquia         |                   |            |          |               | 1         | Dru         | ((01)             |   |          |
| 1       | XARXA BAS         | GICA (45)         |            |          |               | <b>_</b>  | MO          | LT BAIX (54)      |   |          |
| 1       | XARXA LOO         | CAL (208)         |            |          |               | /         | NUI         | _ (29)            |   |          |
| 1       | VEINAL (34        | ł)                |            |          |               | +         | Priorita    | t                 |   |          |
| 1       | P. INDUST         | RIAL (16)         |            |          |               | /         | MO          | LT URGENT (20)    |   | $\sim$   |
| 4       | Digola            |                   |            |          |               | /         | UR          | GENT (43)         |   | $\sim$   |
| 1       | DECARDI           | CADA (110)        |            |          |               | 1         | MO          | DERADA (95)       |   |          |
| 1       | FREFADRI          | 500A (110)        |            |          |               | 1         | МО          | LT BAIXA (66)     |   |          |
| 1       | FORMIGO           |                   |            |          |               | 1         | DAD         | (4 (50)           |   |          |
| 1       | VORADA-R          | IGOLA PREFABRI    | CADA (62)  |          |               | 1         | BAI         | (UC) PV           |   |          |
| /       | SENSE RIG         | OLA (129)         |            |          | $\checkmark$  | /         | NUI         | -LA (29)          |   | <b>~</b> |

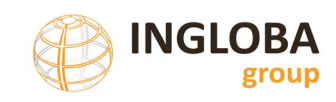

-

• Reutilització: Deixar com a no reutilitzable la capa carrers.

| Publicar el   | mapa ?       | )             |                  |                       |                  | ×        |
|---------------|--------------|---------------|------------------|-----------------------|------------------|----------|
| Informació    | Privacitat   | Llegenda      | Reutilització    | Paràmetres del visor  | Aspecte de       | l visor  |
| Escull les ca | pes de dade  | s que els alt | res usuaris d'Ir | nstamaps podran baixa | r-se i reutilit: | zar      |
| Capes reuti   | litzables pe | ls altres us  | uaris: 🛓         |                       |                  |          |
| Totes         |              |               |                  |                       |                  |          |
| carrers       |              |               |                  |                       |                  |          |
|               |              |               |                  |                       | Cancel·lar       | Publicar |

 Paràmetres del visor: deixar les opcions per defecte. Aquesta opció permet desactivar algunes de les opcions com el control del mapa de fons, la possibilitat d'exportació, etc. També permet modificar paràmetres si s'utilitza en la totalitat del visor o en un lframe.

| Publicar el mapa                               |                       |                   | ×     |
|------------------------------------------------|-----------------------|-------------------|-------|
| Informació Privacitat Llegenda Reutilització   | Paràmetres del visor  | Aspecte del visor | ľ     |
| Escull els paràmetres que vols afegir al visor |                       |                   |       |
| Paràmetres:                                    | Visor                 | Iframe            |       |
| Tots els paràmetres                            |                       |                   |       |
| Control de zoom                                |                       |                   |       |
| Control d'ampliar el mapa                      |                       |                   |       |
| Control de tornar a la vista inicial           |                       |                   |       |
| Control de localització                        | <ul> <li></li> </ul>  |                   |       |
| Control de compartir en xarxes socials         |                       |                   |       |
| Control de M'agrada                            |                       |                   |       |
| Control de fons                                |                       |                   |       |
| Control de capes                               |                       |                   |       |
| Control de 3D                                  |                       |                   |       |
| Eines d'exportació                             | <ul> <li>✓</li> </ul> |                   |       |
| Coordenades del ratolí                         |                       |                   |       |
| Control d'escala                               |                       |                   | . 1   |
| Control de mesura                              |                       |                   |       |
| Control de cerca                               |                       |                   |       |
| Control d'informació obert                     |                       |                   |       |
| Barra superior                                 | ~                     |                   |       |
|                                                |                       | Cancel·lar Pub    | licar |

• Aspecte del visor. Permet afegir un email de contacte i/o un logotip i una web. En el cas d'afegir un logotip ha de ser com a màxim de 132x50 px.

| Publicar   | el mapa (?   | )         |               |                                          |                                          |    |
|------------|--------------|-----------|---------------|------------------------------------------|------------------------------------------|----|
| Informació | ó Privacitat | Llegenda  | Reutilització | Paràmetres del visor                     | Aspecte del visor                        |    |
| Aspecte    |              |           |               | Logo                                     |                                          |    |
| Contacte   | info@ingloba | group.com |               | Arr <b>bsbega@Bu</b> Ala<br>escut o logo | a teva imatge del teu<br>(màx 132x50 px) | _  |
|            |              |           |               | http://www.inglobag                      | roup.com/                                |    |
|            |              |           |               |                                          | Cancel·lar Public                        | ar |

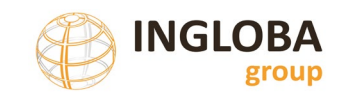

• Publicar. A continuació publiquem el mapa i visualitzem el resultat final. L'eina de publicació et mostra l'enllaç directa al mapa, l'enllaç per a inserir el mapa en una web i el link per utilitzar el mapa com a servei WMS.

| er enllaçar amb aquest mapa, co                                                                                                    | pieu i enganxeu el següent text:                                                                                                    |
|----------------------------------------------------------------------------------------------------|----------------------------------------------------------------------------------------------------|
| https://www.instamaps.cat/visor.htr                                                                                                 | nl?businessid=126bf461ebb7516288911f53c6eff905&3D=false                                                                                                    |
| er inserir aquest mapa al vostre v                                                                                                  | web, copieu i enganxeu el següent text:                                                                                                    |
| <div 0"="" mar<br="" scrolling="no" style="height: 75vh; width: 90%&lt;br&gt;frameborder=">/visor.html?businessid=126bf461ebb</div> | ; margin: auto;"> <iframe <br="" height="100%" width="100%">ginheight="0" marginwidth="0" src="https://www.instamaps.cat<br/>7516288911f53c6eff905&amp;3D=false&amp;embed=1" &gt;</iframe> |
| er reutilitzar com a WMS les vost                                                                                                   | res capes, copieu i enganxeu el següent text:                                                                                                    |
|                                                                                                    |                                                                                                    |
| http://www.instamaps.cat/geoservic                                                                                                  | elocal/121909668/126bf461ebb7516288911f53c6eff905                                                                                                    |
| http://www.Instamaps.cat/geoservic                                                                                                  | elocal/121909668/126bf461ebb7516288911f53c6eff905                                                                                                    |
| http://www.instamaps.cat/geoservic<br>er compartir el teu mapa<br>I f G y in P                                                      | elocal/121909668/126bf461ebb7516288911f53c6eff905                                                                                                    |
| http://www.Instamaps.cat/geoservic<br>er compartir el teu mapa                                                                      | elocal/121909668/126bf461ebb7516288911f53c6eff905                                                                                                    |

## 4.3. CÀRREGA D'INFORMACIÓ DE FORMA DINÀMICA

Instamaps permet també la càrrega d'informació a partir d'un arxiu guardat al núvol.

En aquests casos el mapa es realitza al vol i llegeix el fitxer d'origen cada vegada que s'hi accedeix, això permet que l'actualització del mapa es faci sobreescrivint el fitxer shape original sense haver de tornar a fer els mapes temàtics.

En aquest exemple s'utilitza el servei de Google Drive però es pot utilitzar altres serveis al núvol.

El procediment per tal de realitzar el mapa de forma dinàmica (al vol) és el següent:

- Realitzar els passos explicats a l'apartat anterior fins a obtenir el fitxer Shapefile amb les dades alfanumèriques de la base de dades i comprimir-lo en format zip.
- Pujar l'arxiu a Google Drive, a les opcions de compartició ha d'estar activada l'opció de "Tothom qui tingui l'enllaç". Copiar l'enllaç.

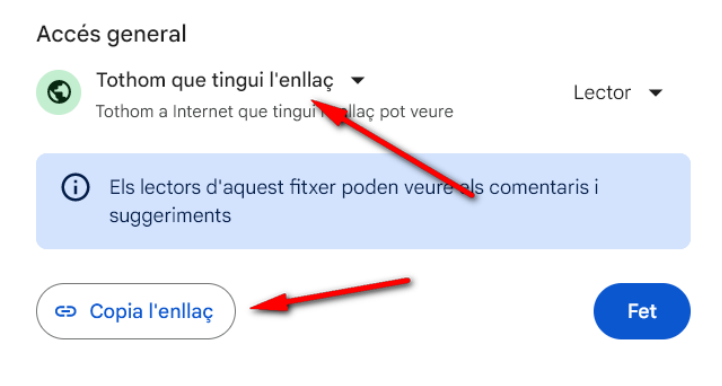

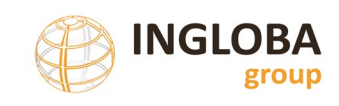

• A l'Instamaps, a les opcions de dades clicar a Dades al núvol i copiar l'enllaç obtingut.

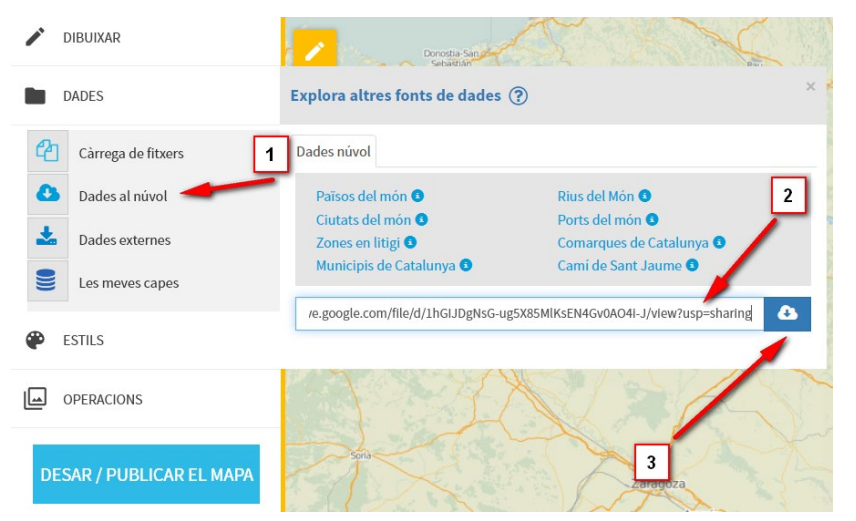

• Donar un nom a la capa, seleccionar format ESRI Shapefile, deixar el separador de camps per defecte, seleccionar el EPSG a 25831 i comprovar que la opció Dinàmic estigui activa. Clicar sobre "Afegir capa".

| Nom capa Carrers                                               |              |
|----------------------------------------------------------------|--------------|
| Format : ESRI Shapefile v Separador de camps : • ,             | 0;           |
| EPSG: EPSG:25831 (ETRS89-UTM 31N Easting,Northing o X,Y)       | ~            |
| ₩ Dinámic                                                      | Afertir cono |
| Dinàmic: S'accedirà a l'arxiu cada cop que es carregui la capa | Alegii Capa  |
|                                                                |              |

• En la versió actual d'Instamaps no s'actualitza el numero d'elements quan realitza un mapa dinàmic, per tant cal eliminar el numero entre parèntesis a l'apartat de llegenda abans de la seva publicació inicial. Si no es fa, al actualitzar les dades el numero d'elements no seria correcte.

| + | Categories              |  |
|---|-------------------------|--|
| 1 | MOLT URGENT 20)         |  |
| 1 | URGEN <sup>T</sup> (43) |  |
| 1 | MODERAD                 |  |
| 1 | BAIXA 50)               |  |
| 1 | MOLT BAIXA              |  |
| / | NUL·L/                  |  |

 Cada cop que es vulgui actualitzar la informació cal generar de nou el fitxer Shapefile, donar-li el mateix nom i sobreescriure el fitxer al Google Drive, d'aquesta forma Instamaps llegeix el fitxer actualitzat i mostra la nova informació sense haver de

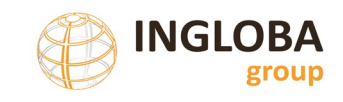

generar de nou el mapa. Quan es copia l'arxiu al Drive seleccionar l'opció de "Substitueix el fitxer existent"

## 4.4. VINCULACIÓ DE LES FITXES D'INFORMACIÓ

Es possible la vinculació a cadascun dels trams de carrer de les fitxes resum que genera la base de dades.

El procediment a seguir per a realitzar la vinculació seria el següent:

- Generació de les fitxes resum amb l'eina d'informe de carrers de la base de dades.
- El fitxer pdf resultant s'ha de separar en fitxers independents i el nom ha de ser coincident amb els id dels trams per simplificar el procediment, tot i que, no és imprescindible i podria tenir qualsevol nom si es coneix la relació de cada fitxer amb l'id del tram.
- Pujar les fitxes en format pdf a un servei d'emmagatzematge de fitxers al núvol. En aquest manual farem servir Google Drive.
- Obtenir l'enllaç de descàrrega de cada un dels fitxers. Per facilitar la generació dels fitxers es recomana la utilització de l'extensió "Download Link Generator" que permet generar massivament els links de descarrega.
- Per a generar els links de descàrrega utilitzant l'extensió Download Link Generator utilitzar el botó dret sobre la carpeta que conté els arxius i obrir amb aquesta extensió. Activar les opcions "Display results as table" i "Display file preview links instead of file download links".
- Copiar el resultats en un full de càlcul i vincular cada link a cada tram del fitxer CSV descarregat.
- Fer el join explicat a l'apartat 4.2.2 amb la columna "LINK" que contingui els enllaços de visualització de les fitxes.
- Fer el procediment normal de càrrega d'informació. El mapa resultant contindrà per a cada tram un camp "LINK" que permetrà visualitzar la fitxa generada.
- Quan es vulgui actualitzat les dades de les fitxes no caldrà generar de nous els enllaços, simplement sobreescriure els fitxers antics pels nous.

Es recomana la utilització de Google Drive per la seva simplicitat però es possible la utilització de qualsevol servei de Cloud que permeti generar links dels fitxers emmagatzemats.

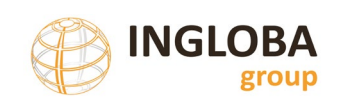

### 5. FLUX DE TREBALL

### 5.1. INTRODUCCIÓ

En aquest apartat es descriuen els dos fluxos de treballs habituals:

- Introducció de dades a partir d'una base de dades en blanc
- Actualització o modificació d'una base de dades amb registres existents

Per a cada flux de treball es descriuen les tasques principals i l'ordre en que es recomana realitzar-les.

S'ha de tenir en compte que es tracta d'una base de dades sense restriccions i per tant, és possible la introducció de dades a partir d'altres dades prèvies utilitzant qualsevol de les eines que el programa Access permet. Així doncs, seria possible importar dades provinents de carrerers municipals, inventaris de paviments previs, o qualsevol altre font d'informació.

## 5.2. FLUX DE TREBALL RECOMANAT PER L'INICI DELS TREBALLS SENSE DADES PRÈVIES

En aquest apartat es descriu sintèticament el flux de treball per tal de començar el Pla de renovació de paviments des de 0 a partir de la base de dades proporcionada per la Diputació de Barcelona sense cap dada introduïda.

Les principals tasques a realitzar són les següents:

- Generació / creació del graf vial
- Creació, validació i importació dels noms de carrers
- Introducció dels Barris
- Introducció de les dades significatives de trams
- Introducció de les diferents patologies per trams
- Incorporació del plànol de situació i imatge significativa
- Revisió / actualització de costos de reparació i de renovació
- Generació d'informes i fitxes
- Càrrega de dades a Instamaps

### 5.2.1. Creació del graf vial

L'objectiu és la creació de la capa de geometries lineals dels carrers, dividits per trams, que seran objecte de l'inventari.

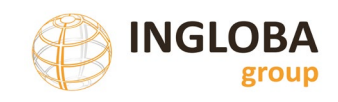

Les característiques de la capa són les que es detallen a l'apartat 3 del present document.

Si es disposa de carrerer municipal és un bon punt de partida, si no, es poden utilitzar altres dades com la cartografia 1:1.000, el fitxer d'eixos de carrers del cadastre o altres fonts d'informació.

Moltes vegades la millor aproximació és la utilització de diverses fonts i realitzar la compleció i revisió.

La creació del graf vial es pot iniciar amb software CAD com Microstation o Autocad i acabant amb un software SIG com QGIS per tal de revisar la topologia i assignar els ID a cada un dels trams.

A continuació s'explica el procediment a seguir amb QGIS amb un exemple simple:

- Tenir instal·lada la ultima versió del software QGIS disponible gratuïtament a la web www.qgis.org
- Haver convertit el fitxer de trams a format shapefile.
- Activar el "plugin" o complement "Verificador topològic" o "Topology Checker".
  - A les opcions de Complements / Gestiona i instal·la complements buscar Verificador Topològic i activar-lo

| Q Connectors   Instal·lat (13)                                                        | ×                                                               |
|---------------------------------------------------------------------------------------|-----------------------------------------------------------------|
| 🏠 Tot                                                                                 | ☑                                                               |
| Instal·lat                                                                            | This is a core plugin, so you can't uninstall it                |
| No s'ha<br>instal-lat                                                                 | Verificador topològic 🖉                                         |
| <ul> <li>No valid</li> <li>Install from</li> <li>ZIP</li> <li>Configuració</li> </ul> | Vectoriais<br>Categoria Vector<br>Versió instal·lada Versió 0.1 |
|                                                                                       | Actualitza-ho tot Desinstal·la connector Re-instal·la connector |
|                                                                                       | Tanca Ajuda                                                     |

• Apareixerà una icona a la barra d'eines

• Al accedir al verificador topològic apareix una finestra que de moment està en blanc. Prémer sobre el botó de configuració per afegir un seguit de regles topològiques.

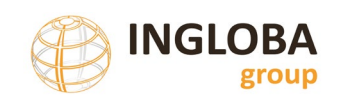

| Show: | All Err | ors                     |  |
|-------|---------|-------------------------|--|
| Error | Сара    | Identificador d'objecte |  |
|       |         |                         |  |
|       |         |                         |  |

- A dins de la configuració de regles topològiques seleccionar la capa amb els trams de carrers i afegir les següents regles:
  - No poden haver pseudonodes
  - No poden haver-hi arcs penjants
  - No poden haver-hi duplicats
  - No pot contenir geometries multipart
  - o No pot contenir geometries no vàlides

|                                                                                                    |                                                                  |                                                                                             | 2                                                                                                    | 2                                     |
|----------------------------------------------------------------------------------------------------|------------------------------------------------------------------|---------------------------------------------------------------------------------------------|----------------------------------------------------------------------------------------------------|---------------------------------------|
| 01_CARRERS                                                                                                    | - n                                                              | o poden haver-                                                                              | hi arcs penjants                                                                                                    | -                                     |
| Regles actuals                                                                                                    |                                                                  |                                                                                             |                                                                                                    |                                       |
| Regla                                                                                                    | Capa                                                             | #1 Ca                                                                                       | ipa #2                                                                                                    | - 7                                   |
| 1 ✔ no poden haver pseudono                                                                                                    | odes 01_CAR                                                      | RERS No hi h                                                                                | a cap capa                                                                                                    | /                                     |
| 4                                                                                                    |                                                                  |                                                                                             | 3                                                                                                    |                                       |
|                                                                                                    |                                                                  | D'ac                                                                                        | ord Cancel·la                                                                                                    | Ajuda                                 |
| 🔇 Configura les regles topològi                                                                                                    | iques                                                            |                                                                                             |                                                                                                    | >                                     |
| Configura les regles topològi                                                                                                    | iques                                                            |                                                                                             |                                                                                                    | >                                     |
| Configura les regles topològi<br>New Rule<br>No hi ha cap capa                                                                                                    | iques                                                            | •                                                                                           | lo hi ha cap capa                                                                                                    | ·                                     |
| Configura les regles topològi<br>New Rule<br>No hi ha cap capa  Regles actuals Regla                                                                                                    | iques                                                            | - I<br>Capa #1                                                                              | io hi ha cap capa<br>Capa #2                                                                                                    | · · ·                                 |
| Configura les regles topològi<br>New Rule<br>No hi ha cap capa  Regles actuals Regla 1  no poden haver pseudonc                                                                                                    | iques                                                            | Capa #1<br>01_CARRERS                                                                       | io hi ha cap capa<br>Capa #2<br>No hi ha cap capa                                                                                                    | · €                                   |
| Configura les regles topològi New Rule No hi ha cap capa Regles actuals Regla I I no poden haver pseudono 2 I no poden haver-hi arcs pe                                                                                                | iques<br>odes                                                    | Capa #1<br>01_CARRERS<br>01_CARRERS                                                         | io hi ha cap capa<br>Capa #2<br>No hi ha cap capa<br>No hi ha cap capa                                                                                     | · €                                   |
| Configura les regles topològi<br>New Rule<br>No hi ha cap capa<br>Regles actuals<br>Regla<br>1 I no poden haver pseudono<br>2 I no poden haver-hi arcs pe                                                                              | iques<br>odes<br>mjants                                          | Capa #1<br>01_CARRERS<br>01_CARRERS                                                         | lo hi ha cap capa<br>Capa #2<br>No hi ha cap capa<br>No hi ha cap capa                                                                                     | · · · · · · · · · · · · · · · · · · · |
| Configura les regles topològi<br>New Rule<br>No hi ha cap capa  Regles actuals Regla<br>Ver no poden haver-hi arcs pe<br>No poden haver-hi duplica                                                                                     | iques<br>odes<br>enjants<br>ats                                  | Capa #1<br>01_CARRERS<br>01_CARRERS<br>01_CARRERS                                           | io hi ha cap capa<br>Capa #2<br>No hi ha cap capa<br>No hi ha cap capa<br>No hi ha cap capa                                                                | × &                                   |
| Configura les regles topològi<br>New Rule<br>No hi ha cap capa  Regles actuals Regla I  no poden haver pseudono Q I  no poden haver-hi arcs pe 3 I  no poden haver-hi duplica 4 I  no pot contenir geometrie                           | iques<br>odes<br>enjants<br>ats<br>es multipart                  | Capa #1<br>01_CARRERS<br>01_CARRERS<br>01_CARRERS<br>01_CARRERS<br>01_CARRERS               | io hi ha cap capa<br>Capa #2<br>No hi ha cap capa<br>No hi ha cap capa<br>No hi ha cap capa<br>No hi ha cap capa<br>No hi ha cap capa                      | · · · · · · · · · · · · · · · · · · · |
| Configura les regles topològi<br>New Rule<br>No hi ha cap capa  Regles actuals Regla<br>Vert no poden haver pseudono<br>Vert no poden haver-hi arcs pe<br>Vert no poden haver-hi duplica<br>Vert no pot contenir geometrie<br>New Rule | iques<br>odes<br>enjants<br>ats<br>es multipart<br>es no vàlides | Capa #1<br>01_CARRERS<br>01_CARRERS<br>01_CARRERS<br>01_CARRERS<br>01_CARRERS               | io hi ha cap capa<br>Capa #2<br>No hi ha cap capa<br>No hi ha cap capa<br>No hi ha cap capa<br>No hi ha cap capa<br>No hi ha cap capa                      | ▼ ⊕                                   |
| Configura les regles topològi<br>New Rule<br>No hi ha cap capa<br>Regles actuals<br>1                                                                                                    | iques<br>odes<br>enjants<br>ats<br>es multipart<br>es no vàlides | Capa #1<br>01_CARRERS<br>01_CARRERS<br>01_CARRERS<br>01_CARRERS<br>01_CARRERS<br>01_CARRERS | io hi ha cap capa<br>Capa #2<br>No hi ha cap capa<br>No hi ha cap capa<br>No hi ha cap capa<br>No hi ha cap capa<br>No hi ha cap capa<br>No hi ha cap capa | · ·                                   |

• Un cop totes les regles s'han afegit, clicar sobre validar tot i apareixeran tots els errors detectats.

| Sho | All Errors    |            |                         |
|-----|---------------|------------|-------------------------|
|     | Error         | Capa       | Identificador d'objecte |
| 0   | pseudo node   | 01_CARRERS |                         |
| 1   | pseude node   | 01_CARRERS | 5                       |
| 2   | pseudo node   | 01_CARRERS | 4                       |
| 3   | pseudo node   | 01_CARRERS | 4                       |
| 4   | pseudo node   | 01_CARRERS | 5                       |
| 5   | pseudo node   | 01_CARRERS | 1                       |
| 6   | pseudo node   | 01_CARRERS |                         |
| 7   | pseudo node   | 01_CARRERS | 2                       |
| 8   | pseudo node   | 01_CARRERS | 1                       |
| 9   | pseudo node   | 01_CARRERS | 7                       |
| 10  | pseudo node   | 01_CARRERS | 7                       |
| 11  | extrem penjat | 01_CARRERS | 1                       |
| 12  | extrem penjat | 01_CARRERS |                         |
| 13  | extrem penjat | 01_CARRERS | 2                       |
| 14  | extrem penjat | 01_CARRERS | 4                       |
| 15  | extrem penjat | 01_CARRERS | 1                       |
| 16  | extrem penjat | 01_CARRERS | 1                       |

• Clicant a sobre de cada error es fa zoom sobre l'element on s'ha detectat l'error.

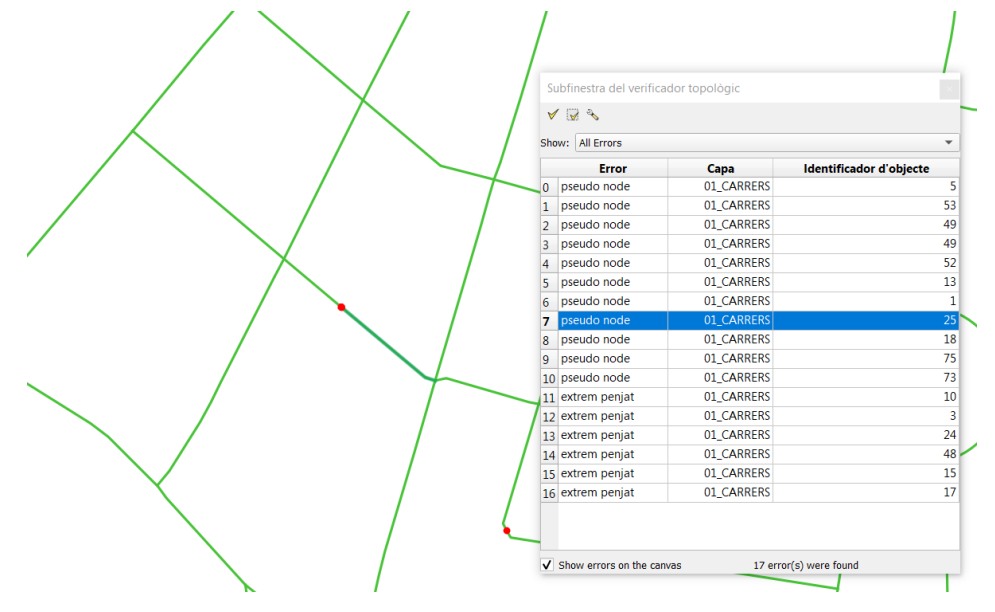

- Per corregir els errors s'ha d'activar el mode edició i revisar els avisos.
- Alguns dels errors detectats es poden tractar com a excepcions, per exemple els extrems penjats a que indiquen carrers sense sortida, límit de terme, o final de carrer pavimentat.

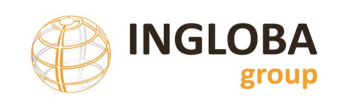

|   | *   | <ul> <li>Image: A state</li> </ul> |            |                         |  |
|---|-----|------------------------------------|------------|-------------------------|--|
|   | Sho | All Errors                         | <b>6</b>   | •                       |  |
|   | 0   | Error<br>pseudo pode               |            | Identificador d objecte |  |
|   | 0   | pseudo node                        |            | 52                      |  |
|   | 1   | pseudo node                        |            | 33                      |  |
|   | 2   | pseudo node                        |            | 49                      |  |
| • | 3   | pseudo node                        |            | 49                      |  |
|   | 4   | pseudo node                        | 01_CARRERS | 32                      |  |
|   | 5   | pseudo node                        | 01_CARRERS | 15                      |  |
|   | 6   | pseudo node                        | 01_CARRERS | 1                       |  |
|   | /   | pseudo node                        | 01_CARRERS | 23                      |  |
|   | 8   | pseudo node                        | 01_CARRERS | 18                      |  |
|   | 9   | pseudo node                        | UI_CARRERS | /5                      |  |
|   | 10  | pseudo node                        | 01_CARRERS | /3                      |  |
|   | 11  | extrem penjat                      | 01_CARRERS | 10                      |  |
|   | 12  | extrem penjat                      | 01_CARRERS | 3                       |  |
|   | 13  | extrem penjat                      | 01_CARRERS | 24                      |  |
|   | 14  | extrem penjat                      | 01_CARRERS | 48                      |  |
|   | 15  | extrem penjat                      | 01_CARRERS | 15                      |  |
|   | 16  | extrem penjat                      | 01_CARRERS | 17                      |  |
|   |     |                                    |            |                         |  |
|   | V   | Show errors on the canv            | as 17 erro | or(s) were found        |  |

El procediment es pot realitzar de forma anàloga amb altres softwares SIG del mercat.

#### 5.2.2. Creació, validació i importació dels noms de carrers

Com s'explica a l'apartat 2.6.5 del present document la base de dades incorpora una funcionalitat per a carregar els noms de carrers del municipi a partir de la informació de l'IDEC (Infraestructura de Dades Espacials de Catalunya).

Els noms de carrers s'emmagatzemen a la taula "Carrers" de la base de dades. És necessari afegir valors als camps "NomCarrer", "TipusVia" i "Nexecarrer". Els camps "Idcarrer" i "NomcompletCarrer" es generen de forma automàtica.

La taula carreres és imprescindible per tal de donar d'alta trams a la base de dades.

El primer pas és accedir a la web <u>https://www.ide.cat/Geodades/Noms-de-carrer</u> i descarregar el fitxer en format CSV. Mitjançant algun editor de textos o full de càlcul deixar només aquella informació al municipi en que s'està treballant.

Aquesta taula es pot modificar en aquest moment, revisant i editant els noms que hi apareixen o fer-ho un cop carregada a la base de dades mitjançant les eines disponibles a tal efecte.

Mitjançant l'opció de càrrega de carrers es selecciona l'arxiu editat i es carreguen les dades de carrers a la base de dades.

| CarregaCarrers                                                                                                    |                            |   | -   |              | × |
|----------------------------------------------------------------------------------------------------|----------------------------|---|-----|--------------|---|
| Diputació<br>Barcelona<br>Àrea d'informationalitationalitatio |                            | Ø | NGL | OBA<br>group |   |
|                                                                                                    | <u>CÀRREGA CARRERS</u>     |   |     |              |   |
|                                                                                                    | Fitxer: Seleccionar fitxer |   |     |              |   |
|                                                                                                    | Carregar Cancelar          |   |     |              |   |
|                                                                                                    |                            |   |     |              |   |

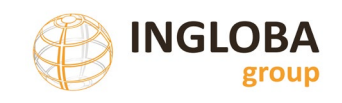

Abans d'iniciar la càrrega des del fitxer editat apareix un missatge d'avés que indica que la nova càrrega implica l'eliminació i pèrdua de les dades relativa als noms dels carrers. Com que la base de dades no conté informació no hi ha risc, però s'ha de tenir cura de no realitzar el procediment un cop s'han introduït o editat les dades de noms de carrers.

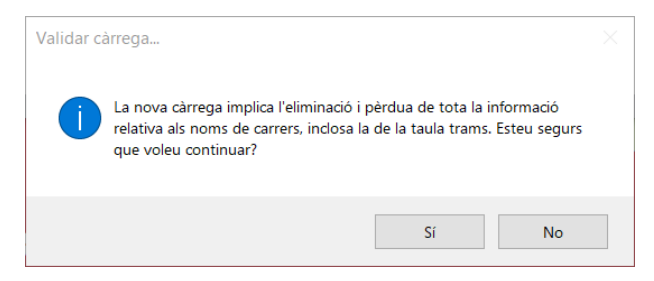

Un cop carregat apareix un missatge informant que la càrrega s'ha realitzat amb èxit.

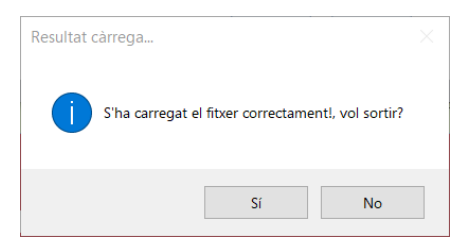

Si es visualitza la taula carrers es pot comprovar que ja té incorporades les dades relatives als noms de carrers.

| C | Carrers × |    |                    |    |          |    |              |                                 |
|---|-----------|----|--------------------|----|----------|----|--------------|---------------------------------|
|   | IdCarrer  | •  | NomCarrer          | Ψ. | TipusVia | w. | NexeCarrer 👻 | NomCompletCarrer -              |
| ÷ |           | 33 | Folgueroles        |    | Carrer   |    | de           | Carrer de Folgueroles           |
| + |           | 34 | Font               |    | Carrer   |    | de la        | Carrer de la Font               |
| + |           | 35 | Font Noguera       |    | Carrer   |    | de la        | Carrer de la Font Noguera       |
| + |           | 36 | Font d'en Pep      |    | Carrer   |    | de la        | Carrer de la Font d'en Pep      |
| + |           | 37 | Font d'en Titus    |    | Carrer   |    | de la        | Carrer de la Font d'en Titus    |
| + |           | 38 | Font de Sant Fèlix |    | Carrer   |    | de la        | Carrer de la Font de Sant Fèlix |
| + |           | 39 | Font de la Teula   |    | Passatge |    | de la        | Passatge de la Font de la Teula |
| + |           | 40 | Font del Cargol    |    | Carrer   |    | de la        | Carrer de la Font del Cargol    |
| + |           | 41 | Francesc Macià     |    | Plaça    |    | de           | Plaça de Francesc Macià         |
| + |           | 42 | Generalitat        |    | Passeig  |    | de la        | Passeig de la Generalitat       |
| + |           | 43 | Girona             |    | Carrer   |    | de           | Carrer de Girona                |
| + |           | 44 | Guilleries         |    | Carrer   |    | de les       | Carrer de les Guilleries        |
| + |           | 45 | Indústria          |    | Carrer   |    | de la        | Carrer de la Indústria          |

L'aplicació genera de forma automàtica el nom "Atzucac" per tal de poder assignar aquest valor com a final de tram als carrers sense sortida.

### 5.2.3. Introducció dels Barris

Per defecte la base de dades només conté un barri: el Nucli urbà.

El valor de barri no és imprescindible en la creació de trams però es recomanable per tal de poder prioritzar els trams en pitjor estat de conservació de cada barri.

Des del menú principal accedir a Dades / Barris per a introduir els diferents barris del municipi.

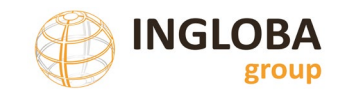

#### Mostra de la finestra de manteniment de barris

| Manteniment Barris | Guardar Desfer canvis Nou barri |
|--------------------|---------------------------------|
| Barri              | Altres Eliminar                 |
| Barri              | Bellavista Eliminar             |
| Barri              | El Fusteret Eliminar            |
| Barri              | Els Joncarets Eliminar          |
| Barri              | P.I. Abadal Eliminar            |

Clicar sobre "Nou barri", afegir el nom del barri i guardar els canvis.

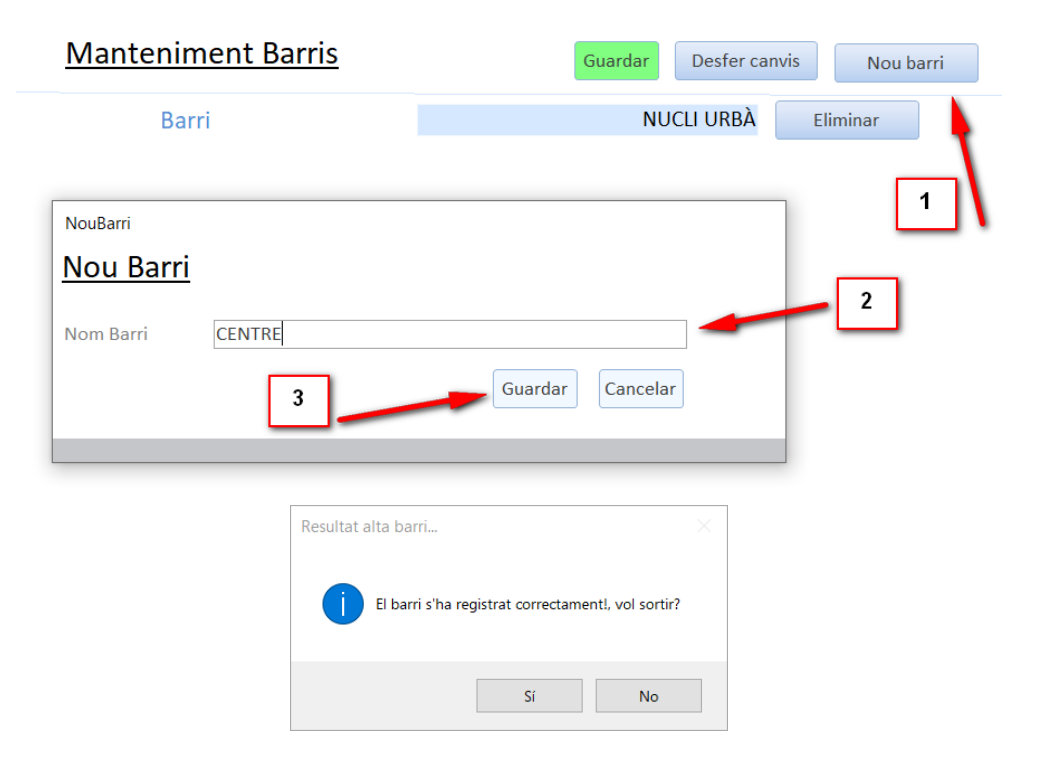

Aquesta operació es pot repetir tantes vegades i per a tots els barris que existeixin. També es poden afegir nous barris amb posterioritat en qualsevol moment.

Es possible editar el nom del barri un cop introduït o eliminar un barri des de la mateixa funcionalitat.

### 5.2.4. Introducció de les dades significatives de trams

Amb les dades de noms de carrers i de barris ja incorporades podem començar a introduir dades a cada un dels trams inclosos a l'inventari de paviments.

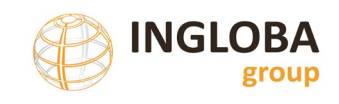

Des del menú principal s'accedeix al formulari per a introduir les característiques físiques dels trams així com de les seves patologies des del botó "Nou Tram".

A la finestra de "Dades del tram" s'introdueixen les característiques bàsiques de cada un dels trams: nom del carrer, carrer d'inici i final, categoria del carrer, titularitat, tipologia, tipus de paviment, tipus de rigola, etc.

A la finestra de "Patologies trams" s'introdueixen les dades relatives a les patologies de calçada i a la finestra de "Voreres" s'introdueixen les dades relatives a les dades geomètriques i patologies de les voreres.

| v<br>v |
|--------|
| y<br>y |
| ×<br>× |
| y<br>y |
| >      |
| ×      |
| ×      |
| v      |
|        |
|        |
|        |
|        |
|        |
|        |
|        |
|        |
|        |
|        |
|        |
|        |
|        |
|        |
|        |
|        |
|        |
|        |
|        |
|        |

#### Finestra d'edició de trams

La base de dades incorpora uns valors per defecte per a tots els atributs, en cas de ser necessaris es poden modificar, afegir o eliminar valors.

No cal omplir tots els atributs en el moment de donar d'alta un tram, els únics camps que són obligatoris inicialment són: "Carrer", "Inici Tram" i "Final tram". Un cop creats els trams es poden editar i afegir valors sempre que sigui necessari.

S'aconsella però que s'assignin també els valors de longitud i d'amplada de calçada a cada tram en el moment de la creació del tram.

S'ha de tenir en compte que el camp "Id" dels trams s'assigna automàticament quan s'omple el formulari. Aquest valor ha de coincidir amb l'identificador assignat als elements gràfics i un cop donat d'alta un element no és pot modificar.

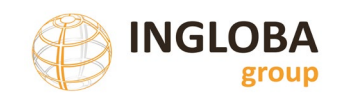

Per a garantit que l'identificador de l'element gràfic i el de la base de dades coincideixin hi poden haver varies alternatives: s'han de donar d'alta seguint l'ordre dels identificadors de l'arxiu gràfic o modificar els identificadors de l'arxiu gràfic a partir dels valors creats a la base de dades. Per a usuaris més avançats també hi ha la possibilita d'assignar els valors de nom de carrer, inici i final de tram juntament amb l'element gràfic i importar posteriorment aquests atributs a la base de dades.

#### 5.2.5. Introducció de les diferents patologies per trams

Les patologies de cada tram s'introdueixen a la següent finestra "Patologies trams" del mateix formulari anterior.

No existeixen limitacions pel que fa al número de patologies que pot tenir un mateix tram però existeix la restricció que no hi poden haver patologies repetides, es a dir, si per exemple s'ha introduït la patologia de fissuració longitudinal es pot ampliar el seu amidament o eliminar la patologia però no afegir la mateixa patologia dues vegades.

Per afegir una nova patologia s'han de seguir aquests passos:

- Clicar sobre el botó de "Nova Patologia"
- Al formulari d'introducció es poden filtrar les patologies per grups i subgrups o directament assignar una patologia en concret.
- Un cop escollida la patologia apareix l'actuació i el cost estimat de reparació de forma automàtica, a partir dels imports que conté per defecte la base de dades i que es poden actualitzar o modificar.
- Assignar l'amidament de la patologia. Les unitats varien de forma automàtica en funció de si la patologia és lineal, superficial o unitària.
- Clicar al botó de "Guardar"
- Hi ha la opció de cancel·lar la introducció de la patologia en qualsevol moment.

| PATOLOGIES     |                   |                                                    |     |               |         |
|----------------|-------------------|----------------------------------------------------|-----|---------------|---------|
| Patologia      | NovaPatologia     |                                                    | d.  | Import        |         |
|                | Nova patolog      | ia                                                 |     | 2             | Elimina |
|                | GrupPatologia     | Paviments flexibles                                |     | 3             | Elimina |
|                | Subgrup Patologia | Fissuració i esquerdament 🔍 🛩                      |     | 4             |         |
|                | Patologia         | Fissura longitudinal 🗸                             |     |               |         |
|                | Actuació Seg      | ellat amb massilla asfàltica d'aplicació en calent |     |               |         |
|                | Cost              | 34,93 €/m                                          | 5   |               |         |
|                | Amidament         | 150 m                                              |     |               |         |
|                |                   | Guardar                                            |     |               |         |
|                |                   |                                                    |     |               |         |
| Nova patologia |                   |                                                    | IMP | ORT REPARACIÓ | 0,00€   |

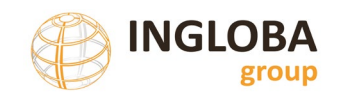

A mesura que es van introduint patologies al tram els imports de reparació es van actualitzant automàticament.

#### 5.2.6. Incorporació del plànol de situació i imatge significativa

Cada tram que composa l'inventari ha de disposar d'un plànol de situació i d'una fotografia significativa del tram.

Els mapes de situació es poden crear de multitud de formes en funció de les eines o software utilitzat per a cada ajuntament, i amb un nivell d'automatització variable.

Es proposa la utilització de la base topogràfica a escala 1:5.000 disponible a la web de l'Institut Cartogràfic i Geològic de Catalunya. Esmentar que aquesta base cartogràfica ha quedat substituïda pel Referencial Topogràfic Territorial.

Les imatges es seleccionaran les que proporcionin una visió significativa de les característiques del tram i/o de les patologies existents.

Els plànols de situació i les imatges estaran en format jpg i optimitzades per tal d'evitar un excessiu increment de la mida de la base de dades.

Tot i que tant les imatges com els plànols es poden afegir de forma individual per a cada tram fent dos clics a la zona definida al formulari, la base de dades disposa d'una utilitat que permet la càrrega massiva de plànols de situació i assignar-los de forma automàtica a cada tram. Utilitat molt més eficient i pràctica si el numero de trams és elevat.

En l'apartat de "Càrregues" de l'apartat 2 del present document s'explica en detall la funcionalitat de càrrega de plànols de situació i de fotografies.

Els requeriments que han de complir són els següents:

- Totes les imatges estaran agrupades en una carpeta tenint en compte si es tracta de plànols de situació o de fotografies.
- Les imatges han de tenir format JPG.
- El nom dels fitxers de les imatges han de coincidir amb l'identificador del tram. Per exemple, el fitxer 1.jpg es carregarà al tram amb identificador 1.
- Les imatges tindran unes dimensions de 1.800 x 1.000 píxels o equivalents però sempre mantenint la relació d'aspecte, es a dir, la relació entre l'amplada i la llargada per tal que no apareguin deformades en les fitxes.

| Carregalmatges                                                     | - 🗆 × |
|--------------------------------------------------------------------|-------|
| Diputació<br>Bracelona<br>And officieransultura<br>Lépais Naturale |       |
| <u>CÀRREGA IMATGES TRAMS</u>                                       |       |
| Carpeta imatges: Seleccionar                                       |       |
| Carregar                                                           |       |
|                                                                    |       |

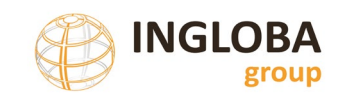

| CarregaPlanols                                                         |                  |                   | - 🗆 X |
|------------------------------------------------------------------------|------------------|-------------------|-------|
| Diputació<br>Barcelona<br>Area d'Infraestructures<br>i Espais Naturals |                  |                   |       |
|                                                                        | CÀRRE            | EGA PLÀNOLS TRAMS |       |
|                                                                        | Carpeta plànols: | Seleccionar       |       |
|                                                                        |                  | Carregar Cancelar |       |

#### 5.2.7. Revisió / actualització de costos de reparació i de renovació

La base de dades disposa, per defecte, dels costos de reparació, reurbanització i renovació dels trams en funció de diverses casuístiques.

És possible l'actualització dels diferents costos seguint el que s'indica a l'apartat 2 de "dades" del present document.

La modificació o actualització d'aquests valors es pot realitzar en qualsevol moment, abans de donar d'alta nous trams o a la seva finalització.

#### 5.2.8. Generació d'informes i fitxes

La base de dades disposa d'un seguit d'informes per defecte que mostren les dades de l'inventari ordenades o agrupades en funció de diferents paràmetres.

Al clicar sobre cada un dels informes per defecte es selecciona la impressora per defecte del sistema, si només es vol visualitzar l'informe s'ha de cancel·lar la impressió i es mostren per pantalla.

#### 5.2.9. Càrrega de dades a Instamaps

El procediment de càrrega de les dades a l'Instamaps s'explica en detall a l'apartat 4 d'aquest document.

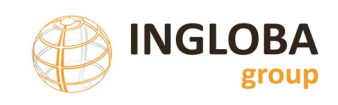

# 5.3. PROCEDIMENT D'ACTUALITZACIÓ O MODIFICACIÓ DE DADES PRÈVIES

La base de dades disposa d'un seguit de funcionalitats per tal de modificar, actualitzar o eliminar els diferents valors utilitzats.

Tot i que a l'apartat 2 d'aquest document s'analitzen en detall totes les funcionalitats disponibles, es resumeixen a la taula següent els procediments per a realitzar les modificacions més habituals que podem fer sobre la base de dades.

| Acció                                        | Procediment                                                                                                    |  |
|----------------------------------------------|----------------------------------------------------------------------------------------------------|--|
| Modificació de les                           | Si es volen eliminar patologies d'un tram:                                                                                                    |  |
| patologies d'un tram                         | <ul> <li>Localitzar a dins del cercador de trams de carrers el registre el qual<br/>es vol modificar. Es pot buscar per identificador o pel nom de<br/>carrer.</li> </ul>                                                               |  |
|                                              | <ul> <li>Activar el botó "Editar" situat al costat dret del tram. A l'apartat de<br/>Patologies eliminar la patologia que es vol eliminar i clicar sobre<br/>"Elimina". Abans d'eliminar apareix un missatge de confirmació.</li> </ul> |  |
|                                              | <ul> <li>Si es volen eliminar totes les patologies s'ha de repetir el procés<br/>per cadascuna de les patologies existents.</li> </ul>                                                                                                  |  |
|                                              | Si es vol incrementar l'amidament d'una patologia:                                                                                                    |  |
|                                              | <ul> <li>Localitzar a dins del cercador de trams de carrers el registre el qual<br/>es vol modificar. Es pot buscar per identificador o pel nom de<br/>carrer.</li> </ul>                                                               |  |
|                                              | <ul> <li>A la columna d'amidament simplement modificar el valor numèric<br/>pel nou valor.</li> </ul>                                                                                                    |  |
|                                              | <ul> <li>El cost de reparació s'actualitza automàticament en funció de<br/>l'amidament.</li> </ul>                                                                                                    |  |
|                                              | Si es vol afegir una nova patologia:                                                                                                    |  |
|                                              | <ul> <li>Localitzar a dins del cercador de trams de carrers el registre el qual<br/>es vol modificar. Es pot buscar per identificador o pel nom de<br/>carrer.</li> </ul>                                                               |  |
|                                              | <ul> <li>Clicar sobre la opció de "Nova patologia" i seguir el procediment<br/>normal d'afegir patologia.</li> </ul>                                                                                                    |  |
| Modificació<br>característiques d'un<br>tram | <ul> <li>Localitzar a dins del cercador de trams de carrers el registre el qual<br/>es vol modificar. Es pot buscar per identificador o pel nom de<br/>carrer.</li> </ul>                                                               |  |
|                                              | <ul> <li>Modificar directament el valor desitjat i clicar sobre "Guardar registre"</li> </ul>                                                                                                    |  |

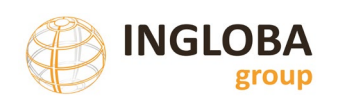

| Acció | Procediment                                                                                              |  |
|-------|----------------------------------------------------------------------------------------------------|--|
|       | <ul> <li>Apareix un missatge d'avés si es canvia de registre i no s'han desat<br/>els canvis.</li> </ul> |  |

| Afegir noms de<br>carrers      | <ul> <li>Anar directament a la taula "Carrers" de la base de dades i<br/>realitzar els canvis oportuns.</li> </ul>                                                                                                    |
|--------------------------------|----------------------------------------------------------------------------------------------------|
| Modificar barri                | • Des del menú principal accedir a botó de Dades / Barris.                                                                                                    |
|                                | <ul> <li>La modificació del nom de barri actualitza tots els trams que<br/>incloguin aquest atribut.</li> </ul>                                                                                                    |
|                                | <ul> <li>L'eliminació d'un barri que aparegui com a valor en algun dels<br/>trams no és possible i apareix un missatge d'error. Per tal<br/>d'eliminar completament un barri que aparegui com a valor en<br/>algun tram s'ha d'eliminar o modificar primer en els trams estigui<br/>informat.</li> </ul> |
|                                | <ul> <li>L'addició de nous barris es fa clicant sobre el botó de "Nou barri".<br/>Un cop creat ja es pot seleccionar en el formulari de trams.</li> </ul>                                                                                                    |
| Afegir tram                    | <ul> <li>Per crear un nou tram a la base de dades clicar el botó de "Nou<br/>tram" a la finestra principal.</li> </ul>                                                                                                    |
| Modificar dels costos          | <ul> <li>La base de dades disposa d'eines apropiades per actualitzar els<br/>diferents costos, tant de reparació de les patologies, com de<br/>renovació total dels carrers.</li> </ul>                                                                                                    |
|                                | <ul> <li>Dins del menú principal clicar sobre els botons de la categoria<br/>d'actualització de costos.</li> </ul>                                                                                                    |
| Modificació dades<br>Instamaps | <ul> <li>Per actualitzar les dades d'Instamaps s'ha de seguir el procediment<br/>explicat a l'apartat 4.2 del present document.</li> </ul>                                                                                                    |
|                                | <ul> <li>Cada cop que es vulguin actualitzar les dades s'ha de repetir el<br/>procés.</li> </ul>                                                                                                    |

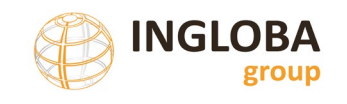

### 6. CLOENDA

Aquest protocol s'ha creat per tal de documentar la base de dades i que serveixi de guia d'utilització de la mateixa i del visor Instamaps.

Si has detectat algun aspecte a millorar, has trobat algun error o creus que hi ha alguna funcionalitat que caldria implementar no dubtis en fer-nos-ho saber enviant un correu electrònic a: <u>s.equipamentsep@diba.cat</u>

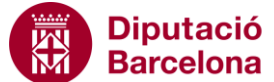

Àrea d'Infraestructures i Territori

Servei d'Equipaments i Espai Públic Edifici del Rellotge Comte d'Urgell, 187, 4a 08036 Barcelona Tel. 934 022 122 www.diba.cat/seep s.equipamentsep@diba.cat